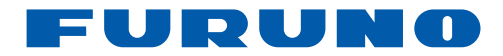

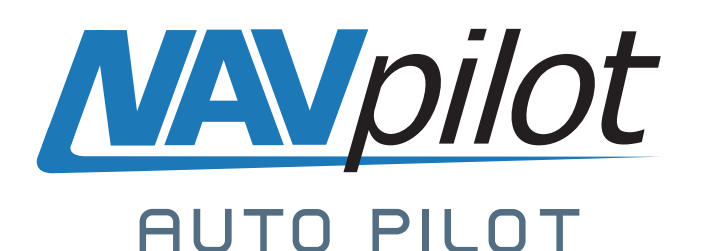

# NA Vpilot-700 NA Vpilot-711 NA Vpilot-720

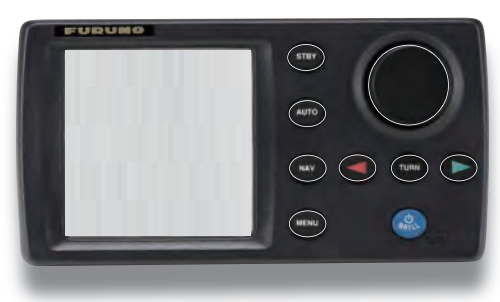

NAVpilot-700

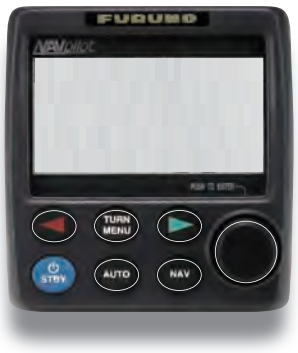

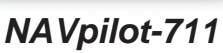

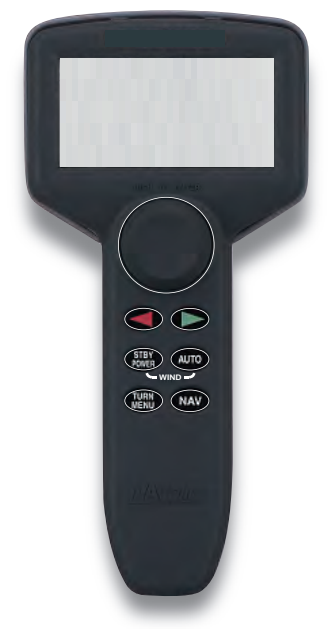

NAVpilot-720

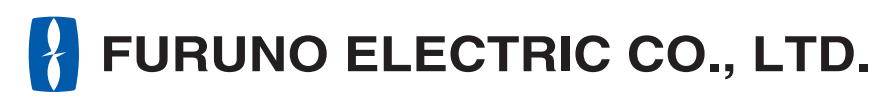

www.furuno.com

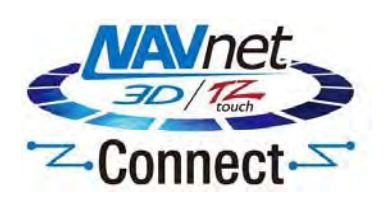

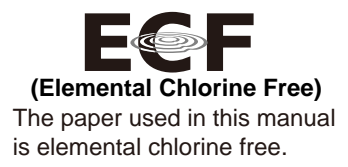

## FURUNO ELECTRIC CO., LTD.

9-52, Ashihara-cho, Nishinomiya, 662-8580, JAPAN ·FURUNO Authorized Distributor/Dealer

All rights reserved. Printed in Japan

Pub. No. OME-72720-R1 (REFU) NAVpilot-700/711/720 A: DEC. 2009 R1: MAY 07, 2018

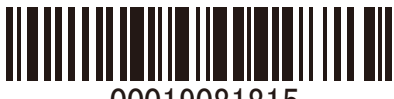

00019081815

# **IMPORTANT NOTICES**

#### General

- This manual has been authored with simplified grammar, to meet the needs of international users.
- The operator of this equipment must read and follow the descriptions in this manual. Wrong operation or maintenance can cancel the warranty or cause injury.
- Do not copy any part of this manual without written permission from FURUNO.
- If this manual is lost or worn, contact your dealer about replacement.
- The contents of this manual and equipment specifications can change without notice.
- The example screens (or illustrations) shown in this manual can be different from the screens you see on your display. The screens you see depend on your system configuration and equipment settings.
- Save this manual for future reference.
- Any modification of the equipment (including software) by persons not authorized by FURUNO will cancel the warranty.
- The following concern acts as our importer in Europe, as defined in DECISION No 768/2008/EC.
   Name: FURUNO EUROPE B.V.
  - Address: Ridderhaven 19B, 2984 BT Ridderkerk, The Netherlands
- All brand and product names are trademarks, registered trademarks or service marks of their respective holders.

#### How to discard this product

Discard this product according to local regulations for the disposal of industrial waste. For disposal in the USA, see the homepage of the Electronics Industries Alliance (http://www.eiae.org/) for the correct method of disposal.

#### How to discard a used battery

Some FURUNO products have a battery(ies). To see if your product has a battery, see the chapter on Maintenance. Follow the instructions below if a battery is used. Tape the + and - terminals of battery before disposal to prevent fire, heat generation caused by short circuit.

#### In the European Union

The crossed-out trash can symbol indicates that all types of batteries must not be discarded in standard trash, or at a trash site. Take the used batteries to a battery collection site according to your national legislation and the Batteries Directive 2006/66/EU.

#### In the USA

The Mobius loop symbol (three chasing arrows) indicates that Ni-Cd and lead-acid rechargeable batteries must be recycled. Take the used batteries to a battery collection site according to local laws.

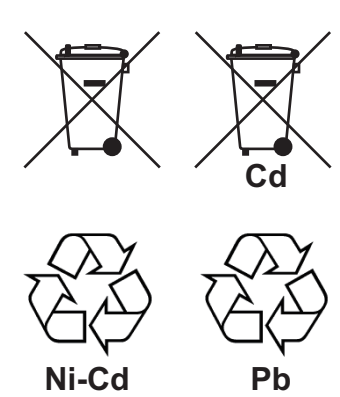

#### In the other countries

There are no international standards for the battery recycle symbol. The number of symbols can increase when the other countries make their own recycle symbols in the future.

# **▲** SAFETY INSTRUCTIONS

Please read these safety instructions before you operate the equipment.

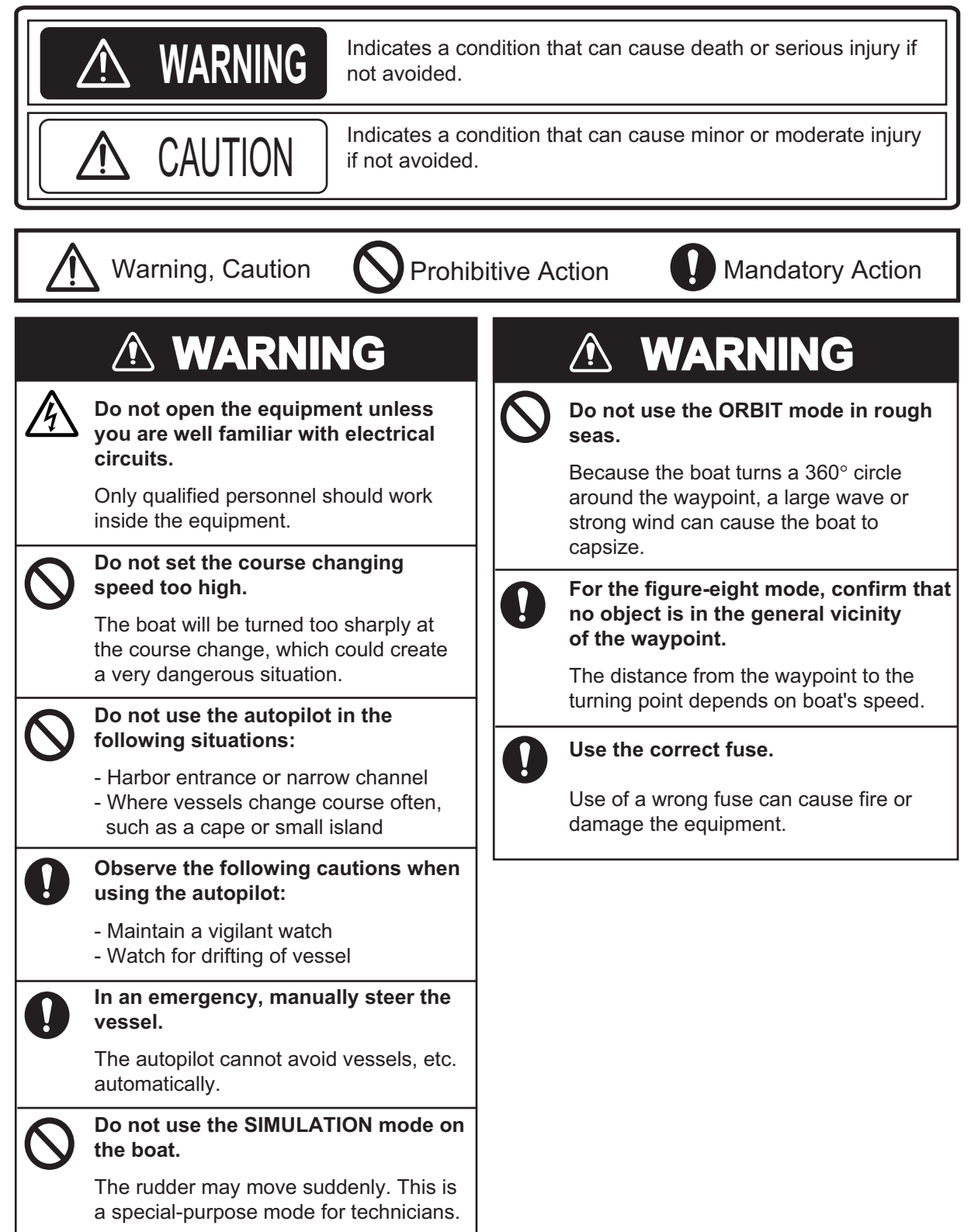

# 

## In case of power failure, turn off the autopilot or manually steer the vessel.

Leaving the equipment in the AUTO or NAV mode during power failure will cause wear on the rudder mechanism.

# Keep the following points in mind when using Fantum Feedback™.

The autopilot cannot detect the rudder position when using Fantum Feedback<sup>™</sup>. Therefore, over-steering after reaching rudder limit can occur. If over-steering continues, the drive unit may malfunction, preventing automatic steering. To prevent over-steering, keep the following points in mind.

- Use the autopilot within the speed at which the autopilot can control the vessel. Pay particular attention when keeping the stern facing windward (or into the current) in the SABIKI mode.

- Always check the rudder position to stop the rudder with the autopilot before reaching the rudder limit.

- When the rudder reaches rudder limit, the drive unit is temporarily disabled and the autopilot cannot move the rudder. If this occurs, the deviation alarm (see section 3.5) sounds regardless of the setting value. In this case, switch to the STBY mode and turn the helm to move the rudder.

## Do not use high-pressure cleaners to clean this equipment.

This equipment has the waterproof rating outlined in the specifications, at the back of this manual. However, the use of high-pressure cleaning equipment can cause water ingress, resulting in damage to, or failure of, the equipment.

#### WARNING LABEL

A warning label is attached to the processor unit. Do not remove the label. If the label is missing or damaged, contact your dealer about replacement.

| 🖉 🗛 🛛                                            | RNING 🔬 🏾 `                                 |
|--------------------------------------------------|---------------------------------------------|
| To avoid elect<br>remove cover.<br>parts inside. | trical shock, do not<br>No user-serviceable |
| A                                                | Â                                           |
|                                                  |                                             |

Name: Warning Label (1) Type: 86-003-1011 Code No.: 100-236-231

# TABLE OF CONTENTS

| FO<br>SY: | REW<br>STEN | ORD<br>M CONFIGURATION                                                                | vii<br>viii |
|-----------|-------------|---------------------------------------------------------------------------------------|-------------|
| 4         |             | PODUCTION                                                                             |             |
| Т.        |             |                                                                                       | 1-1         |
|           | 1.1         |                                                                                       | 1-1         |
|           |             | 1.1.1 Control Unit FAP-7001                                                           | 1-1         |
|           |             | 1.1.2 Control Unit FAP-7011                                                           | 1-2         |
|           | 4.0         | 1.1.3 CONTROL UNIT FAP-7021                                                           | 1-2         |
|           | 1.2         | How to Turn Power On, Off                                                             | 1-3         |
|           | 1.3         | How to Adjust Brilliance, Contrast                                                    | 1-4         |
|           |             | 1.3.1 NAVPIIOI-700                                                                    | 1-4         |
|           | 4 4         | $1.3.2  NAVPIIO(-711, NAVPIIO(-720, \dots, NAVPIIO)) = NAVPIIO(-720, \dots, NAVPIIO)$ | 1-4         |
|           | 1.4         | Lisplays in the STBY, AUTO, NAV, WIND and FIShHunter Modes                            | 1-5         |
|           |             | 1.4.1 Content of displays in the STBY, AUTO, NAV, WIND and                            | 4 5         |
|           |             | FISHUNIEF MODES                                                                       | C-1         |
|           |             | 1.4.2 Graphic displays                                                                | 1-9         |
|           |             | 1.4.3 How to select the data to show in the STBY mode                                 | ⊥ I-IZ      |
|           |             | 1.4.4 How to select displays from the menu                                            |             |
| 2.        | STE         | ERING MODES                                                                           | 2-1         |
|           | 2.1         | STBY Mode                                                                             | 2-1         |
|           | 2.2         | AUTO Modes                                                                            |             |
|           |             | 2.2.1 AUTO mode                                                                       |             |
|           |             | 2.2.2 ADVANCED AUTO mode                                                              | 2-3         |
|           | 2.3         | NAV Mode                                                                              | 2-4         |
|           |             | 2.3.1 How to get the NAV mode                                                         | 2-4         |
|           |             | 2.3.2 Sailing method for the NAV mode                                                 | 2-7         |
|           |             | 2.3.3 Waypoint switching method                                                       | 2-8         |
|           |             | 2.3.4 How to set the steering behavior of your boat after you arrive to a waypoin     | t2-8        |
|           | 2.4         | Response Feature                                                                      | 2-9         |
|           |             | 2.4.1 How to activate and set the response feature                                    | 2-9         |
|           |             | 2.4.2 How to deactivate the response feature                                          | 2-9         |
|           | 2.5         | TURN Mode                                                                             | 2-10        |
|           |             | 2.5.1 How to select a turn and start the turn                                         | 2-10        |
|           |             | 2.5.2 180° turn                                                                       | 2-11        |
|           |             | 2.5.3 360° turn                                                                       | 2-11        |
|           |             | 2.5.4 User turn                                                                       | 2-11        |
|           | 2.6         | FishHunter <sup>™</sup> Mode                                                          | 2-12        |
|           |             | 2.6.1 How to preset FishHunter <sup>™</sup> turn parameters                           | 2-12        |
|           |             | 2.6.2 How to select a FishHunter <sup>™</sup> turn and start the turn                 | 2-13        |
|           |             | 2.6.3 Circle turn                                                                     | 2-14        |
|           |             | 2.6.4 Orbit turn                                                                      | 2-15        |
|           |             | 2.6.5 Spiral turn                                                                     | 2-15        |
|           |             | 2.6.6 Figure-eight turn                                                               | 2-16        |
|           |             | 2.6.7 Square turn                                                                     | 2-16        |
|           |             | 2.6.8 Zigzag turn                                                                     | 2-17        |
|           | 2.7         | SABIKI Mode (Outboard Vessels Only)                                                   | 2-18        |
|           | 2.8         | How to Navigate to a TLL Position                                                     | 2-19        |

|    | 2.9       | <ul> <li>REMOTE Mode</li></ul>                              | 2-19<br>2-19                      |
|----|-----------|-------------------------------------------------------------|-----------------------------------|
|    |           | Lever-type remote controller (FAP-6221, FAP-6222)           | 2-20                              |
|    | 2 10      | DODGE Mode                                                  | 2-22                              |
|    | 2.10      | 2 10 1 How to dodge in the ALITO and NAV modes              | 2-22                              |
|    |           | 2.10.2 How to FU dodge in the STBY mode                     | 2-22                              |
|    |           | 2.10.2 How to NELL dodge in the STBY mode                   | 2-22                              |
|    | 2 11      | WIND Mode (for sailboats)                                   | 2-23                              |
|    | 2.11      | 2 11 1 How to get the WIND mode                             | 2-23                              |
|    |           | 2.11.2 Wind angle mode                                      | 2-23<br>2 <b>-</b> 24             |
|    |           | 2.11.2 Wind angle mode                                      | 2-2 <del>-</del><br>2 <b>-</b> 25 |
|    |           | 2.11.3 TACK Mode                                            | 2-23<br>2_27                      |
|    |           | 2.11.4 Tacking in wind mode (wind TACK)                     | 2-27                              |
|    | 2 1 2     | 2.11.5 Thow to reverse a heading change using the keys/khob | 2-30<br>2_31                      |
|    | 2.12      | 2 OVICD IIIOde (Only for EVC System)                        | 2-01<br>2 22                      |
|    | 2.13      | Date Heim Mode                                              | 2 2 4<br>2 2 1                    |
|    | 2.14      |                                                             | 2-04                              |
| 3  |           | ARMS                                                        | 3-1                               |
| •  | 3.1       | ALARM Menu                                                  | 3-1                               |
|    | 3.2       | Alarm Buzzer                                                |                                   |
|    | 3.3       | Ruzzer Interval                                             |                                   |
|    | 3.4       | Watch Alarm                                                 | 3-3                               |
|    | 35        | Deviation Alarm                                             | 3-3                               |
|    | 3.6       |                                                             | 3-4                               |
|    | 37        | Arrival Alarm                                               |                                   |
|    | 3.8       | Sneed Alarm                                                 | 3-5<br>3-5                        |
|    | 3.0       | Denth Alarm                                                 | 3-6                               |
|    | 3.9       | ) Water Temperature Alarm                                   | 3-6                               |
|    | 3.10      | Trin Distance Alarm, Trin Distance Poset                    |                                   |
|    | 5.11      | 2 11 1 How to get the log trip clorm                        | ۲-۵                               |
|    |           | 2.11.2 How to set the trip diatance                         | ۲-د<br>ح د                        |
|    | 2 1 2     | 3.11.2 How to reset the the distance                        | 3-1<br>2 0                        |
|    | 3.12      | 2 WIND Alarms (IOI Saliboals)                               |                                   |
|    |           | 3.12.1 Heading change alarm                                 |                                   |
|    |           | 3.12.2 Wind deviation alarm                                 |                                   |
|    |           | 3.12.3 True wind speed alarm                                |                                   |
|    | 0.40      | 3.12.4 Apparent wind speed alarm                            |                                   |
|    | 3.13      | 3 Alarm Log                                                 | 3-10                              |
| Л  |           |                                                             | 1_1                               |
| 4. |           |                                                             | <b>۱ -++</b>                      |
|    | 4.1       |                                                             | 4-1                               |
|    |           | 4.1.1 Sed Sidle                                             | 4-2                               |
|    |           | 4.1.2 THIT gall                                             |                                   |
|    | 4.0       | 4.1.3 Speed calculation                                     |                                   |
|    | 4.Z       | Net Tewing                                                  |                                   |
|    | 4.3<br>₄₄ | Net rowing                                                  | 4-/                               |
|    | 4.4       | Course Alter Operation of a Remote Controller               |                                   |
|    | 4.5       | Nav Data Source                                             |                                   |
|    | 4.6       | Navivet vx2 Synchronization                                 |                                   |
|    | 4.7       |                                                             |                                   |
|    |           | 4.7.1 Sensor sync                                           |                                   |
|    | 4.5       | 4.7.2 Data source selection                                 |                                   |
|    | 4.8       | SYSTEM SETUP Menu                                           | 4-10                              |

|     | 4.9  | Menu S  | Shortcuts                     |      |
|-----|------|---------|-------------------------------|------|
|     |      | 4.9.1   | How to create a menu shortcut |      |
|     |      | 4.9.2   | How to delete a menu shortcut |      |
| 5.  | MAI  |         | ANCE, TROUBLESHOOTING         | 5-1  |
|     | 5.1  | Preven  | tive Maintenance              | 5-1  |
|     | 5.2  | Replac  | ement of Fuse                 |      |
|     | 5.3  | Diagno  | ostics                        |      |
|     |      | 5.3.1   | Diagnostic menu               |      |
|     |      | 5.3.2   | Processor unit test           | 5-3  |
|     |      | 5.3.3   | Control unit test             | 5-4  |
|     |      | 5.3.4   | EVC interface test            | 5-4  |
|     |      | 5.3.5   | NMEA0183 test                 | 5-5  |
|     |      | 5.3.6   | CAN bus test                  | 5-5  |
|     |      | 5.3.7   | Keyboard test                 | 5-6  |
|     |      | 5.3.8   | Screen test                   | 5-6  |
|     |      | 5.3.9   | Rudder test                   | 5-7  |
|     |      | 5.3.10  | Helm sensor test              | 5-10 |
|     | 5.4  | System  | ו Data                        | 5-11 |
|     | 5.5  | Messa   | ges                           | 5-11 |
|     |      | 5.5.1   | Message pop-up display        | 5-11 |
|     |      | 5.5.2   | Message board                 | 5-12 |
|     |      | 5.5.3   | Message description           | 5-12 |
|     | 5.6  | Sensor  | in Use Display                | 5-14 |
| AP  | PENI | DIX 1 N | IENU TREE                     | AP-1 |
| SPE | ECIF |         | DNS                           | SP-1 |
| IND | EX   |         |                               | IN-1 |

### A Word to the Owner of the NAVpilot-700/711/720

Congratulations on your choice of the NAVpilot-700/711/720. We are confident you will see why the FURUNO name has become synonymous with quality and reliability.

Since 1948, FURUNO Electric Company has enjoyed an enviable reputation for innovative and dependable marine electronics equipment. This dedication to excellence is furthered by our extensive global network of agents and dealers.

Your equipment is designed and constructed to meet the rigorous demands of the marine environment. However, no machine can perform its intended function unless properly operated and maintained. Please carefully read and follow the operation and maintenance procedures set forth in this manual.

Thank you for considering and purchasing FURUNO.

We would appreciate feedback from you, the end-user, about whether we are achieving our purposes.

## Features

The NAVpilot-700/711/720 can steer a power boat or sailboat whose length is between 30 and 80 ft, and high-speed vessel (max. 40 kn.).

The main features of the NAVpilot-700/711/720 are

- "Adaptive" technology allows NAVpilot to continue improving your vessel's steering on every voyage
- Versatile, high-resolution monochrome LCDs provide a variety of user-defined display configurations
- Auto set-up and self-learning for vessel speed and course
- One-touch operation for STBY, NAV and AUTO modes
- "FishHunter<sup>™</sup>" guides your vessel in circle, orbit, spiral, figure-eight, square or zigzag maneuver around fish or other target
- The NAVpilot-720 (handheld type) can work as a full-functioned remote control unit within a NAVpilot system
- Network up to six full-size NAVpilot-700, compact NAVpilot-711 and/or handheld NAVpilot-720 control units

## **Discontinued Products**

| Name              | Туре         | Date           |  |
|-------------------|--------------|----------------|--|
| Autopilot         | NAVpilot-711 | May, 2014      |  |
| Autopilot         | NAVpilot-720 | March, 2013    |  |
| Pomoto Controllor | FAP-5551     | December, 2017 |  |
| Remote Controller | FAP-5552     | December, 2017 |  |

## **CE** declaration

With regards to CE declarations, please refer to our website (www.furuno.com) for further information about RoHS conformity declarations.

# SYSTEM CONFIGURATION

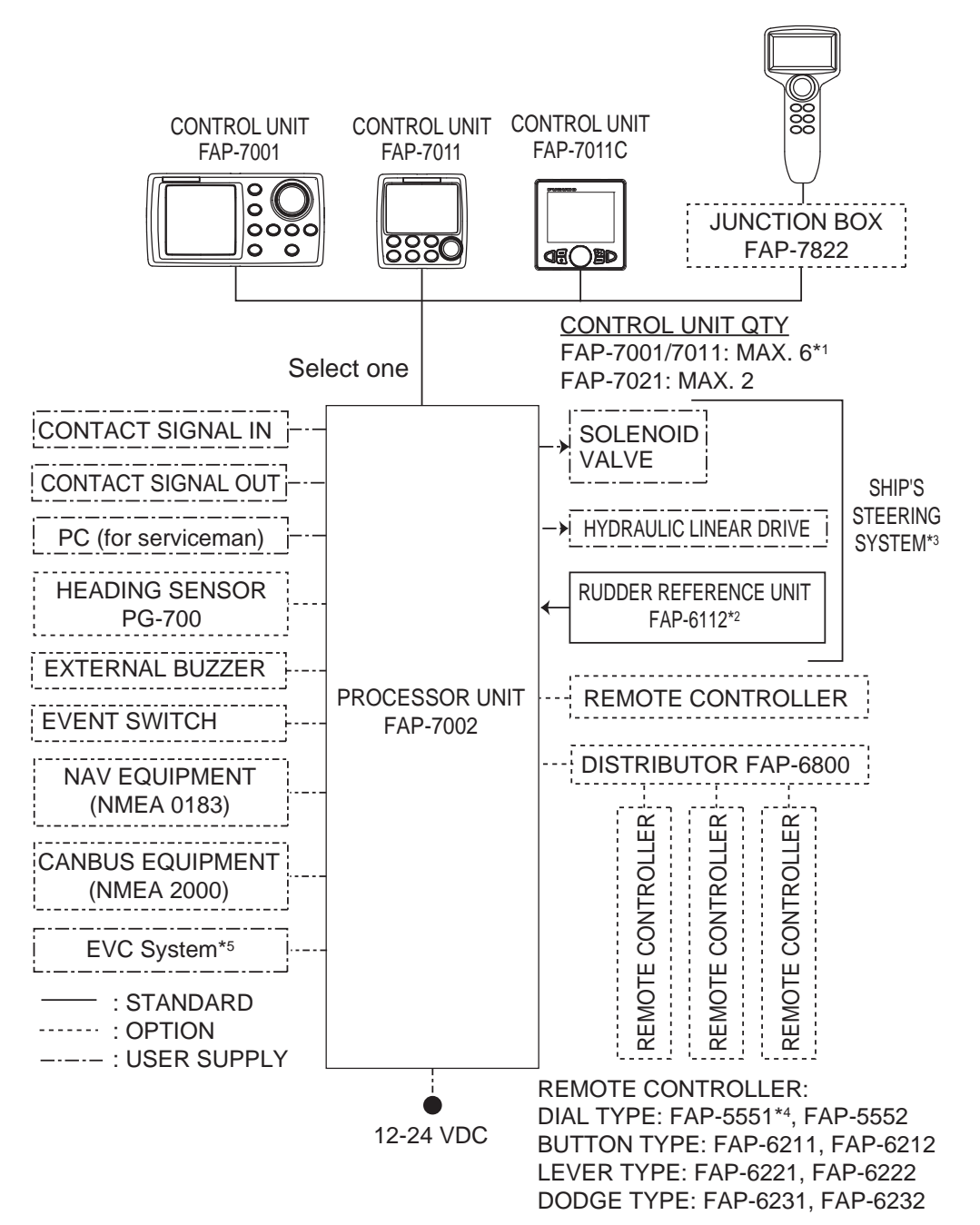

\*1: Any combination of control units is available. For FAP-7021, connect at the end of series.

\*2: Not required for Fantum Feedback<sup>™</sup>.

- \*3: Not required for the EVC system equipped vessel.
- \*4: Connect one Dial-type Remote Controller FAP-5551 to one Distributor FAP-6800.
- \*5: EVC systems compatible with the NAVpilot are as follows:

| EVC System                   | Remarks                                                                                                    |
|------------------------------|----------------------------------------------------------------------------------------------------|
| VOLVO PENTA IPS              | Requires VOLVO interface kit FAP-6300 (available as an optional extra).                                                                                                    |
| YAMAHA Helm Master           | Requires YAMAHA HM interface kit FAP-6310 (available as an optional extra).                                                                                                    |
| YANMAR VC10                  | <ul> <li>Connect through the NMEA data converter IF-NMEA2K2 (ver.01.07 or later).</li> <li>Requires connector assembly AT06-2S-EC01-VCT-030 (available as an optional extra).</li> </ul>              |
| SEASTAR SOLUTIONS<br>OPTIMUS | <ul> <li>Connect through the NMEA data converter IF-NMEA2K2 (ver.01.14 or later).</li> <li>The software version of the connected Main PCM (Pump Control Module) must be "Rev. T" or later.</li> </ul> |

# 1. INTRODUCTION

## 1.1 Controls

The Control Unit for your NAVpilot is either the FAP-7001, FAP-7011, or FAP-7021.

The descriptions in this manual mainly follow the key names of the NAVpilot-700 (Control Unit FAP-7001). Refer to the table below for equivalent controls on the NAVpilot-711 and NAVpilot-720.

## 1.1.1 Control Unit FAP-7001

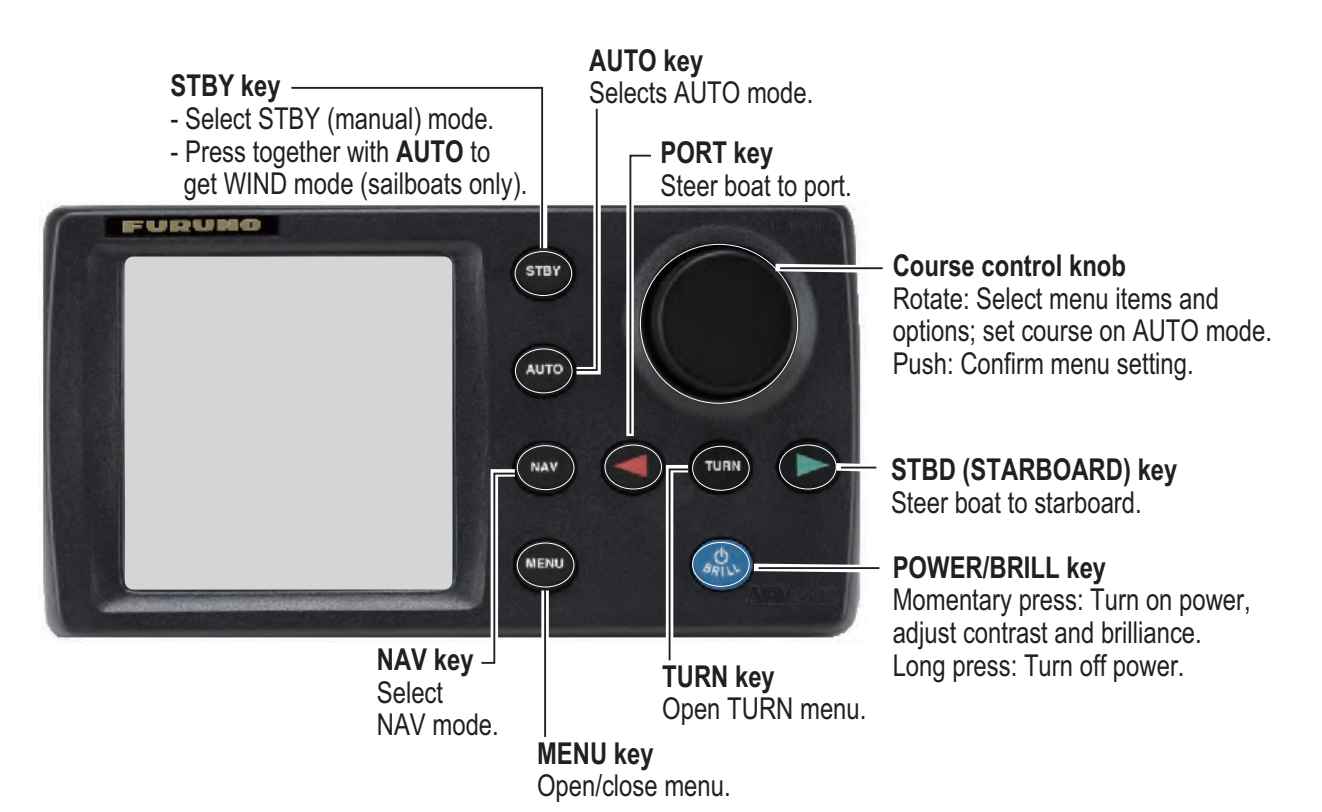

## 1.1.2 Control Unit FAP-7011

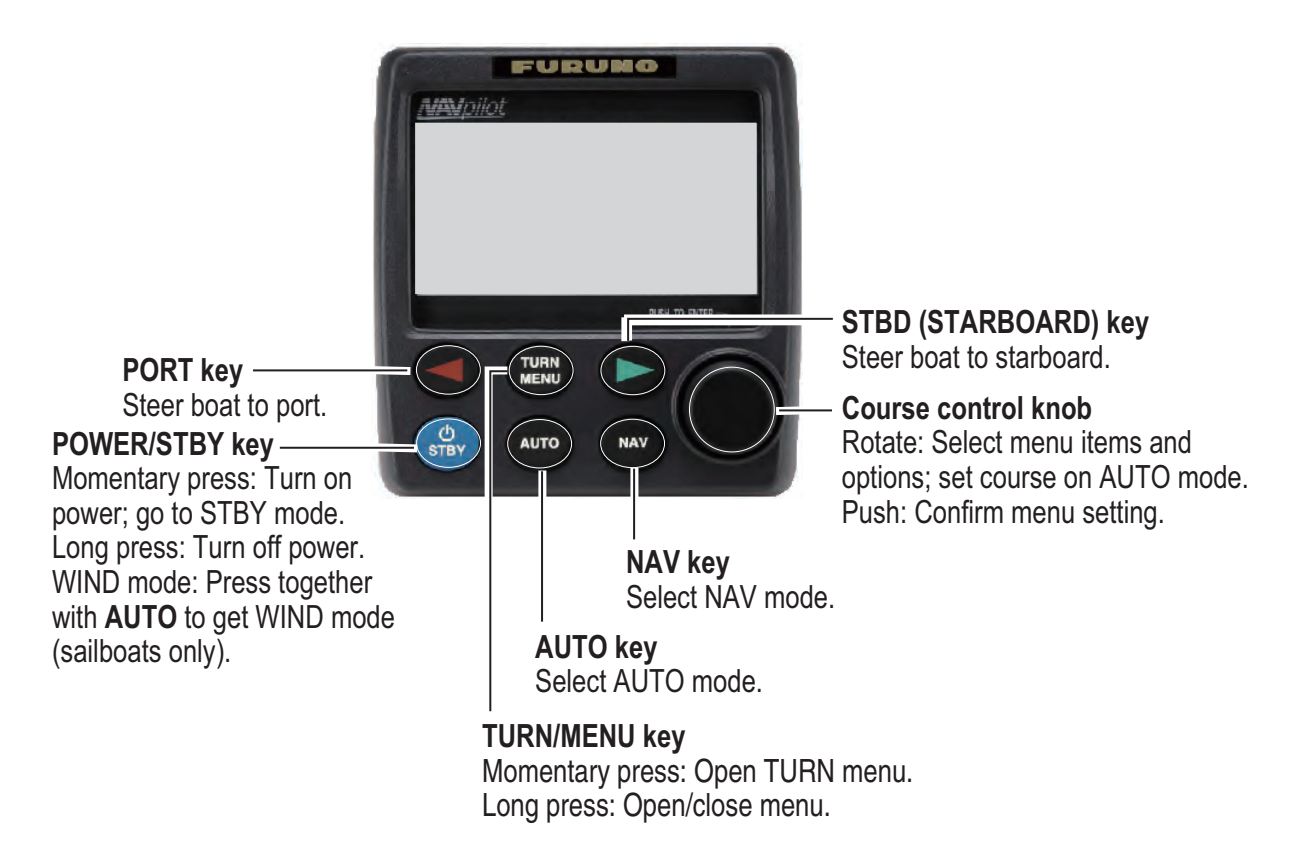

## 1.1.3 Control Unit FAP-7021

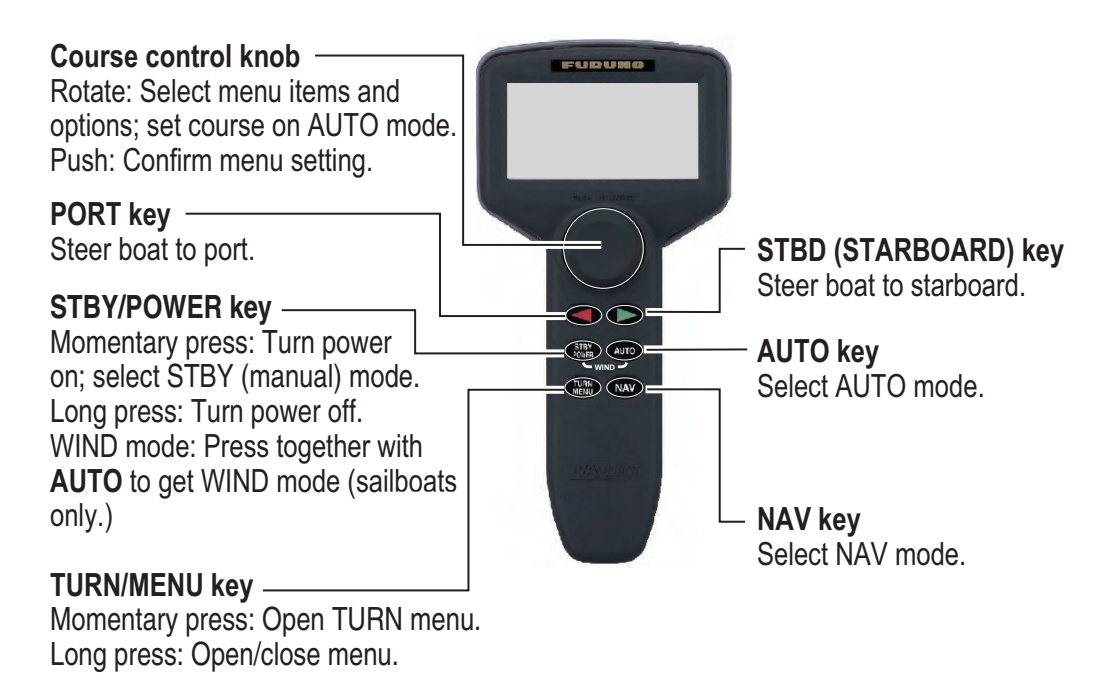

## **1.2** How to Turn Power On, Off

| Control unit | Кеу         | ON          | OFF         |
|--------------|-------------|-------------|-------------|
| FAP-7001     | POWER/BRILL | Short-press | Long-press* |
| FAP-7011     | POWER/STBY  | Short-press | Long-press* |
| FAP-7021     | STBY/POWER  | Short-press | Long-press* |

\*: A timer counts down the time that remains until the power goes off

**Note:** When the Heading Sensor PG-500/PG-700 is connected, turn on the NAVpilot and wait four minutes before you leave port. This allows time for the PG-500/PG-700 heading data to stabilize.

When the heading sensor PG-500 (or PG-700) is connected, see the note at the bottom of this page. A beep sounds and the equipment shows product information followed by the results of the startup test. The start up test checks the ROM, RAM and backup of the processor unit and control unit. The test also checks for the presence of heading from the heading sensor and rudder angle information from the rudder reference unit.

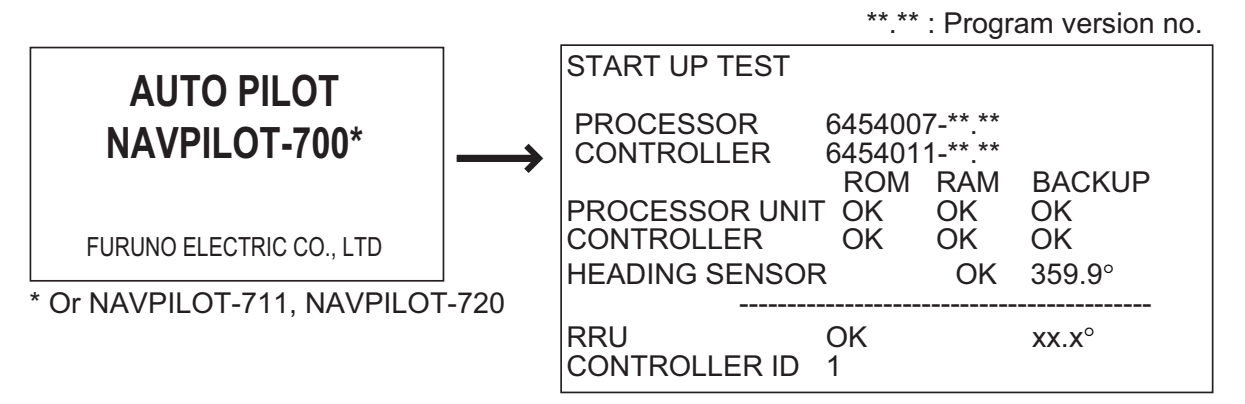

Note: According to the system configuration, the result of the start up test is changed.

If NG appears for any item, an error message, shown in the table below, appears. Follow the information provided in the message to restore normal operation. If you cannot restore normal operation, contact your dealer for information.

| Error message                                                                                         | Meaning                                                                                                    |
|----------------------------------------------------------------------------------------------------|----------------------------------------------------------------------------------------------------|
| BACK UP DATA IS CORRUPT.<br>FACTORY DEFAULT WILL BE RESTORED                                          | Backup data is corrupted.                                                                                                    |
| CAN NOT RECEIVE HEADING DATA.<br>PLEASE CHECK THE HEADING SENSOR.<br>PUSH ANY KEY TO CONTINUE.        | Problem with heading sensor.                                                                                                    |
| SYSTEM HAS FAILED STARTUP TEST.<br>PLEASE CONTACT LOCAL FURUNO REPRE-<br>SENTATIVE FOR REPAIR.        | The system has failed the startup test.                                                                                                    |
| EVC INTERFACE HAS FAILED STARTUP<br>TEST. PLEASE CONTACT A LOCAL FURUNO<br>REPRESENTATIVE FOR REPAIR. | System error of the IPS interface unit<br>or NMEA data converter. Turn off the<br>autopilot, contact your dealer.                             |
| NO CONNECT EVC INTERFACE. PLEASE<br>CHECK EVC INTERFACE. PUSH ANY KEY TO<br>CONTINUE.                 | The IPS interface unit or NMEA data<br>converter is not connected. Check<br>the connection with IPS interface<br>unit or NMEA data converter. |

## 1.3 How to Adjust Brilliance, Contrast

## 1.3.1 NAVpilot-700

1. Short-push the **POWER/BRILL** key to show the screen for the adjustment of contrast and brilliance.

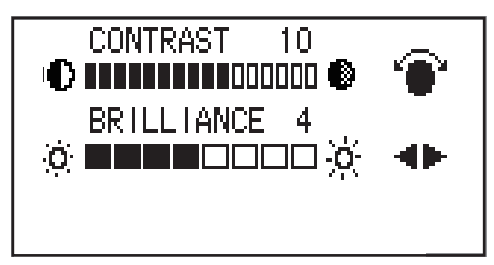

- 2. Operate the **Course control** knob to adjust the contrast. (Contrast can also be adjusted (cyclically) with the **POWER/BRILL** key.)
- 3. Operate the  $\blacktriangleleft$  or  $\blacktriangleright$  key to adjust the brilliance.
- 4. Push the **Course control** knob to close the screen, or wait several seconds for the screen to close automatically.

### 1.3.2 NAVpilot-711, NAVpilot-720

1. Long-push the **TURN/MENU** key to open the menu.

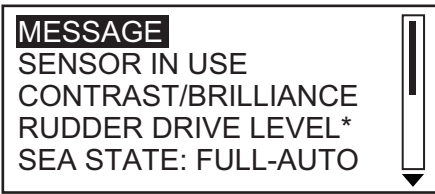

\*: Shown with Fantum Feedback<sup>™</sup>.

2. Rotate the **Course control** knob to select [CONTRAST/BRILLIANCE] then push the knob. The screen for the adjustment of contrast and brilliance appears.

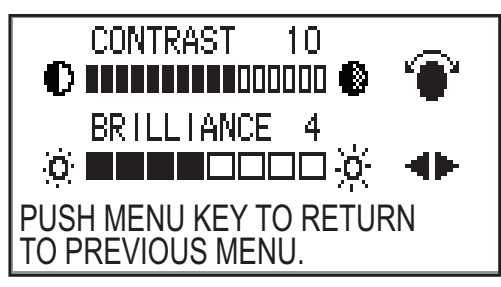

- 3. Operate the Course control knob to adjust the contrast.
- 4. Operate the  $\blacktriangleleft$  or  $\blacktriangleright$  key to adjust the brilliance.
- 5. Push the **Course control** knob to close the screen, or wait several seconds for the screen to close automatically.

# 1.4 Displays in the STBY, AUTO, NAV, WIND and FishHunter<sup>™</sup> Modes

There are four (NAVpilot-700) or five (NAVpilot-711, NAVpilot-720) displays to select from in the STBY mode. For Fantum Feedback<sup>™</sup>, there are three display (NAVpilot-711, NAVpilot-720) to select. To select a display, press the **STBY** key, **AUTO** key or **NAV** key continuously to step through the displays.

# 1.4.1 Content of displays in the STBY, AUTO, NAV, WIND and FishHunter<sup>™</sup> modes

#### NAVpilot-700

- Autopilot Display 1 (Digital course and heading, and rudder angle or heading deviation)
- Autopilot Display 2 (Digital course and heading, rudder angle or heading deviation, and one or two nav data displays)
- Nav Data Display (Digital course and heading, and two or three digital nav displays)
- Graphic Display (Digital course and heading, and graphic display)
- Press the **STBY** key to show the displays in the STBY mode.

Note 1: For the WIND mode, the wind deviation replaces the heading deviation.

**Note 2:** The rudder angle can not be selected in case of Fantum Feedback<sup>TM</sup>.

**Note 3:** The number of boxes depends on setting of DATA BOX FORMAT in the DIS-PLAY SETUP menu in the INSTALLATION menu.

|       | Autopilot<br>Display 2                                                         |                                                                                                    |
|-------|--------------------------------------------------------------------------------|----------------------------------------------------------------------------------------------------|
| STBY, | MODE                                                                           |                                                                                                    |
| or    | COURSE                                                                         |                                                                                                    |
| NAV*2 | HEADING                                                                        |                                                                                                    |
|       | Rudder angle<br>or<br>heading                                                  | NAV DATA                                                                                                    |
|       | deviation*4<br>[2] (page no.)*3                                                | NAV DATA                                                                                                    |
| 1     | Nav data<br>display                                                            | STBY, AUTO <sup>*</sup><br>or NAV <sup>*2</sup> key                                                                                                    |
| STBY, | MODE                                                                           |                                                                                                    |
|       | COURSE H                                                                       | EADING                                                                                                    |
| key   | NAV DATA                                                                       |                                                                                                    |
|       | NAV DATA                                                                       |                                                                                                    |
|       | NAV DATA [3] (page no.)*3                                                      |                                                                                                    |
|       | STBY,<br>AUTO*1<br>or<br>NAV*2<br>key<br>STBY,<br>AUTO*1<br>or<br>NAV*2<br>key | Autopilot<br>Display 2<br>MODE<br>COURSE<br>HEADING<br>Rudder angle<br>or<br>heading<br>deviation*4<br>[2] (page no.)*3<br>Nav data<br>display<br>STBY,<br>AUTO*1<br>or<br>NAV*2<br>key<br>NAV DATA<br>NAV DATA<br>[3] (page no.)*3 |

\*1 AUTO or WIND mode

\*2 NAV or FishHunter<sup>™</sup> mode

\*<sup>3</sup> Page no. appears when selecting display.

\*4 See Note1 and Note2 as above.

Displays (NAVpilot-700)

#### NAVpilot-711, NAVpilot-720

Other than Fantum Feedback<sup>™</sup>

- Autopilot Display 1 (Digital course and heading)
- Autopilot Display 2 (Digital course and heading, and rudder angle or heading deviation)
- Nav Data Display 1 (Digital course and heading, rudder angle or heading deviation, and one nav data display)
- Nav Data Display 2 (Digital course and heading, and one or two digital nav data display)
- Graphic Display (Digital course and heading, and graphic display)
- Press the **STBY** key to show the displays in the STBY mode.

**Note 1:** For the WIND mode, the wind deviation replaces the heading deviation.

**Note 2:** The rudder angle can not be selected in case of Fantum Feedback<sup>TM</sup>.

**Note 3:** The number of boxes depends on setting of DATA BOX FORMAT in the DIS-PLAY SETUP menu in the INSTALLATION menu.

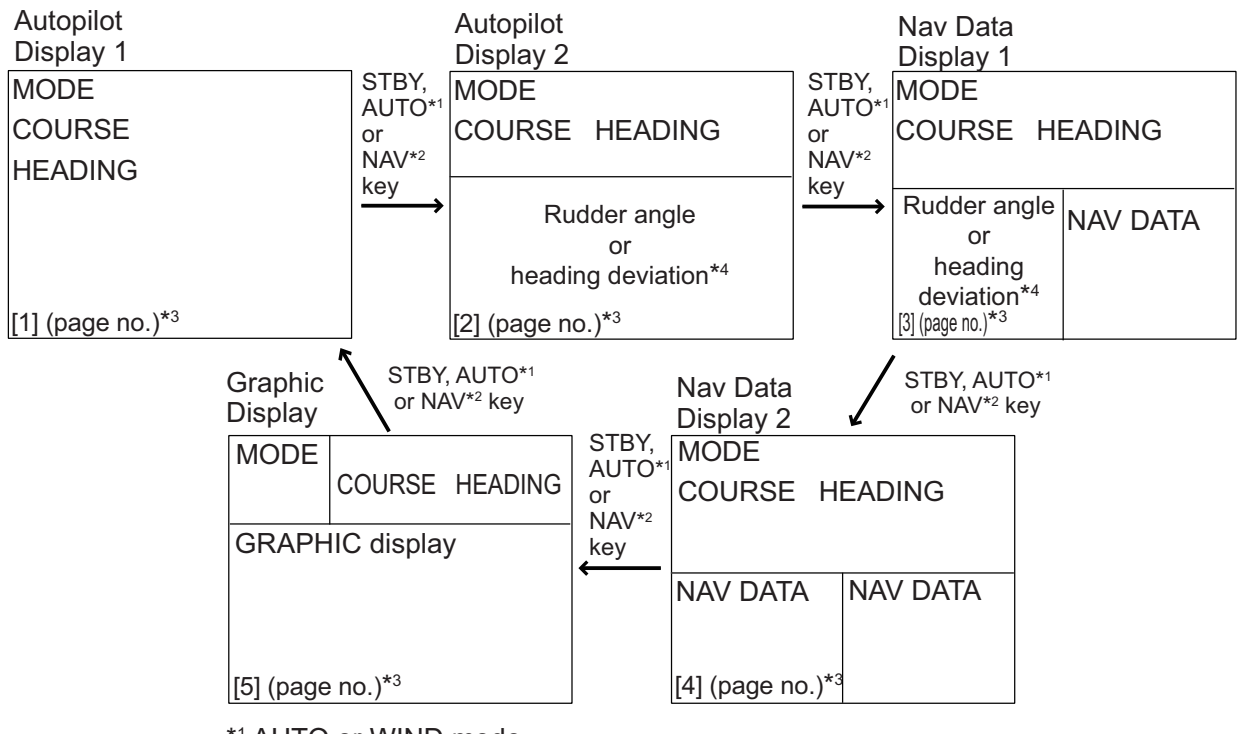

\*1 AUTO or WIND mode

- \*<sup>2</sup> NAV or FishHunter<sup>™</sup> mode
- \*3 Page no. appears when selecting display.
- \*<sup>4</sup> See Note 1 and Note 2 as above.

Displays when the RRU is installed (NAVpilot-711, 720)

#### For Fantum Feedback<sup>™</sup>

- Autopilot Display 1 (Digital course and heading)
- Nav Data Display 2 (Digital course and heading, and one or two digital nav data display)
- Graphic Display (Digital course and heading, and graphic display)
- Press the **STBY** key to show the displays in the STBY mode.

**Note:** The number of boxes depends on setting of DATA BOX FORMAT in the DIS-PLAY SETUP menu in the INSTALLATION menu.

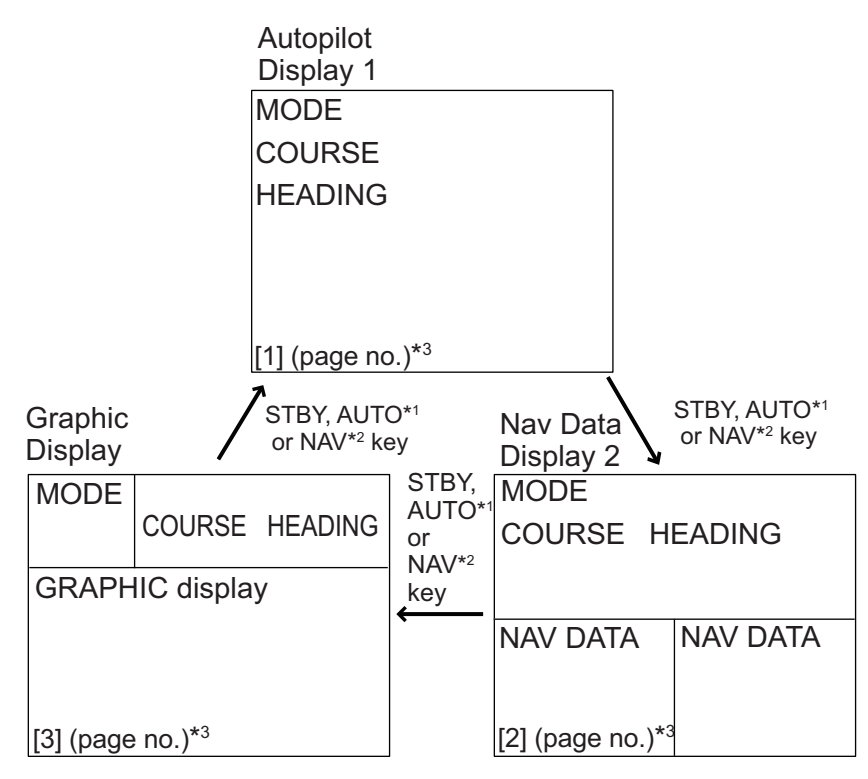

\*1 AUTO or WIND mode

\*2 NAV or FishHunter mode

<sup>\*&</sup>lt;sup>3</sup> Page no. appears when selecting display.

#### Available displays

The table below shows all the nav data and graphic displays available. Appropriate sensors are required.

| Data displayed          | Data meaning                                      |
|-------------------------|---------------------------------------------------|
| Nav data displays       |                                                   |
| AIR TEMP                | Air temperature                                   |
| ATMOS PRESS             | Atmospheric pressure                              |
| BRG                     | Bearing to waypoint                               |
| COG                     | Course over ground                                |
| DATE                    | Current date                                      |
| DEWPOINT                | Dewpoint                                          |
| DPT                     | Depth                                             |
| ETA                     | Estimated time of arrival to waypoint             |
| HUMIDITY                | Humidity                                          |
| POS                     | Position                                          |
| RNG                     | Range to waypoint                                 |
| SOG                     | Speed over ground                                 |
| STW                     | Speed through water                               |
| TEMP                    | Water temperature                                 |
| TIME                    | Current time                                      |
| TRIP                    | Trip distance                                     |
| TTG                     | Time-to-go to waypoint                            |
| VOLT                    | Input/output voltage to processor unit            |
| WIND APPARENT           | Apparent wind direction/speed                     |
| WIND TRUE               | True wind direction/speed                         |
| WPT                     | Waypoint position (Latitude/Longitude)            |
| XTE                     | Cross-track error                                 |
| Graphic displays        |                                                   |
| COMPASS, RUDDER*1       | Compass rose, and analog and digital rudder angle |
| DEPTH                   | Analog and digital depth                          |
| ENGINE SPEED            | Analog engine speed (revolution meter)            |
| HIGHWAY                 | Graphic presentation of progress towards waypoint |
| RUDDER* <sup>1</sup>    | Analog and digital rudder angle                   |
| TEMP                    | Analog (graph) and digital water temperature      |
| WIND APPARENT           | Analog and digital apparent wind direction speed  |
| WIND TRUE               | Analog and digital true wind direction speed      |
| Rudder angle, deviation | , wind deviation (analog)                         |
| RUDDER*1                | Rudder angle                                      |
| DEVIATION*2             | Heading deviation:                                |
| WIND DEV.* <sup>3</sup> | Wind deviation                                    |

<sup>\*1</sup> Can not be selected in case of Fantum Feedback<sup>TM</sup>.

\*<sup>2</sup> Any mode other than WIND.

For Fantum Feedback<sup>™</sup>, NAVpilot-711 and NAVpilot-720 can not display [DEVIATION].

\*<sup>3</sup> WIND mode only

### 1.4.2 Graphic displays

#### Compass rose, rudder display

The compass rose and rudder display show ship's heading in graphic form and rudder angle in both analog and digital formats. Requires heading data.

**Note:** Not available with Fantum Feedback<sup>™</sup>.

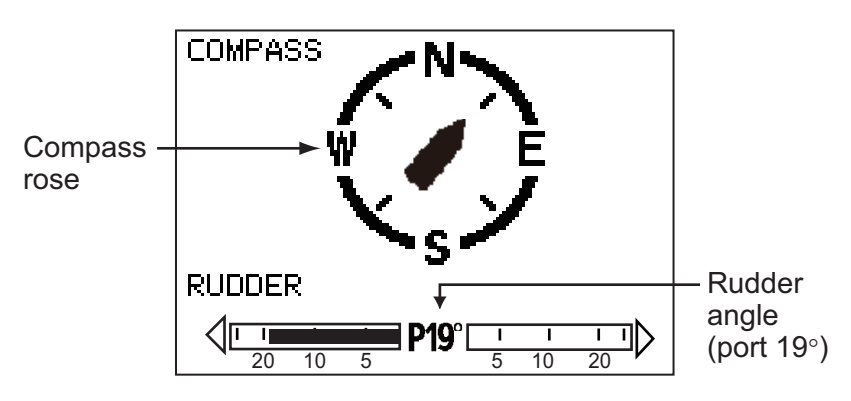

#### Depth display

The depth display provides depth data in a graph. Data scrolls across the screen from right to left. Requires depth data.

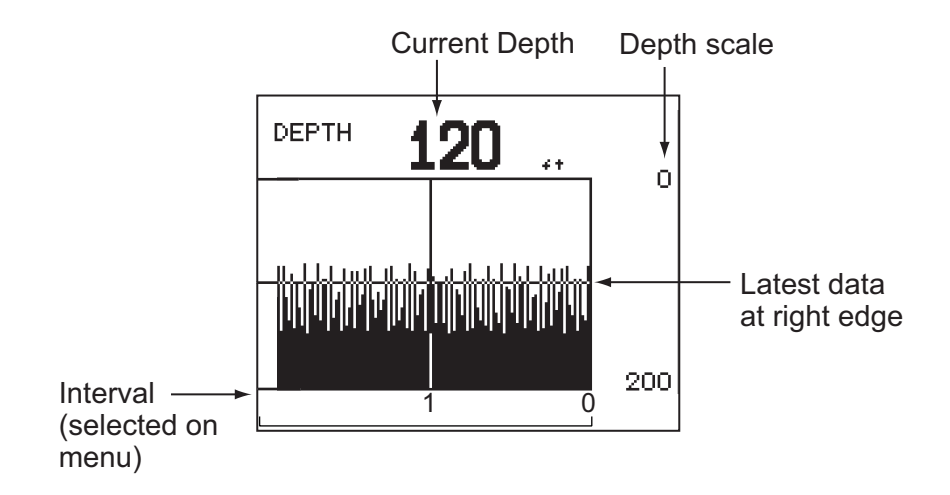

#### Engine speed display

The engine speed display shows the engine revolution. Requires engine speed data.

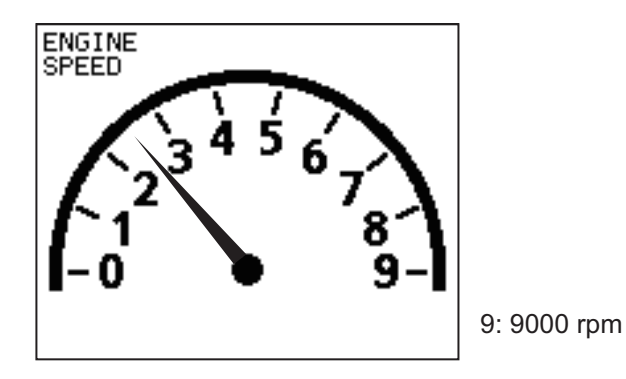

#### Highway display

The highway display provides a graphic presentation of your boat's progress along its intended course. The own ship marker moves according to your boat's track to the waypoint.

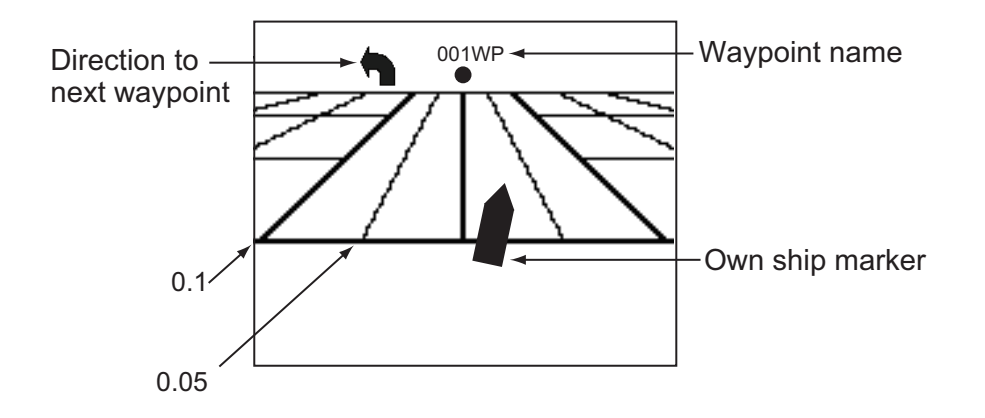

#### Rudder display

**Note:** Not available with Fantum Feedback<sup>™</sup>.

The rudder display shows analog and digital rudder angle.

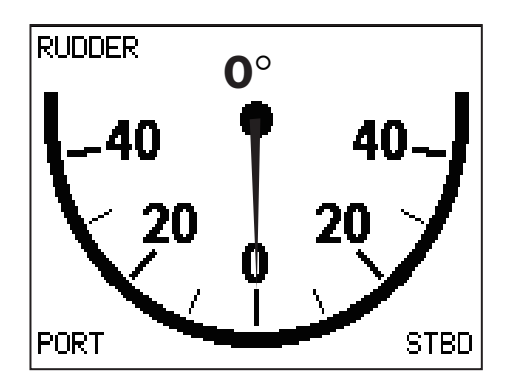

#### Water temperature display

The water temperature display shows water temperature over the selected time interval, and the current water temperature. Data scrolls across the screen from right to left. The interval of time can be selected from the menu. Requires water temperature data.

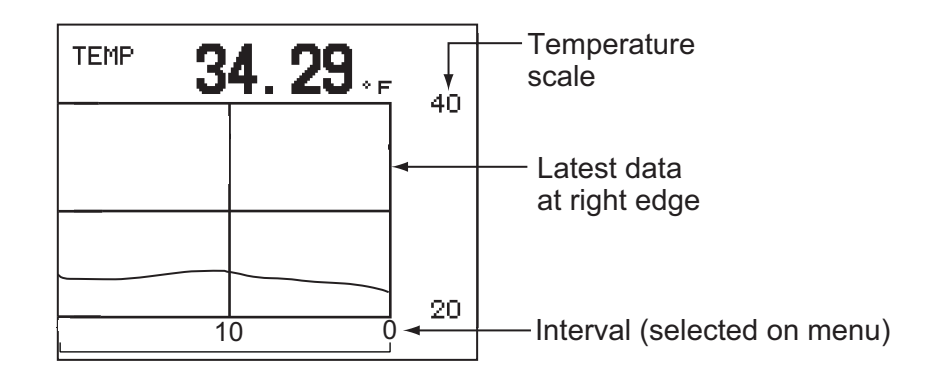

#### Wind display

The wind display shows wind angle and wind speed. The data can be shown in true wind or apparent wind. The **apparent wind** is the actual flow of air acting upon a sail, or the wind as it appears to the sailor. The **true wind** is the wind seen by a stationary observer in velocity and direction. Requires a wind sensor.

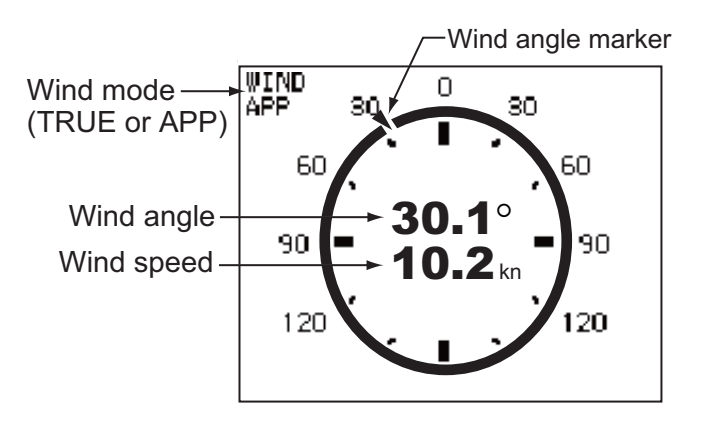

## 1.4.3 How to select the data to show in the STBY mode

You can select the data to show in the STBY mode as follows:

- 1. Short press the **STBY** key to go to the STBY mode.
- 2. Press the **STBY** key again to select a display. For example, select the nav data display.

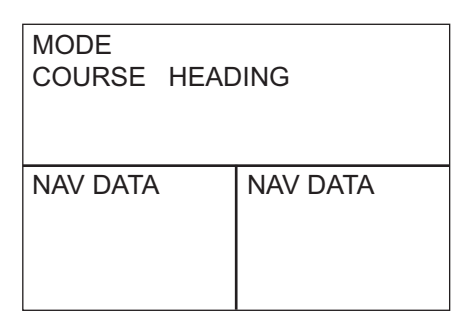

3. Long press the **Course control** knob. The item selected by the cursor is circumscribed with a thick rectangle, as in the illustration below.

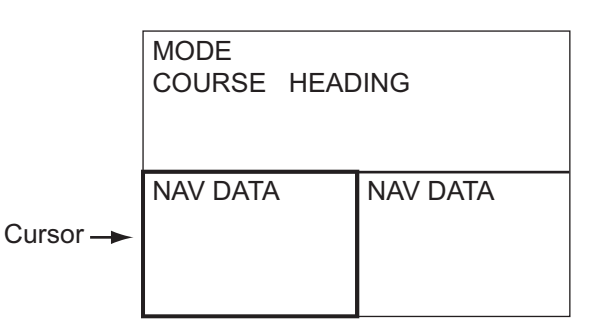

- 4. For multi-data display, press  $\blacktriangleleft$  or  $\blacktriangleright$  to put the cursor on the data to change.
- 5. Rotate the Course control knob to select the data (or graphic) (Graphic displays: Depth graph, Temperature graph, Engine speed, Compass rose, Rudder, Highway, Wind)
- 6. Push the **Course control** knob.

#### **1.4.4** How to select displays from the menu

You can select the nav data or graphic display to show in the STBY, AUTO(WIND) and NAV(FishHunter<sup>™</sup>) modes.

1. Open the [SYSTEM SETUP] menu, select [DISPLAY DATA SELECT MENU] then push the **Course control** knob.

| DISPLAY DATA SELECT MENU     |  |
|------------------------------|--|
| STBY<br>AUTO<br>NAV<br>WIND* |  |

\* Visible when [SHIP'S CHARACTERISTICS]=sailboat

2. Rotate the **Course control** knob to select the mode desired then push the knob. Rotate the knob to select the display division desired then push the knob. The example below shows the display divisions in the STBY, AUTO and NAV modes.

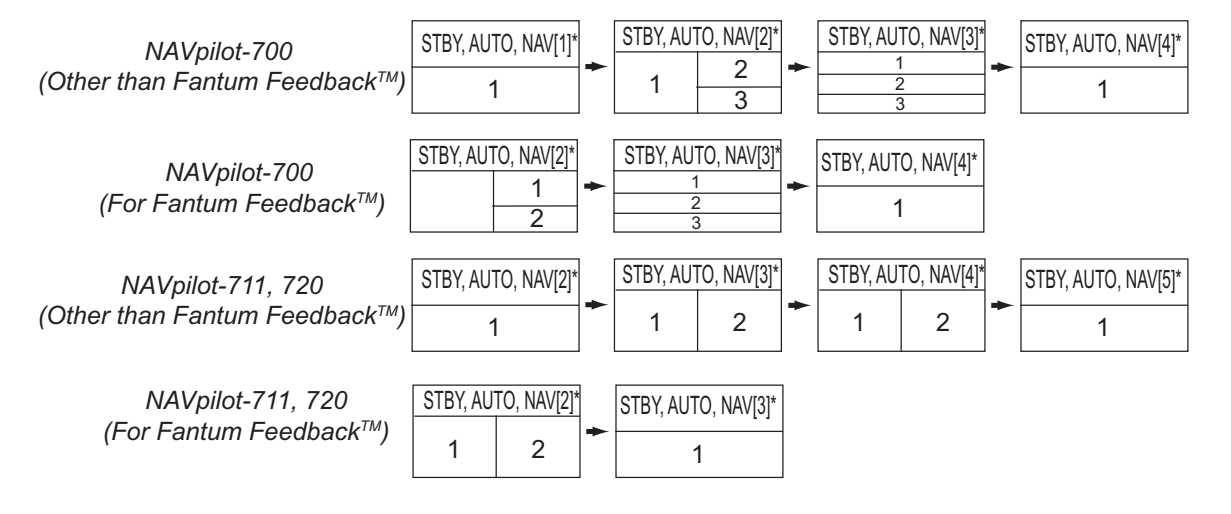

\* "WIND" available when [SHIP'S CHARACTERISTICS]=sailboat

**Note**: The number of boxes depends on setting of DATA BOX FORMAT in the DISPLAY SETUP menu in the INSTALLATION menu.

3. Rotate the Course control knob to select "1:" or "2:", "3:" then push the knob. The choices available for each division are as follows:

NAVpilot-700 (When the RRU is installed): 1 of [1], [2] NAVpilot-711, 720 (Other than Fantum Feedback<sup>™</sup>): 1 of [2], [3]

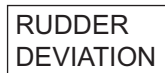

Note: For Fantum Feedback<sup>™</sup>, the display as above is not showned.

NAVpilot-700 (Other than Fantum Feedback<sup>™</sup>): 2 and 3 of [2], 1, 2 and 3 of [3] NAVpilot-700 (For Fantum Feedback<sup>™</sup>): 1 and 2 of [2], 1, 2 and 3 of [3] NAVpilot-711, 720 (Other than Fantum Feedback<sup>™</sup>): 2 of [3], 1 and 2 of [4] NAVpilot-711, 720 (For Fantum Feedback<sup>™</sup>): 1 and 2 of [2]

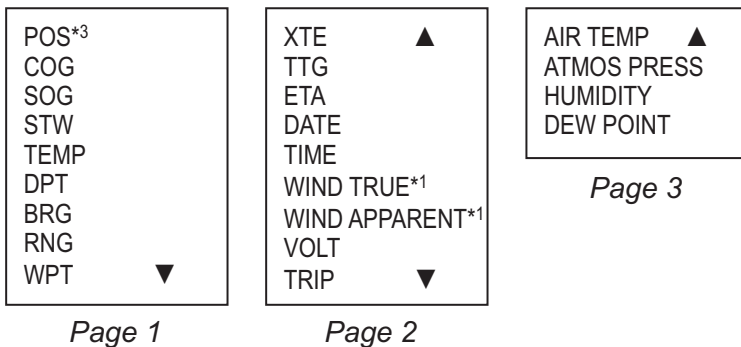

Page 1

NAVpilot-700: 1 of [4] NAVpilot-711, 720 (Other than Fantum Feedback<sup>™</sup>): 1 of [5] NAVpilot-711, 720 (For Fantum Feedback<sup>™</sup>): 1 of [3]

| COMPASS*2<br>RUDDER*2<br>HIGHWAY<br>WIND TRUE*1<br>WIND APPARENT*<br>DEPTH<br>TEMP<br>ENGINE SPEED | <ul> <li>*1 Shown when [SHIP'S CHARACTERISTICS]=sailboat</li> <li>*2 Not shown in case of Fantum Feedback<sup>™</sup>.</li> <li>*3 Not shown in the case shown below.</li> <li>• NAVpilot-700 (For Fantum Feedback<sup>™</sup>): 2 of [3]</li> <li>• NAVpilot-700 (Other than Fantum Feedback<sup>™</sup>): 2 of [2]</li> </ul> |
|----------------------------------------------------------------------------------------------------|----------------------------------------------------------------------------------------------------|
|----------------------------------------------------------------------------------------------------|----------------------------------------------------------------------------------------------------|

Graphic display

- Rotate the Course control knob to select nav data desired then push the knob.
- 5. Set other patterns similarly.
- Press the **MENU** key four times to close the menu. 6.

# 2. STEERING MODES

This chapter describes the steering modes and functions of the NAVpilot.

#### Notices for switching steering modes

When switching the steering modes while the heading sensor PG-500 or PG-700 is still initializing, keeping in mind the following points:

- The message "INITIALIZING HEADING SENSOR. THIS TAKES TWO MINUTES, PLEASE WAIT." may appear when switching steering modes. In this case, wait approx. two minutes to initialize the heading sensor, then switch steering modes again.
- When the heading sensor is restarted because of power supply interruption, etc. while the autopilot controls the rudder, the message indicated above appears and autopilot stops the rudder control. If this happens, switch to STBY mode and maneuver the vessel manually.

## 2.1 STBY Mode

After turning on the power, the equipment goes to the STBY mode. This is a manual steering mode. When sailing into or out of a harbor, steer the vessel in the STBY mode by using the steering wheel (helm) of your boat.

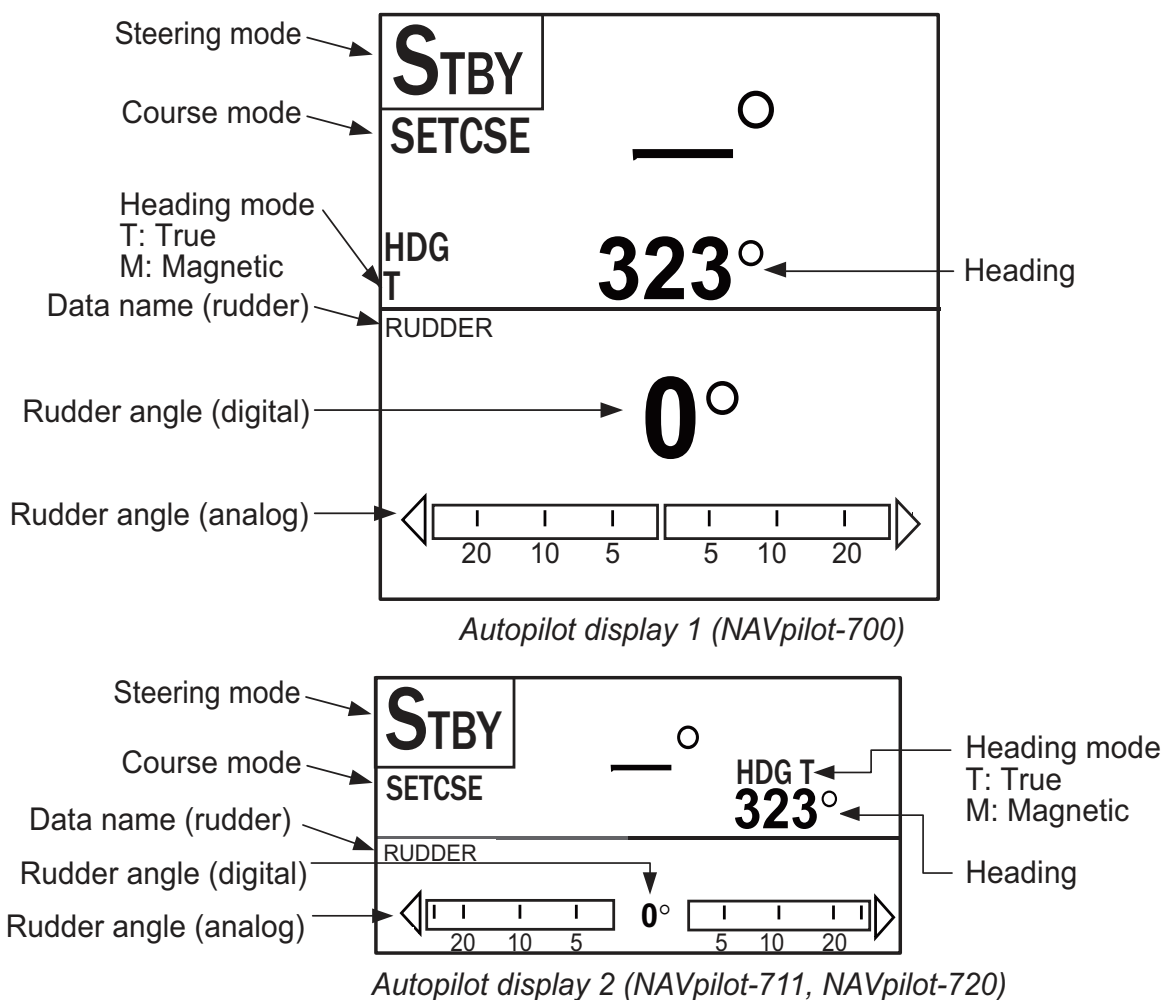

## 2.2 AUTO Modes

### 2.2.1 AUTO mode

The AUTO mode steers the boat automatically on a course set by the operator.

The AUTO mode will not compensate for the effects of wind or tide, which can push you off course athwart in the ship direction. Use the AUTO mode for short, straight voyages. Otherwise switch to the NAV mode.

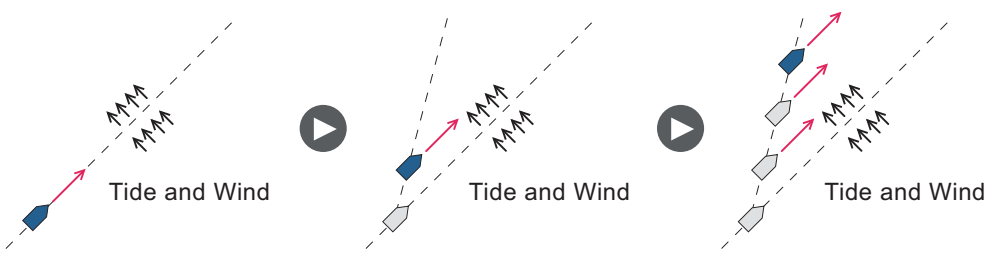

To get the AUTO mode, do as follows:

- 1. Direct the boat toward required course.
- Press the AUTO key to activate the AUTO mode. Your boat automatically maintains the current course when the AUTO key is pressed.

When the heading changes from the set course, the NAVpilot automatically adjusts the rudder to return the boat to the set course.

- 3. To change the course setting in the AUTO mode, rotate the **Course control** knob to the required course.
- 4. To exit the AUTO mode to steer manually, press the **STBY** key. Steer your boat by the helm.

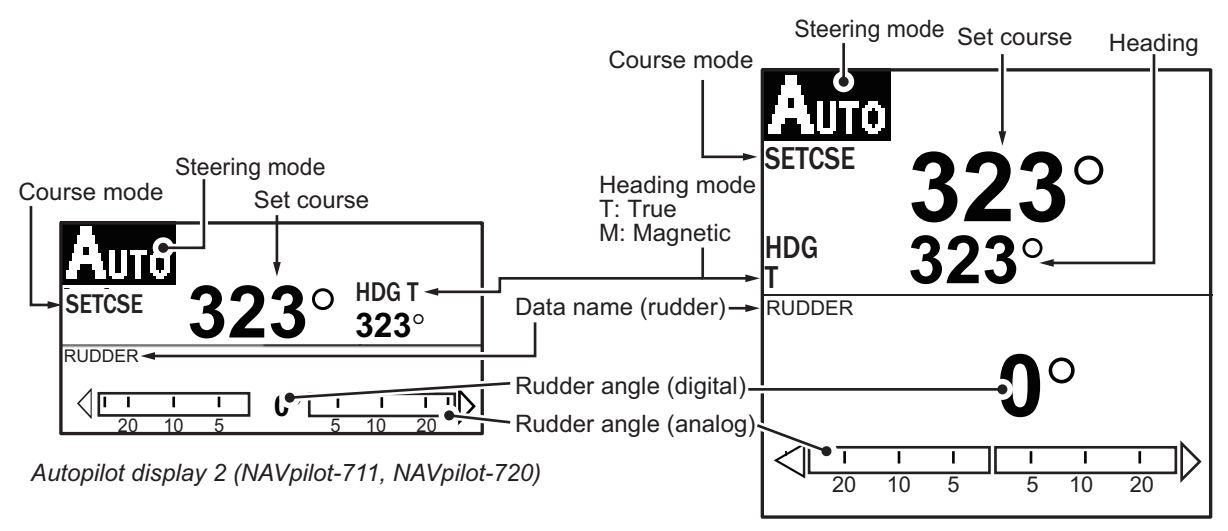

Autopilot display 1 (NAVpilot-700)

### 2.2.2 ADVANCED AUTO mode

The AUTO mode keeps a set course, but your boat's course can change by the effects of tide and wind. To adjust for the effects of tide and wind, use the ADVANCED AUTO mode. The NAVpilot calculates your course according to your current position and heading, then sets a virtual "waypoint" in its memory to navigate towards. If either tide or wind begins to push you off course, the NAVpilot corrects your heading accordingly.

Your NAVpilot must be connected to a GPS navigator which outputs position data (Latitude and Longitude).

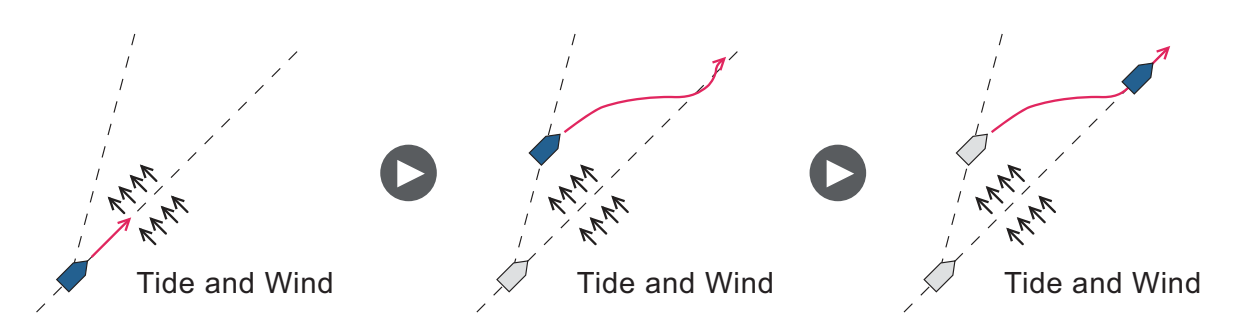

To get the ADVANCED AUTO mode, do as follows:

- 1. In the AUTO mode, press the **MENU** key to show the menu.
- 2. Rotate the **Course control** knob to select [ADVANCED AUTO] then push the **Course control** knob to show the advanced auto options window.

3. Rotate the **Course control** knob to select [ON]. The steering mode display changes as below.

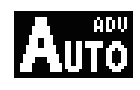

Select [OFF] to quit the ADVANCED AUTO mode.

- 4. Push the Course control knob to confirm the setting.
- 5. Press the MENU key to close the menu.

You can switch between AUTO and ADVANCED AUTO modes by holding down the **AUTO** key three seconds to show the message "ADVANCED AUTO ON (OFF)" appears.

**Note:** How strictly the ADVANCED AUTO mode keeps the course depends on the NAV MODE setting in the NAV OPTION menu. COURSE/XTE(ECONOMY) keeps the course within 0.03 NM and XTE(PRECISION) keeps the course within 0.01 NM.

## 2.3 NAV Mode

NAVpilot steers the vessel towards the current waypoint while compensating for the effects of tide and wind.

When connected to a GPS Navigator, NAVpilot steers the vessel to follow a series of waypoints in sequence. When you arrive at each waypoint or destination, audible and visual alerts are activated.

The NAVpilot takes 15 seconds to activate the NAV mode after the NAVpilot receives the destination information.

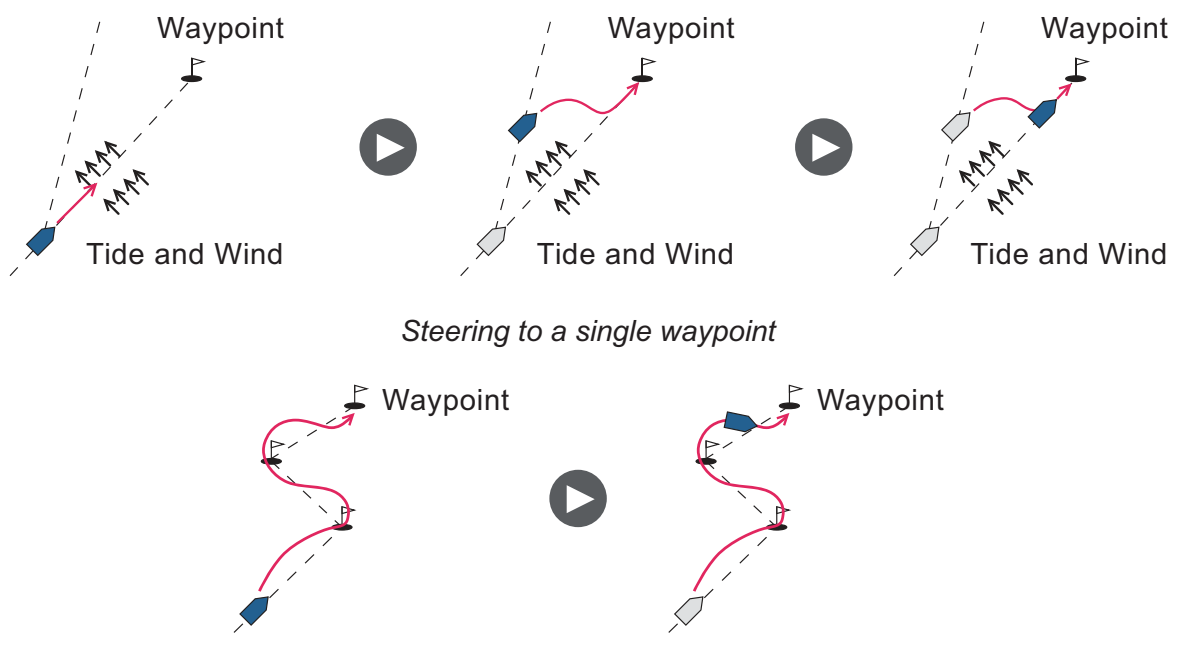

Steering a route (a series of waypoints)

### 2.3.1 How to get the NAV mode

To get the NAV mode, do as follows:

- Set the destination waypoint (or route) on the GPS navigator or chartplotter. (To navigate a route, make sure that your plotter is navigating towards the nearest or required waypoint before you put the NAVpilot into the NAV mode.)
- 2. Manually steer the boat toward the waypoint.
- 3. Press the NAV key.
- 4. You are asked if you are sure to navigate to the waypoint selected. Push the **Control course** knob to start to navigate to the waypoint.

**Note:** The course reading on the NAVpilot is not always the same as the waypoint direction shown on the chartplotter.

#### NAV mode, "COURSE" setting

**Note:** "COURSE" is not available with Fantum Feedback<sup>™</sup>.

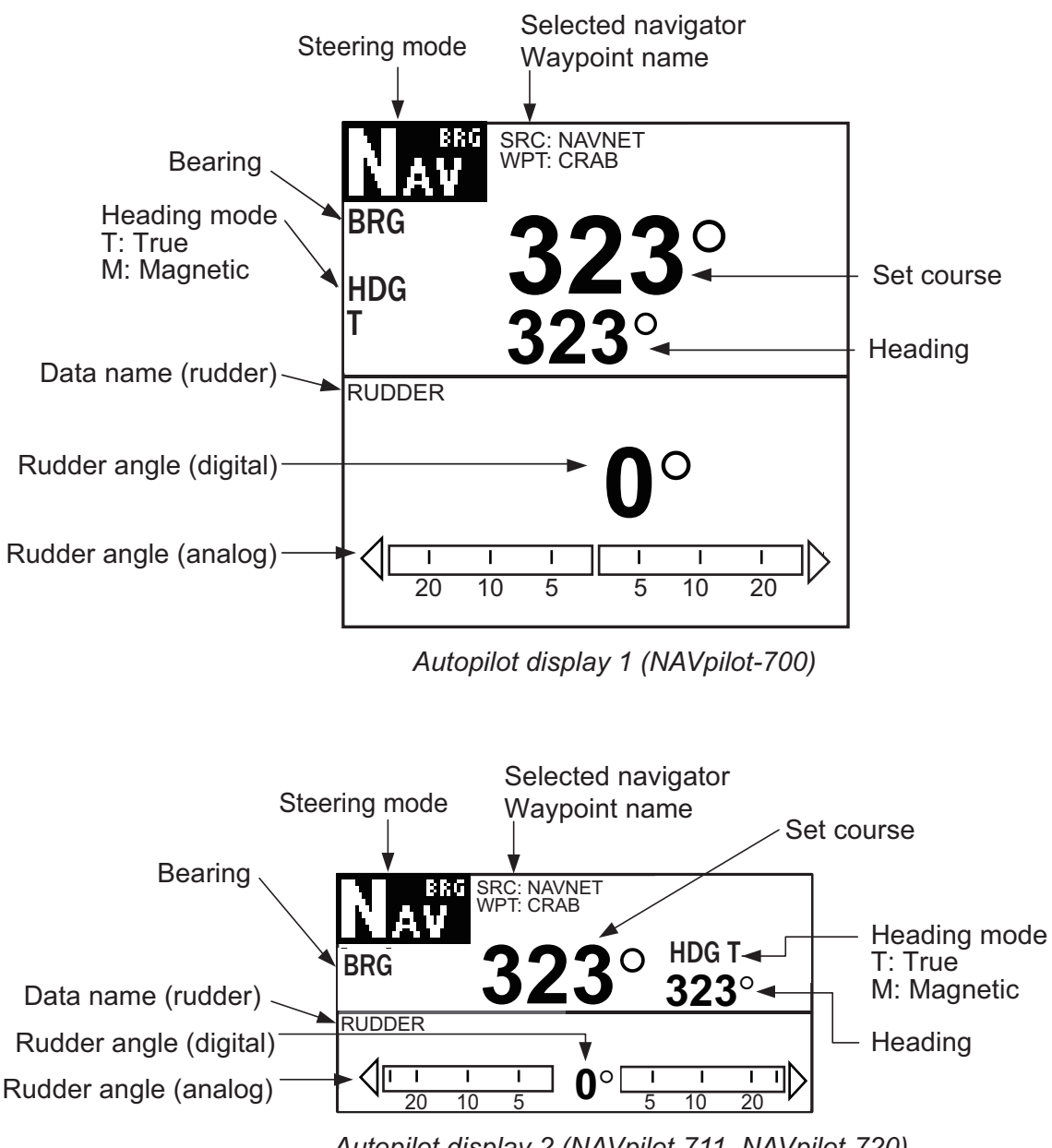

Autopilot display 2 (NAVpilot-711, NAVpilot-720)

#### NAV mode, "ECONOMY", PRECISION" setting

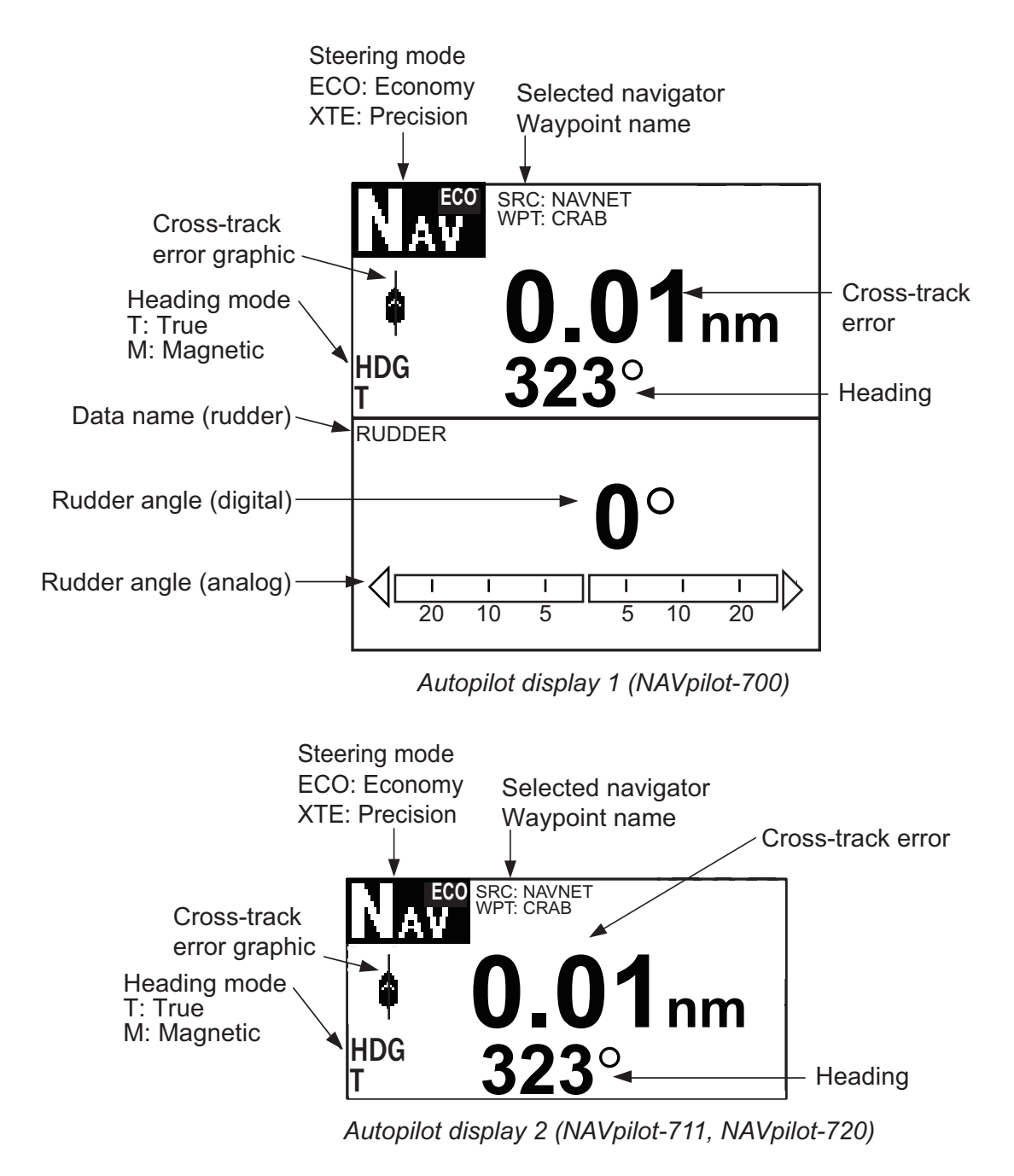

#### 2.3.2 Sailing method for the NAV mode

Your vessel can go off course between waypoints in the NAV mode. This can occur when, for example, a command is received from a remote controller. To return to the course set, three methods are available: [COURSE], [XTE (PRECISION], and [XTE (ECONOMY)]. For [COURSE], the NAVpilot calculates a new course according to your new position, after dodging, etc. that takes you directly to your destination waypoint. [XTE (PRECISION)] and [XTE (ECONOMY)] both use the XTE (cross-track error) value to steer the boat towards your ORIGINAL course before dodging. PRECISION provides for tighter course keeping, within 0.01 nm of the set course. ECONOMY gives less tighter course keeping, within 0.03 nm of the set course.

COURSE line Waypoint Original course XTE line

Note: [COURSE] is not available with Fantum Feedback<sup>™</sup>.

Select COURSE or one of the XTE selections as shown below.

- 1. In the NAV mode, press the **MENU** key to show the menu.
- 2. Rotate the **Course control** knob to select [OTHER MENU] then push the knob.
- 3. Rotate the **Course control** knob to select [NAV OPTION] then push the knob.
- 4. Rotate the **Course control** knob to select [NAV MODE] then push the knob to show the NAV mode options window.

| COURSE*         |
|-----------------|
| XTE (PRECISION) |
| XTE (ECONOMY)   |

\*: Not shown with Fantum Feedback<sup>™</sup>.

- 5. Rotate the **Course control** knob to select an option then push the knob.
- 6. Press the **MENU** key three times to close the menu.

**Note:** You can switch between [XTE (Precision)] and [XTE (Economy)] at any time in [NAV mode]. To switch, press and hold the **NAV** key. If [NAV mode] is set to [Course], press and hold the **NAV** key to switch to [XTE Precision], then release the **NAV** key. The shortcut now switches between [XTE (Precision)] and [XTE (Economy)].

### 2.3.3 Waypoint switching method

When you arrive at a waypoint on a route in the NAV mode, you can switch to the next waypoint automatically or manually.

The AUTO setting switches to the next destination waypoint when your boat is within the arrival alarm area (set on the chartplotter). When your boat is within the arrival alarm area, the buzzer sounds for five seconds and the message "WPT WAS CHANGED" appears.

The MANUAL setting requires operator confirmation (pushing the **Course control** knob) before switching to the next waypoint. For manual switching, the NAVpilot sounds a five-second alarm when the vessel arrives at the destination waypoint. The message "PUSH ANY KEY TO TURN." appears. Push any key. Then, the message WPT WAS CHANGED." appears.

Select waypoint switching method as follows:

- 1. In the NAV mode, press the **MENU** key to show the menu.
- 2. Rotate the **Course control** knob to select [OTHER MENU] then push the knob.
- 3. Rotate the **Course control** knob to select [NAV OPTION] then push the knob to show the related options window.
- Rotate the Course control knob to select [WAYPOINT SWITCH-ING] then push the knob to show the waypoint switching options window.

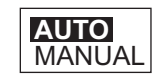

- 5. Rotate the **Course control** knob to select an option then push the knob.
- 6. Press the **MENU** key three times to close the menu.

# 2.3.4 How to set the steering behavior of your boat after you arrive to a waypoint

The FishHunter<sup>™</sup> mode can be enabled and set up control of the steering behavior of your boat after it reaches the last waypoint in a route. You can choose from orbit, figure eight or square. For details of each movement, see section 2.6.This function is not available when [BOAT CHARACTERISTICS] (on the Installation menu) is set for [SAILBOAT].

To enable the FishHunter<sup>™</sup> mode and set the steering behavior, do as follows:

- 1. In the NAV mode, press the **MENU** key to show the menu.
- 2. Rotate the **Course control** knob to select [OTHER MENU] then push the knob.
- 3. Rotate the **Course control** knob to select [NAV OPTION] then push the knob.
- 4. Rotate the **Course control** knob to select [AFTER ARRIVAL] then push the knob to show the after arrival options window.
- 5. Rotate the **Course control** knob to select an option then push the knob.

**Note:** For Fantum Feedback<sup>™</sup>, only [GO STRAIGHT] and [ORBIT TO STBD] appear.

6. Press the **MENU** key three times to close the menu.

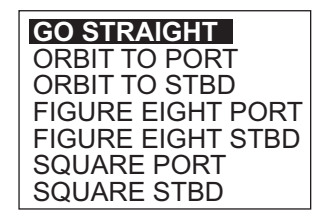

## 2.4 Response Feature

The Response feature provides for simple setting of the NAVpilot's parameters. This is useful when you need a quick adjustment to counter the effects of wind, etc. This feature is available in the following conditions:

- AUTO, NAV, WIND and FishHunter<sup>™</sup> modes
- · Sea State is set for FULL-AUTO or SEMI-AUTO

#### 2.4.1 How to activate and set the response feature

1. Push the **Course control** knob to show the RESPONSE window.

| RESPO             | ONSE          |     |
|-------------------|---------------|-----|
| AUTO              | •             | 3   |
| PUSH ENT<br>TO RE | ER KN<br>TURN | 10B |

2. Push the  $\blacktriangleright$  key to show the following window.

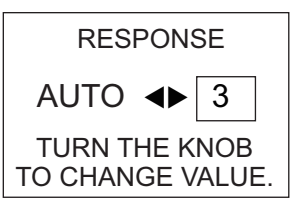

- 3. Rotate the **Course control** knob to set response level, 1-9. Clockwise rotation: Raise the response level to get back on course when external interference (wind, etc.) is pushing the boat off course. Counterclockwise rotation: Lower the response level when the NAVpilot is oversteering the rudder.
- 4. Push the **Course control** knob to confirm your setting and close the window.

#### 2.4.2 How to deactivate the response feature

- 1. Push the **Course control** knob to show the RESPONSE window.
- 2. Push the ◀ key to select [AUTO].
- 3. Push the **Course control** knob to close the window.

## 2.5 TURN Mode

The TURN mode provides three preset turning motions: 180°, 360°, and User. These turns are available in the AUTO mode and in clockwise and counterclockwise directions.

For the User turn, you can confirm and change the parameters of the turn before you do the turn. If confirmation or change is not necessary in these turns, simply push the **Course control** knob after selecting the turn with the **TURN** key.

This function is not available when [SHIP'S CHARACTERISTICS] (on the Installation menu) is set for [SAILBOAT].

### 2.5.1 How to select a turn and start the turn

Select the 180°, 360°, or User turn as follows:

1. Press the **TURN** key to show the Turn menu.

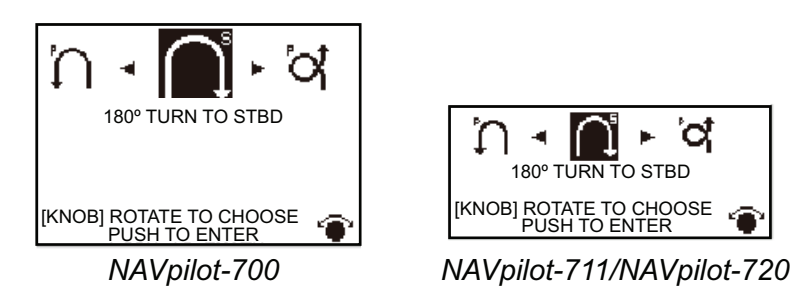

2. Rotate the **Course control** knob to select a turn. The cursor highlights current selection. See the next section for description of turns.

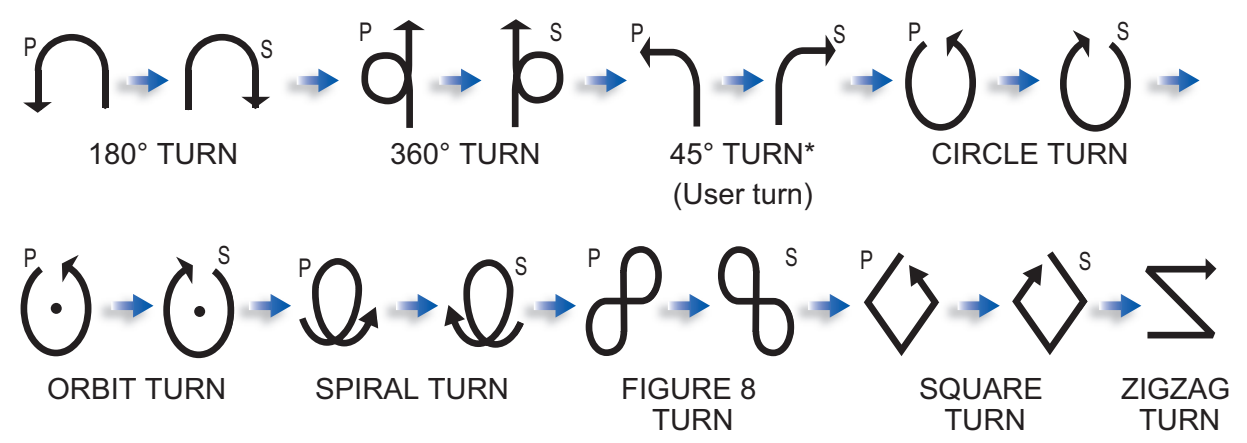

\*: The angle is changed (defalut setting: 45°) according to setting.

**Note 1:** You can set the parameters for the User turn (before starting the turn) by pressing the  $\blacktriangleright$  key. For details, see section 2.5.4.

**Note 2:** Only [180° TURN], [360° TURN], and [USER TURN] are available with Fantum Feedback<sup>™</sup>.

3. Push the **Course control** knob to start the turn.

After you start the turn, the steering mode indications shows "XXXT" (XXX=turn angle), the message "BEGINNING TURN" appears, and the buzzer sounds. After the turn is completed, the message "THE TURN ENDED" appears.

To escape from a turn, press the **STBY** key.

#### 2.5.2 180° turn

This function changes the current set course by 180° in the opposite direction. This feature is very useful in a man overboard situation and whenever you want to steer back on a reciprocal heading.

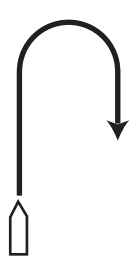

#### 2.5.3 360° turn

This function also provides a continuous turn feature with a constant rate of turn in a circle. This feature is useful in purse seining.

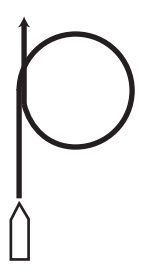

#### 2.5.4 User turn

You can set desired turn angle with this turn, from  $15^{\circ}$  to  $360^{\circ}$  in  $15^{\circ}$  degree increments.

#### How to set the turn angle for the user turn and start the turn

1. Select [45° TURN TO PORT]\* or [45° TURN TO STBD]\* from the Turn menu.

\*: According to the setting, the turn angle is changed (default setting: 45°).

2. Press the ► key.

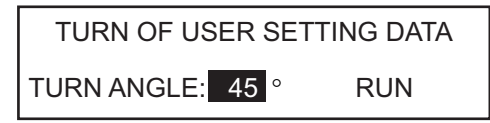

- 3. The cursor is selecting the value for [TURN ANGLE]; push the **Course control** knob.
- 4. Rotate the **Course control** knob to set the turn angle then push the knob.
- 5. To start the turn, rotate the **Course control** knob to select [RUN] then push the knob.

## 2.6 FishHunter<sup>™</sup> Mode

The FishHunter<sup>™</sup> mode is a unique feature of FURUNO's NAVpilot series. Find a fish target with your FURUNO sonar/sounder or bird target with your FURUNO radar and feed it to the NAVpilot. The NAVpilot will activate the FishHunter<sup>™</sup> mode to perform circle, orbit, spiral, figure eight, square or zigzag maneuvers around the specified target.

Like with the user turn, you can confirm and change the parameters of a FishHunter<sup>™</sup> turn before you make the turn. If confirmation or change is not necessary, simply push the **Course control** knob after selecting the turn with the **TURN** key.

After you start the turn, the steering mode indication changes as shown in the table below, and the buzzer sounds.

**Note:** This function is not available when [SHIP'S CHARACTERISTICS] (on the Installation menu) is set for [SAILBOAT], or the RRU is not installed (Fantum Feedback<sup>TM</sup>).

| Turn name    | Turn mode indication          |
|--------------|-------------------------------|
| Circle       | CRCL                          |
| Orbit        | ORBT                          |
| Spiral       | SPRL AUTO, SPRL NAV, SPRL TLL |
| Figure-eight | FIG8                          |
| Square       | SQRE                          |
| Zigzag       | ZGZG                          |

## 2.6.1 How to preset FishHunter<sup>™</sup> turn parameters

You can preset the parameters for the FishHunter<sup>™</sup> turns as follows:

- 1. Press the **MENU** key to open the menu.
- 2. Rotate the **Course control** knob to select [OTHER MENU] then push the knob.
- 3. Rotate the **Course control** knob to select [FISH HUNTER OPTION] then push the knob.

| FISH HUNTER OPTION |  |
|--------------------|--|
| CIRCLE             |  |
| ORBIT              |  |
| SPIRAL             |  |
| FIGURE 8           |  |
| SQUARE TURN        |  |
| ZIGZAG             |  |

4. Set the parameters for each turn referring to the figure on the next page.
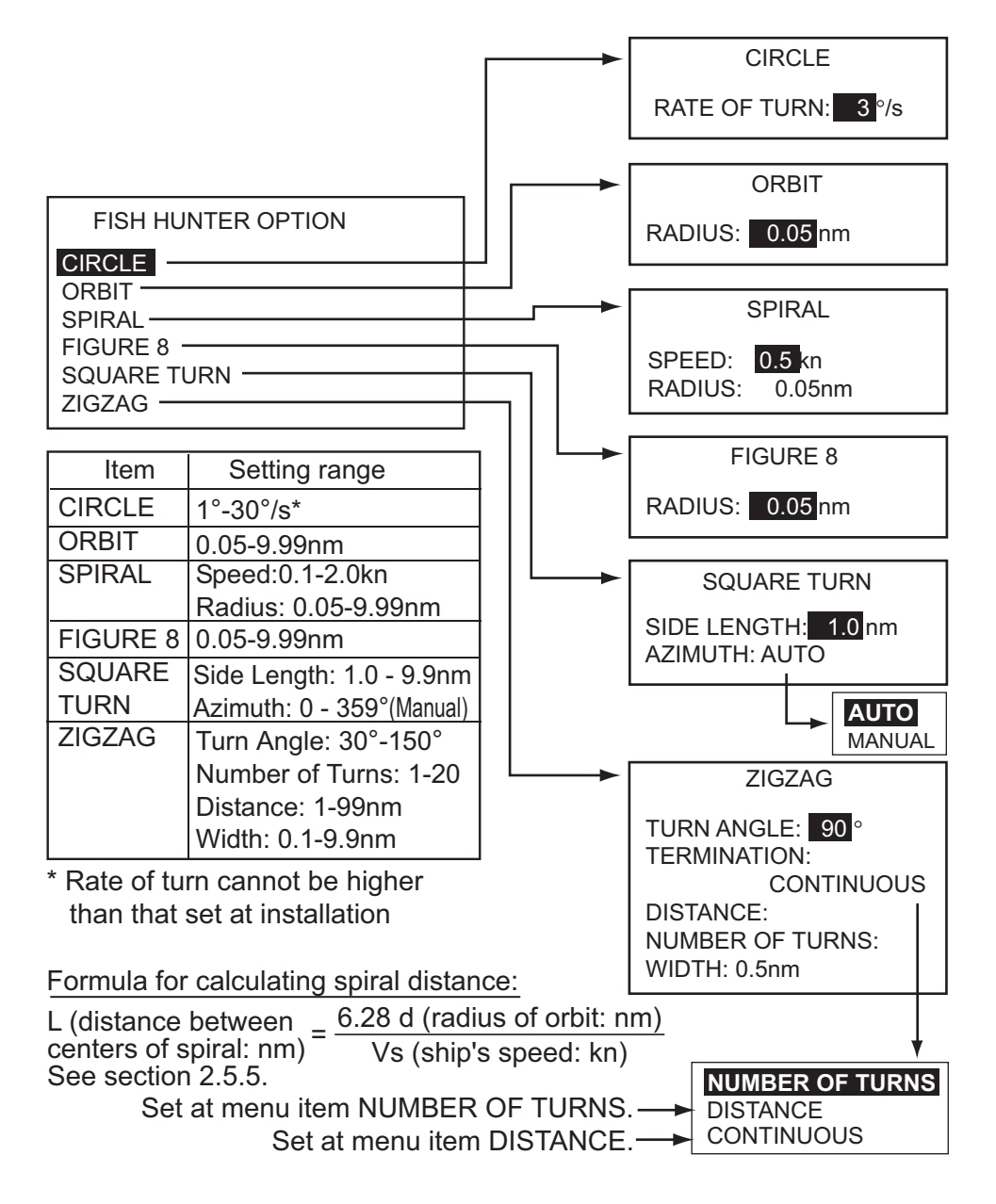

### 2.6.2 How to select a FishHunter<sup>™</sup> turn and start the turn

1. Press the **TURN** key to show the Turn menu.

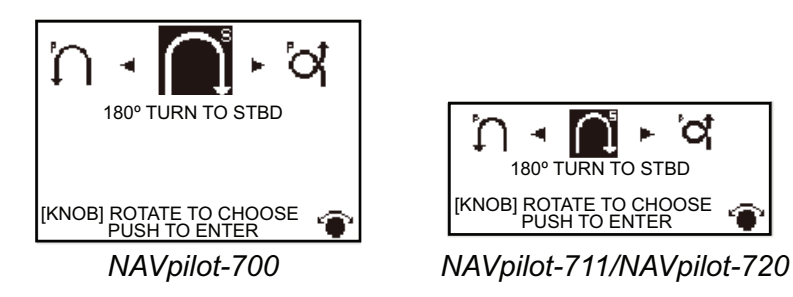

2. Rotate the **Course control** knob to select a FishHunter<sup>™</sup> turn. The cursor highlights current selection.

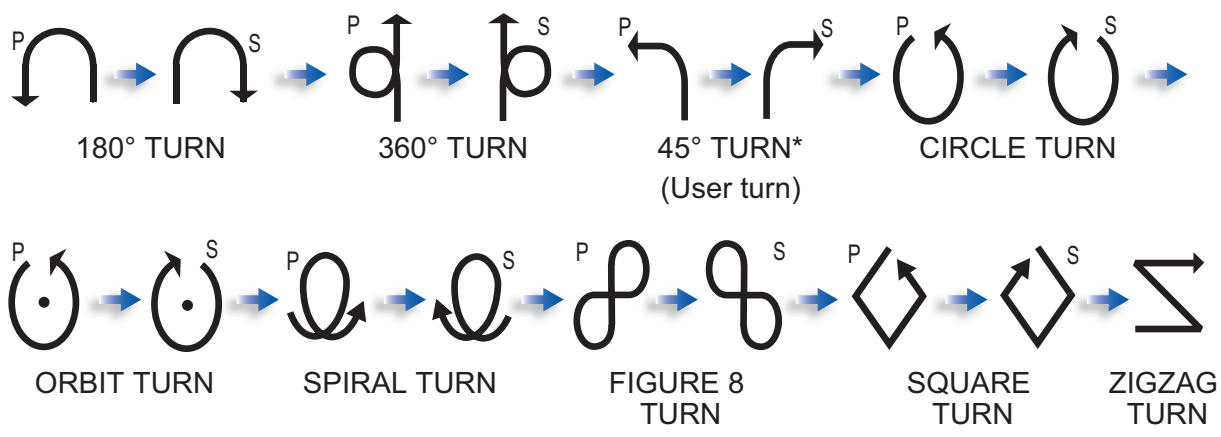

\*: The angle is changed (defalut setting: 45°) according to setting.

- 3. If you want to change the parameters for the turn, do 1) 3) below. If you do not need to change the parameters, push the **Course control** knob to start the turn.
  - Press the ► key to the show the setting menu for the turn. See section 2.5.5 for details.
  - 2) Use the **Course control** knob to set the parameters.
  - 3) Select [RUN] then push the knob to start the turn.

The message "START TO TURN BY FISHING MODE" appears, then your boat starts the turn selected.

The orbit and spiral turns require that the speed of the boat be less than 10 knots. If the speed is higher, the message "TOO FAST TO GO TO FISH HUNTER MODE. PLEASE SLOW DOWN LESS THAN 10 kn" appears. Reduce boat's speed to less than 10 knots.

After the turn is completed, the message "THE TURN ENDED" appears.

To escape from the turn, press the **STBY** key.

### 2.6.3 Circle turn

The circle turn can be used for circling fish or a particular object on the seabed. The rate of turn for the circle can be selected on the menu, but it cannot be higher than that set at installation.

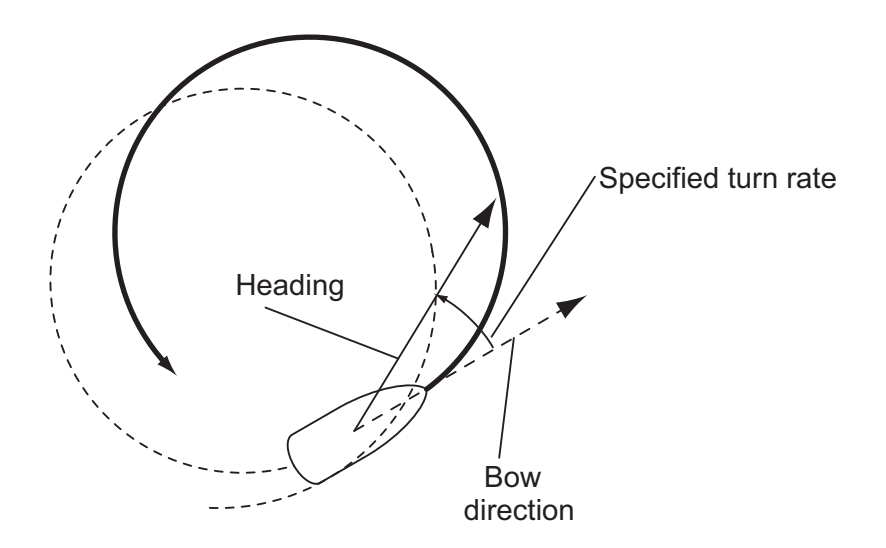

#### 2.6.4 Orbit turn

In the AUTO mode, your boat orbits around its current position. For the NAV mode, the boat orbits around the (last) waypoint. This function requires a chartplotter or GPS navigator.

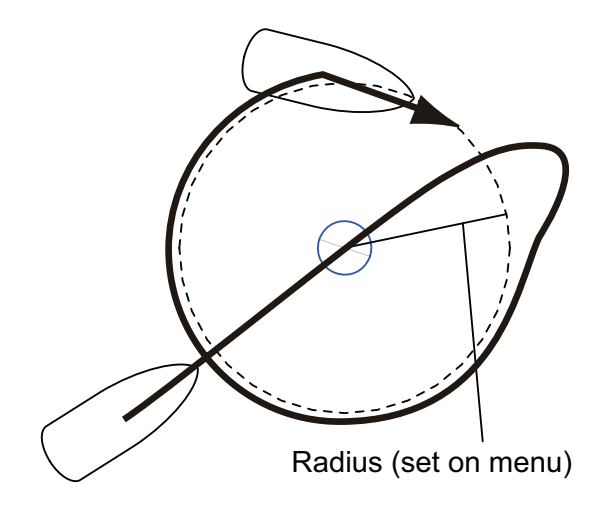

### 2.6.5 Spiral turn

The boat spirals in the direction of current heading (STBY), set course (AUTO) or the course to the next waypoint (NAV) that was active at the moment that the spiral turn is started. The spiral speed can be set in the menu. In the NAV mode, the boat steers toward the waypoint(s) spirally. The arrival alarm must also be active on the chartplotter.

The boat will continue to spiral until the AUTO or STBY key is pressed.

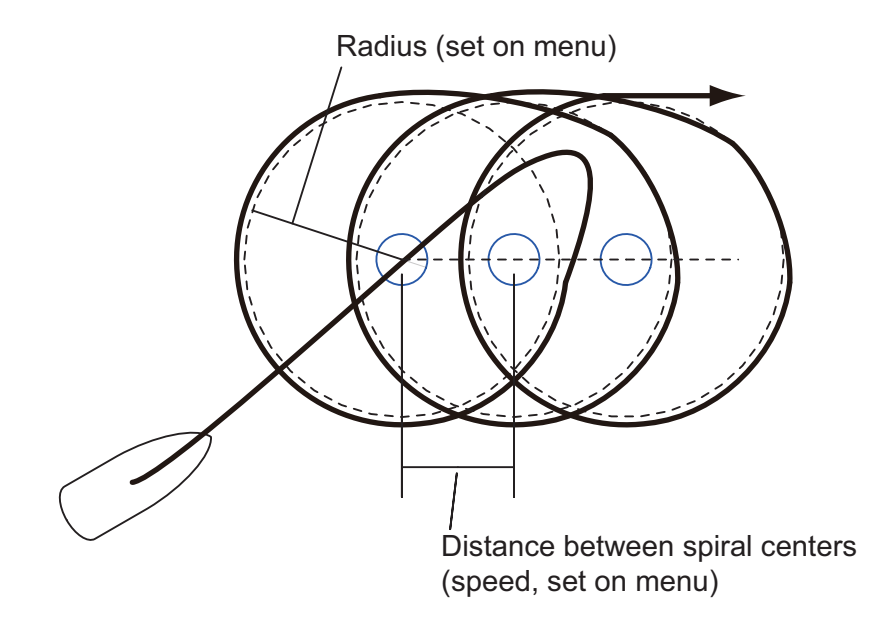

**Note:** If the boat does not enter the arrival alarm area, the NAVpilot does not switch to the next waypoint. To prevent this, set the arrival alarm range as large as possible and activate the perpendicular function on the chartplotter.

#### 2. STEERING MODES

### 2.6.6 Figure-eight turn

After the boat has traveled the distance "d" set on the menu, it starts turning in a figureeight pattern, automatically returning to the position where the figure-eight was initiated. "d", the radius, is set on the menu.

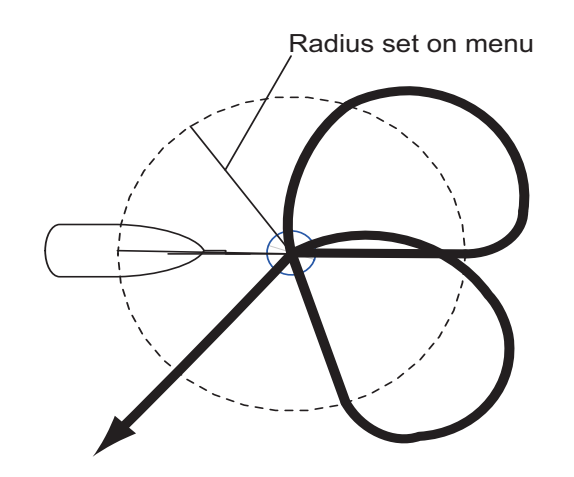

### 2.6.7 Square turn

The square turn is started from a waypoint. You can set length of the sides and the azimuth on the menu.

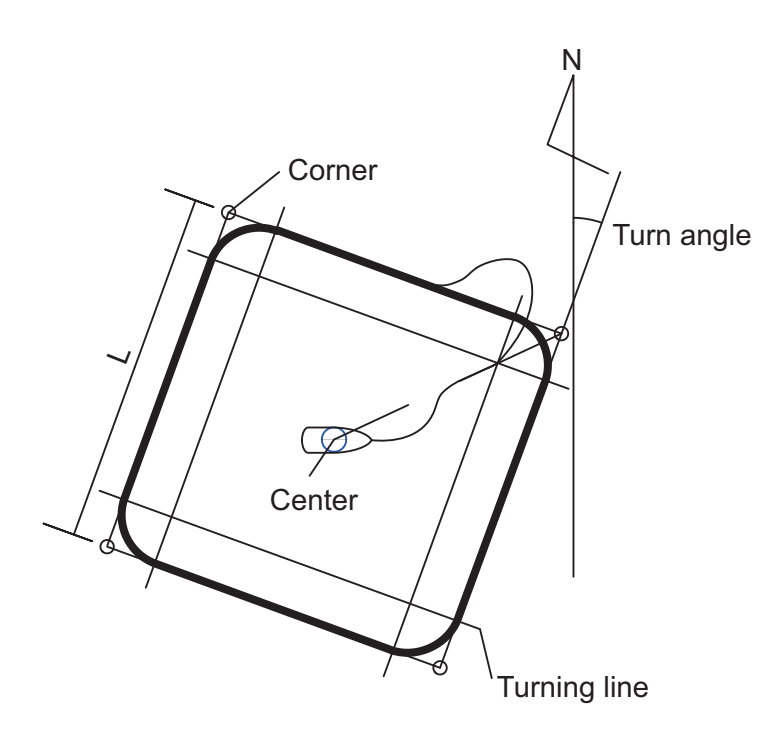

### 2.6.8 Zigzag turn

The zigzag turn starts from current position. The distance between legs, turn angle, number of turns and how to stop the zigzag turn can be set on the menu. This turn is available in the AUTO and NAV modes.

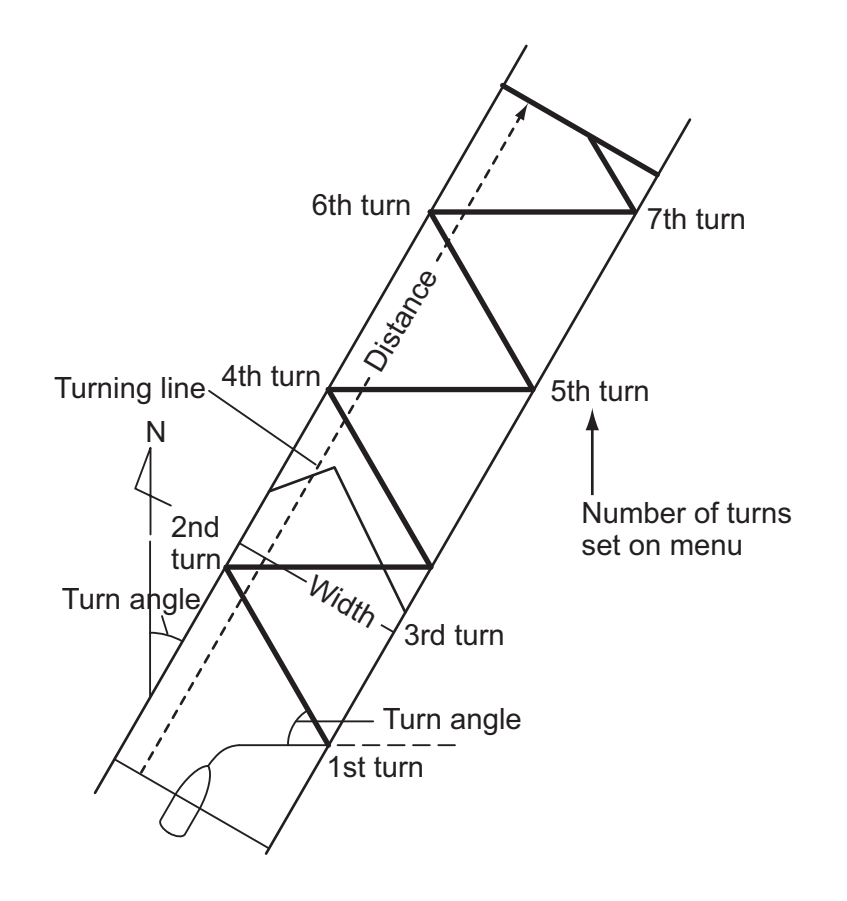

# 2.7 SABIKI Mode (Outboard Vessels Only)

The SABIKI mode is available where there is a FAP-7011C (NAVpilot-711C) on the same network system as this unit. The SABIKI mode controls the rudder while the vessel is using reverse thrust, effectively keeping the stern facing windward (or into the current) while keeping the bow leeward (or with the current).

Due to the SABIKI mode's ability to control the rudder, only the throttle requires periodic adjustment to keep the vessel facing in the same direction. The reduction of required adjustments allows you to focus more on fishing, even with a light crew on-board.

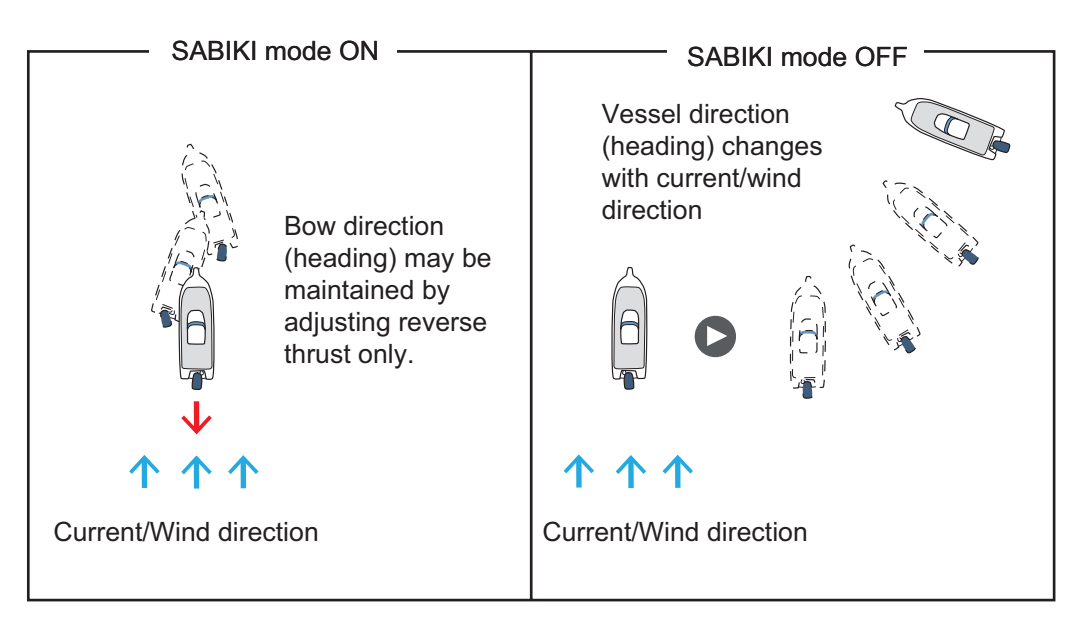

#### The SABIKI Mode is designed for the following vessel types

- Vessels with outboard engines (Up to four engines).
- Vessels with a length of 40 feet or less.

#### Important notes regarding the SABIKI mode

- The SABIKI mode is only available with the FAP-7011C. This mode is not available with the FAP-7001/FAP-7011/FAP-7021. For instructions on how to use the SABIKI mode, refer to the NAVpilot-711C Operator's Manual (OME-72780).
- While the SABIKI mode is active, the message "SABIKI MODE IS IN OPERATION. OPERATE ONLY FROM 711C CONTROL HEAD. OR PUSH STBY TO STOP SA-BIKI MODE." appears in a pop up window on the FAP-7001/FAP-7011/FAP-7021 screens. When this message is displayed, use the NAVpilot-711C for operations. Excluding the following functions, all functions are disabled on the FAP-7001/FAP-7011/FAP-7021 during the SABIKI mode.
  - Switching to STBY mode.
  - Adjusting brilliance settings.
  - Power on/off.

# 2.8 How to Navigate to a TLL Position

The moment TLL (Target Latitude and Longitude) data is input from a radar or echo sounder in the STBY, AUTO or NAV mode, a dialog box appears (other than sailboat). You may choose how to progress towards that position, from nav mode, spiral and zig-zag. (You may also continue current steering mode, by choosing [CANCEL].) This mode requires position data and waypoint position data.

**NAV**: The boat goes to the TLL by the NAV mode.

Spiral: The boat goes to the TLL point in a spiral pattern.

Zigzag: The boat follows a zigzag pattern to the TLL.

**Note:** [Spiral] and [Zigzag] are not available with Fantum Feedback<sup>™</sup>.

# 2.9 **REMOTE Mode**

Four types of optional remote controllers can be connected to your NAVpilot to control the NAVpilot from a remote location.

**Note 1:** Remote controllers are not available with Fantum Feedback<sup>TM</sup>.

**Note 2:** When the [GENERAL IN] port setting is set to [AP Enable] and the remote control is turned OFF, the switch connected to the [GENERAL IN] port must be turned ON. For detailed information on [GENERAL IN] port settings, refer to the installation manual (IME-72720).

### 2.9.1 Dial-type remote controller (FAP-5551, FAP-5552)

These are FU-type remote controllers, and they can be used in the AUTO and NAV modes. The rudder moves until operation of the remote controller is stopped.

Turn the switch on the remote controller to show "FU RC" (Remote Controller) on the control unit. When the remote controller switch is turned on, the controls other than the 

 and 

 keys are inoperative.

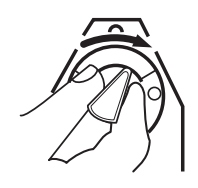

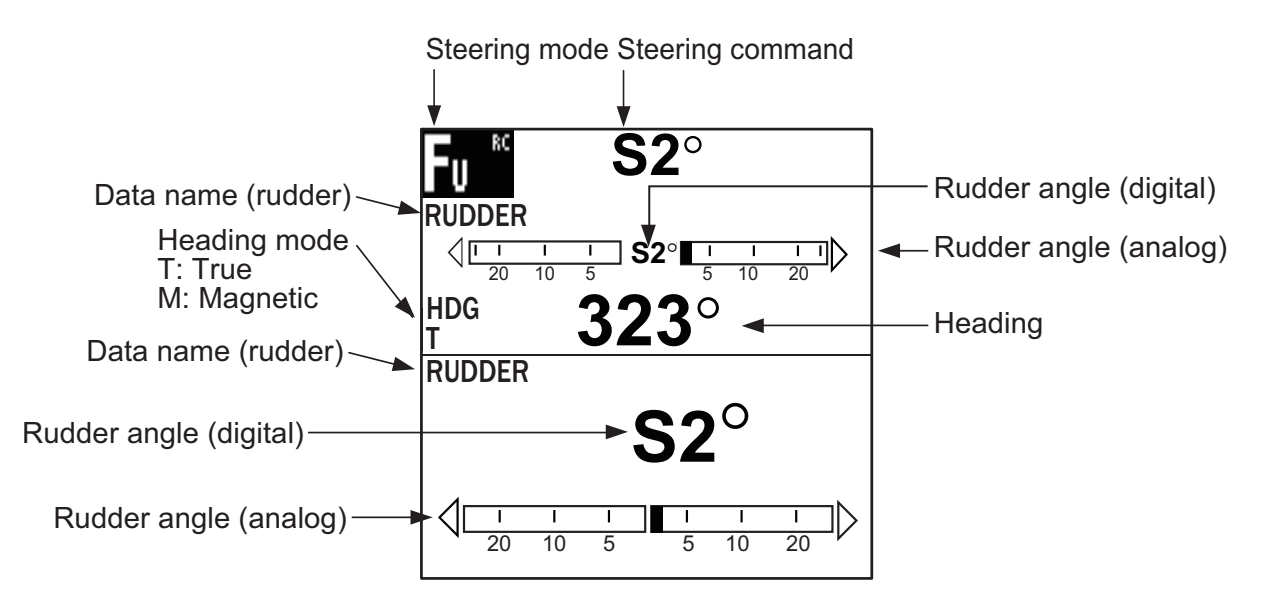

#### 2. STEERING MODES

2. Rotate the dial on the remote controller to set the rudder angle.

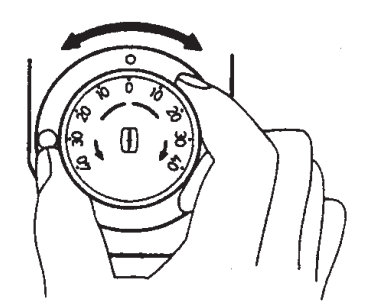

3. To turn off the REMOTE mode, turn off the remote controller

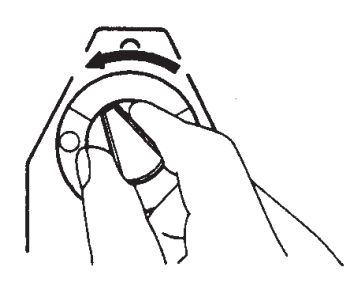

Control is returned to the main control unit and the mode that was originally active (AUTO or NAV) is restored. For the NAV mode, the boat will go to the destination way-point based on the (COURSE or XTE) nav steering method menu setting.

### 2.9.2 Button-type remote controller (FAP-6211, FAP-6212), Dodgetype remote controller (FAP-6231, FAP-6232), Lever-type remote controller (FAP-6221, FAP-6222)

These controllers can be used in the STBY, AUTO and NAV modes. (The dodge-type controller is not shown.)

The button-type controller has an ON/OFF switch and works like an NFU remote controller and a dodge remote controller. In the NFU mode the user operates the remote controller to move the rudder and the rudder stops once operation of the remove controller is stopped. The dodge-type remote controller sets your course and the rudder is moved to steer the set course.

1. For button-and lever-type remote controllers, turn on the remote controller. The dodge-type remote controller doesn't have a power switch, it can be operated by simply pressing the direction buttons.

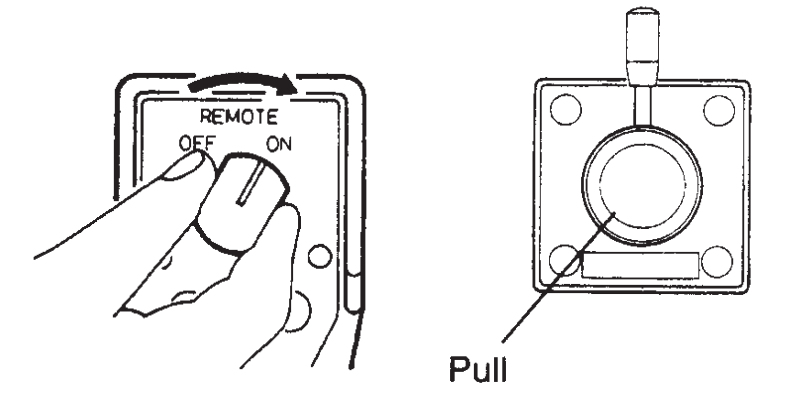

How to power button-and lever-type remote controllers

Steering mode Data name (rudder) Rudder angle (digital) RUDDER S<sup>2°</sup> Rudder angle (analog) Q 1 20 10 10 20 Heading mode T: True HDG 0 M: Magnetic Heading Data name (rudder) RUDDER Rudder angle (digital) Rudder angle (analog) 20 20 10 10

The indication "NFU RC" (Remote Controller) appears on the control unit.

Autopilot display in NFU mode (example: NAVpilot-700)

2. For button-and dodge-type remote controllers, press the ◀ or ► key on the remote controller. For the lever-type, position the lever for the direction.

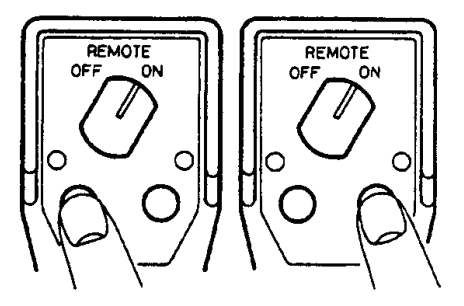

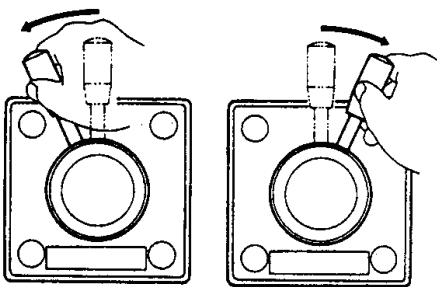

3. For the button-and lever-type remote controllers, turn off the remote controller to terminate the REMOTE mode. For the dodge-type remote controller, simply release a key. Control is returned to the control unit and the previously used mode (STBY, AUTO or NAV).

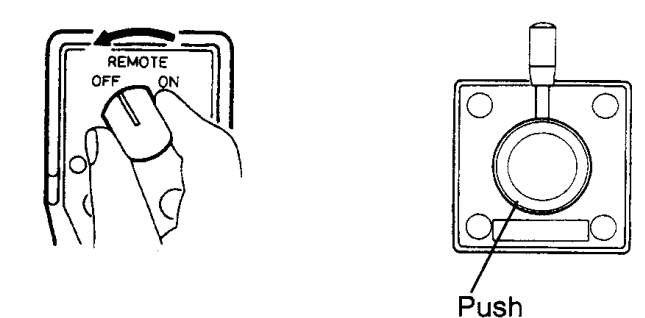

How to power off button-and lever-type remote controllers

# 2.10 DODGE Mode

The DODGE mode is useful in situations where you need to quickly take control of the helm to avoid an obstruction.

To quit the DODGE mode, release the  $\triangleleft$  or  $\triangleright$  key.

### 2.10.1 How to dodge in the AUTO and NAV modes

Press the  $\blacktriangleleft$  or  $\triangleright$  key down to steer appropriately until the boat has cleared the obstruction. The equipment goes into the DODGE mode and the audible alarm sounds when one of the above keys is operated, to alert you to dodge operation. Note also that "DODG" appears on the display.

**Note:** In the AUTO mode, the  $\blacktriangleleft$  and  $\blacktriangleright$  keys can be used to change the course degree by 5° or 10° or user setting (1°-90°, one-degree steps) steps depending on the installation setting. It is useful when you need to affect a large course change rapidly. However, the DODGE mode becomes inoperative when this function is activated. For details, ask your serviceman.

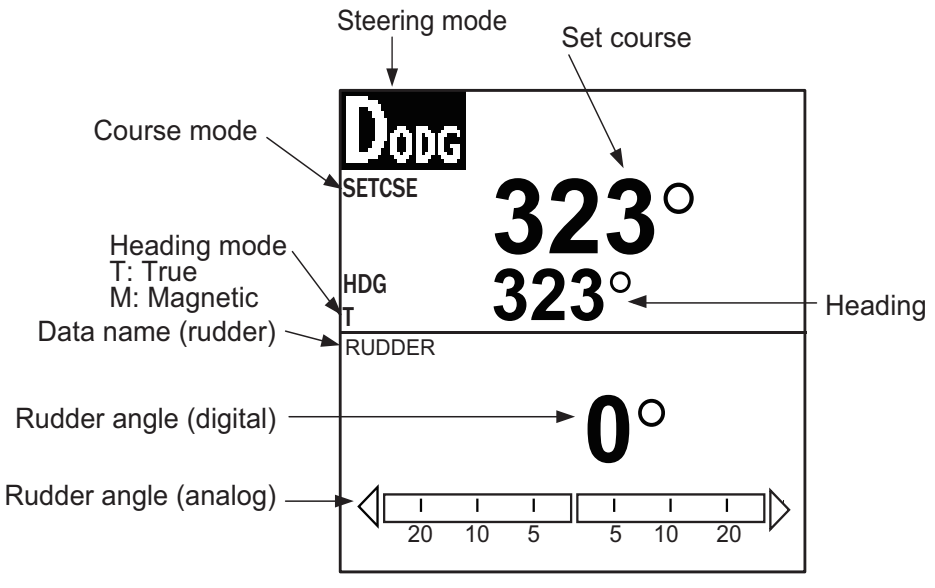

Autopilot display (NAVpilot-700)

### 2.10.2 How to FU dodge in the STBY mode

Note: FU dodge mode is not available with Fantum Feedback<sup>™</sup>.

Press the  $\blacktriangleleft$  and  $\triangleright$  key simultaneously to steer appropriately until the boat has cleared the obstruction. The equipment goes into the DODGE mode (from STBY to DODGE mode the mode indication shows "FU"\* (Follow Up) while pressing the  $\blacktriangleleft$  and  $\triangleright$  key simultaneously. Steering can not be done from other control units or remote controllers. Further the audible alarm sounds when one of the above keys is operated, to alert you to dodge operation. The steering mode indication shows "FU" and the rudder is moved until you stop operating the knob. To escape from the FU mode, press the **STBY** key.

### 2.10.3 How to NFU dodge in the STBY mode

Non-Follow up (NFU) is a manual steering mode that moves the rudder as long as the or  $\blacktriangleleft$  or  $\blacktriangleright$  key is operated.

# 2.11 WIND Mode (for sailboats)

In the WIND mode, the NAVpilot steers the boat based on the wind angle. The NAVpilot consistently maintains the preset angle between ship's heading and wind direction (true or apparent), while eliminating the effects of turbulence and short term wind variations.

The WIND mode requires wind sensor data and the ship's characteristic (set on the menu at installation) must be set for "sailboat."

**Note:** The WIND mode is not available with Fantum Feedback<sup>™</sup>.

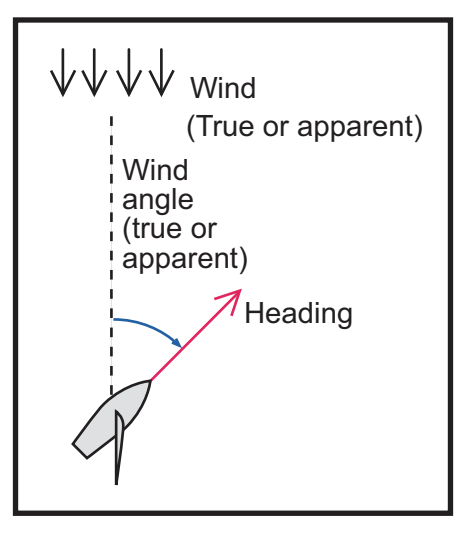

### 2.11.1 How to get the WIND mode

- 1. Direct the heading to the desired direction and trim the sail to keep the wind direction, in the STBY mode.
- 2. Press the **AUTO** key while holding the **STBY** key down to activate the WIND mode.
- 3. Set the wind angle by rotating the **Course control** knob.
- 4. To escape from the WIND mode, press the **STBY** key.

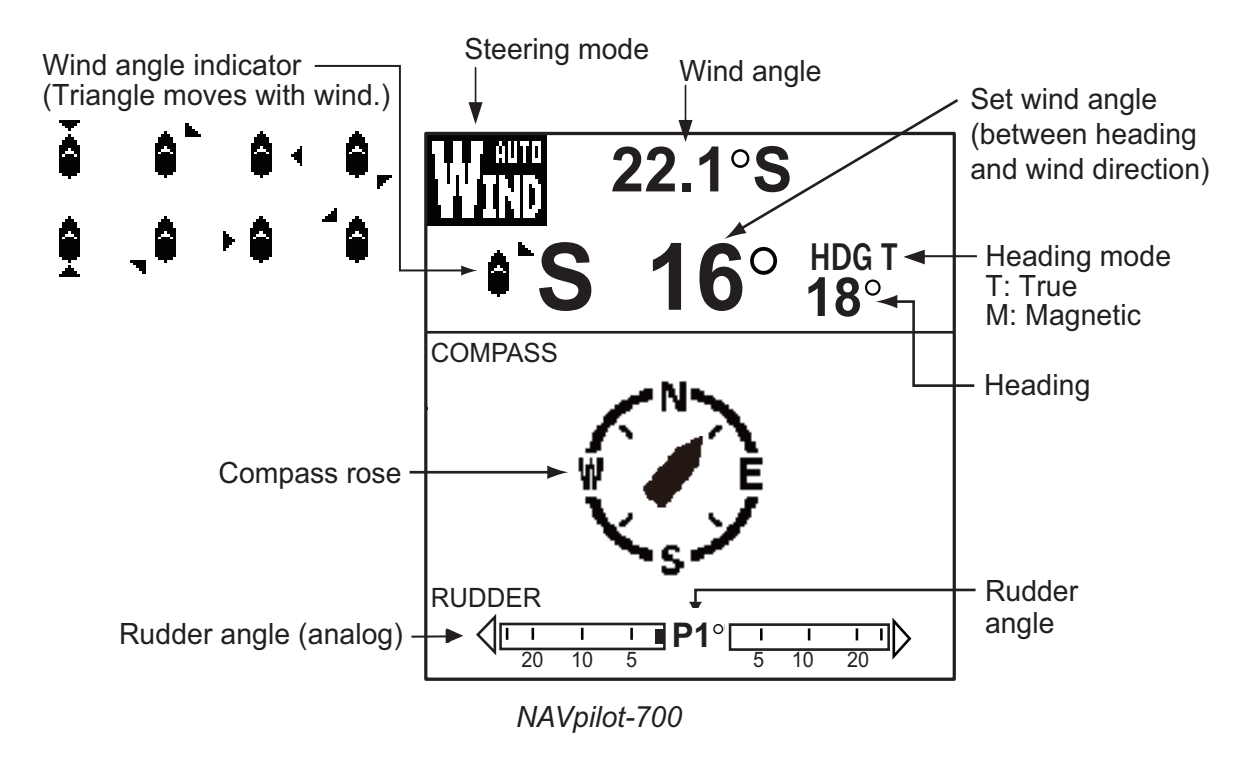

### 2.11.2 Wind angle mode

There are two wind angle modes: AWA (Apparent Wind Angle) and TWA (True Wind Angle).

**AWA**: The boat is steered so that the apparent wind angle is constant. AWA mode requires wind angle and speed data from a wind sensor. Use this mode when wind is stable.

**TWA**: The boat is steered so that the true wind angle (in relation to ship's bow) is constant. This mode requires apparent wind angle, apparent wind speed, your boat's speed and heading. Use this mode when there is an unstable downwind.

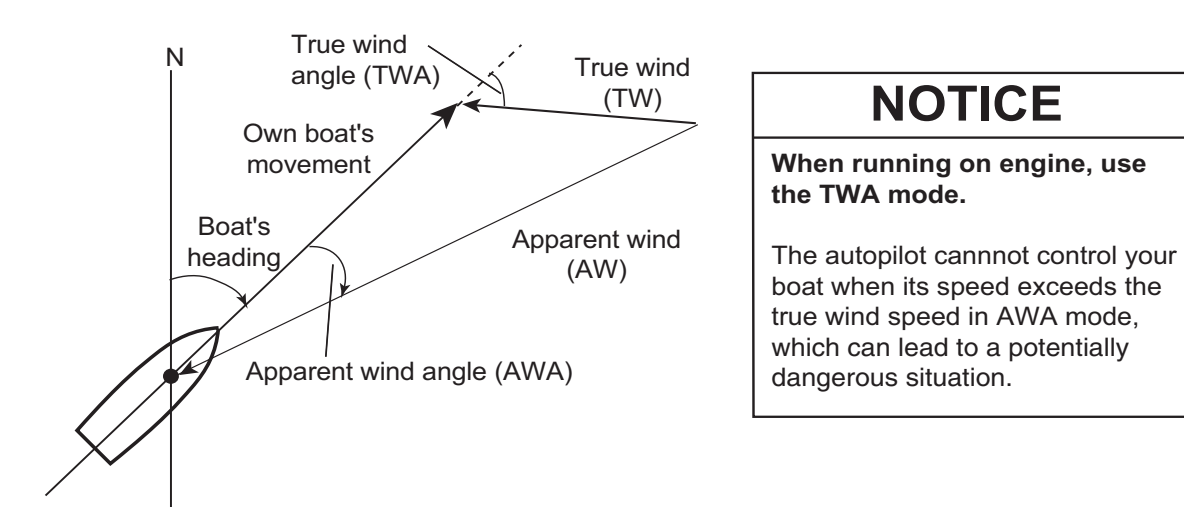

To select the wind angle mode, do the following:

- 1. Press the **MENU** key to open the menu.
- Rotate the Course control knob to select [OTHER MENU] then push the Course control knob.
- 3. Rotate the **Course control** knob to select [WIND OPTION] then push the knob.
- 4. Rotate the **Course control** knob to select [MODE TYPE] then push the knob.

WIND OPTION

MODE TYPE: AWA WIND TACK RUD ANGLE: 35° WIND DAMPING: OFF FIXED TACK ANGLE: 20° RATE OF SLOW TACK: 3°/s RATE OF FAST TACK: 20°/s TACK TIMER: OFF

5. Rotate the **Course control** knob to select an option then push the knob.

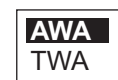

### 2.11.3 TACK mode

The TACK mode provides various tacking and gybing motions with the **TURN** key. Fixed and auto tacking are available.

#### Tacking/gybing (fixed tack)

This function changes the current course by the degrees (set on menu) to port or starboard direction. There are two types of speed, SLOW (for gybing) and FAST (for tacking) in this mode. Use the tack mode when the true wind angle is less than 90°.

To start tacking/gybing, do the following:

- 1. Press the **AUTO** key to get the AUTO mode.
- 2. Press the **TURN** key to show the Turn menu.

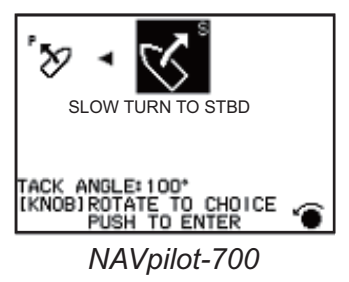

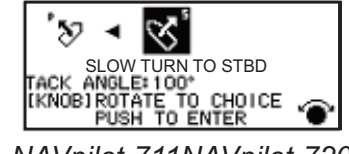

NAVpilot-711NAVpilot-720

3. Rotate the **Course control** knob to select a turn.

SLOW TURN TO PORT or SLOW TURN TO STBD: For gybing, when the wind angle is larger than 120°. The boat slowly changes the heading angle.
 FAST TURN TO PORT or FAST TURN TO STBD: For tacking, when the true wind angle is less than 90°. The boat rapidly changes the heading angle.

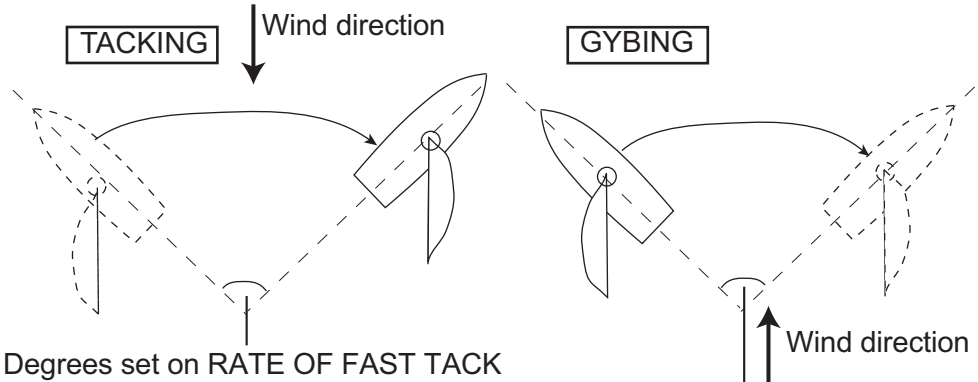

FAST mode (Rudder to starboard)

Degrees set on RATE OF SLOW TACK SLOW mode (Rudder to starboard)

- 4. Push the Course control knob to start the turn. The steering mode indication shows [BEGINNING TURN]. When the turn starts, three beeps sound. You can set the timing between pressing the Course control knob and starting tacking. See "How to set the tack timer" on page 2-30.
- 5. While confirming your heading, do jib sheet creasing and trimming operations. Your boat starts turning in the direction selected at step 3
- The tacking angle can be set on the menu. See "How to set the fixed tack angle" on the next page.
- When the turning is completed, a beep sounds three times and the message "THE TURN ENDED" appears.

#### How to set the rate of turn for FAST and SLOW tacking

The rate of turn is preset as 3° for SLOW and 20° for FAST. If you need to change the value, do the following:

- 1. Press the **MENU** key to open the menu.
- 2. Rotate the **Course control** knob to select [OTHER MENU] then push the **Course control** knob.
- 3. Rotate the **Course control** knob to select [WIND OPTION] then push the knob.
- 4. Rotate the **Course control** knob to select the value shown for [RATE OF SLOW TACK] then push the knob.
- 5. Rotate the **Course control** knob to set the rate then push the knob.
- 6. Rotate the **Course control** knob to select the value shown for [RATE OF FAST TACK] then push the knob.
- 7. Rotate the **Course control** knob to set the rate then push the knob.
- 8. Press the **MENU** key three times to close the menu.

#### How to set the fixed tack angle

The fixed tacking mode requires the setting of tacking angle. Set the angle as follows:

- 1. Press the **MENU** key to open the menu.
- 2. Rotate the **Course control** knob to select [OTHER MENU] then push the **Course control** knob.
- 3. Rotate the **Course control** knob to select [WIND OPTION] then push the knob.
- 4. Rotate the **Course control** knob to select the value shown for [FIXED TACK AN-GLE] then push the knob.
- 5. Rotate the **Course control** knob to set the angle then push the knob.
- 6. Press the **MENU** key three times to close the menu.

### 2.11.4 Tacking in WIND mode (WIND TACK)

In the WIND mode, the degree and direction of tacking are automatically set so that the boat receives the apparent wind on its opposite side with the same angle.

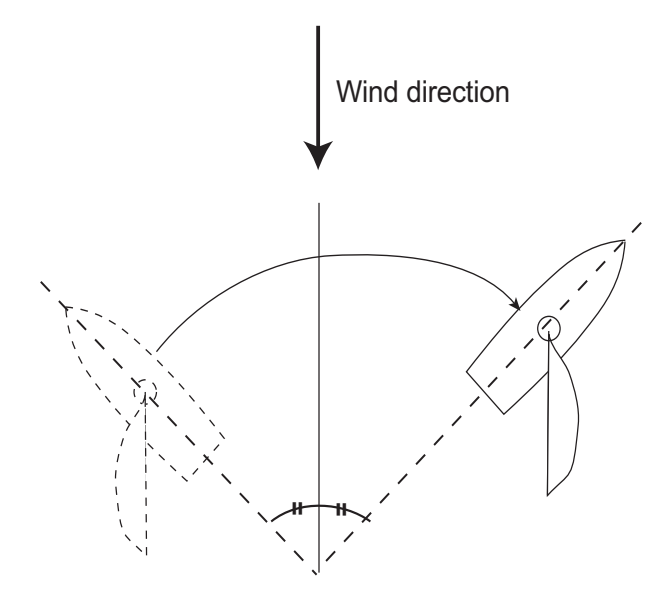

To start turning, do the following:

 In the WIND mode, press the **TURN** key to show the Turn menu. The turning direction is determined according to the heading at the time the key is pressed, as shown below.

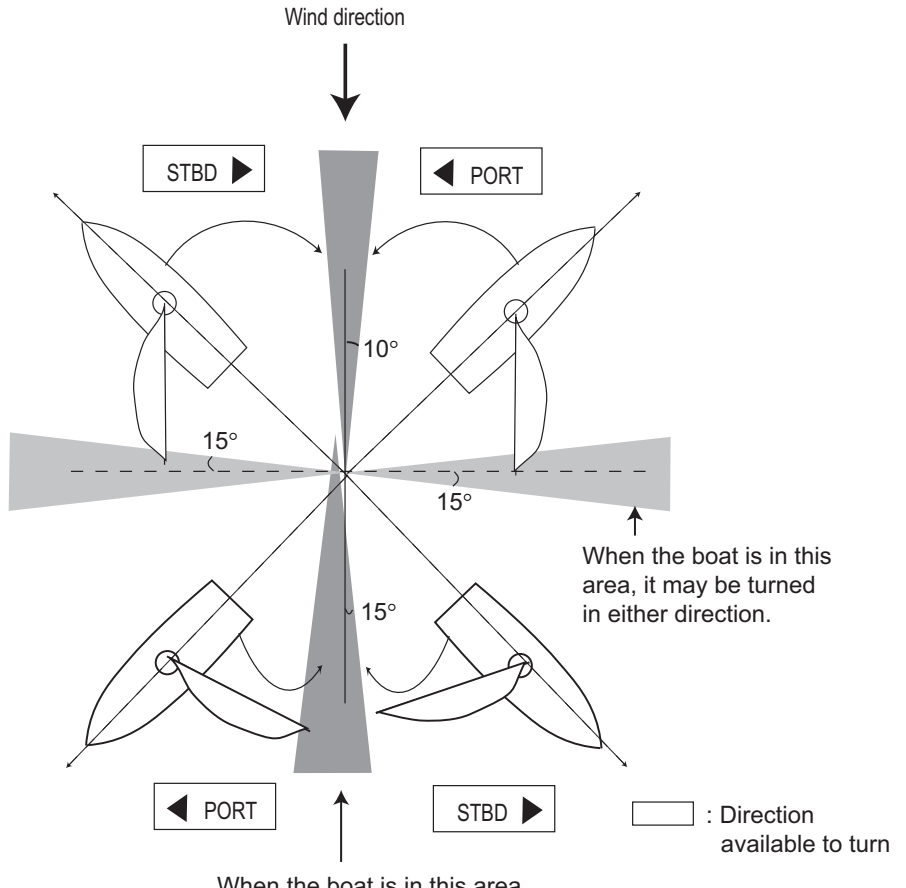

When the boat is in this area, it cannot be turned in either direction.

#### 2. STEERING MODES

- Rotate the Course control knob to select the direction to turn. The choices are "TURN TO PORT" and "TURN TO STBD" (starboard). If you select an unavailable direction, the message "WIND DIRECTION OUT OF RANGE FOR YOUR CHOICE." appears and the selection is refused.
- 3. Push the **Course control** knob to start the turn.

The boat starts turning toward the selected direction until the heading changes twice that set when the **Course control** knob was pressed. When the **Course control** knob is pressed, for example, at the P (port) 50°, the boat turns until the heading decreases 100°.

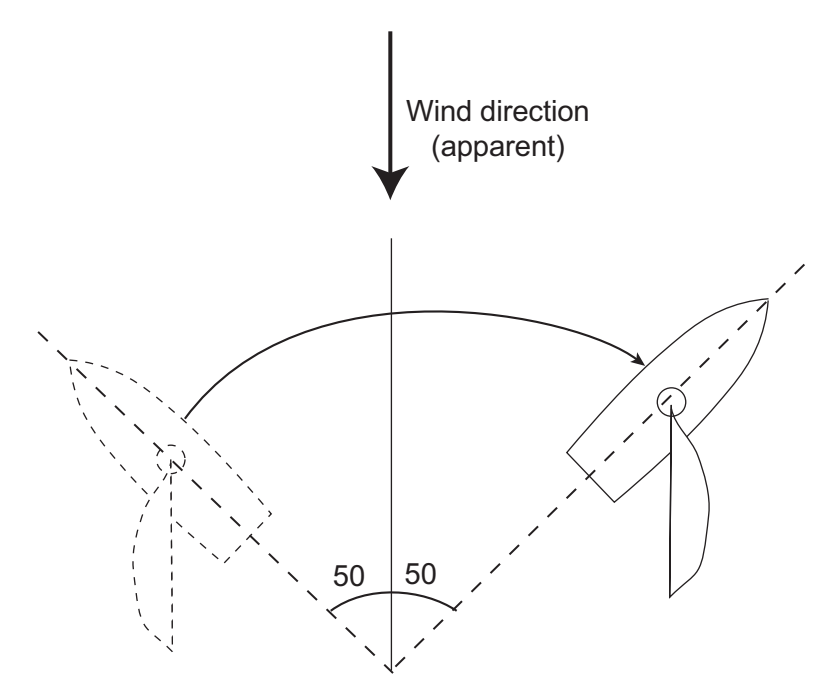

Tacking maneuver when wind angle is 50°

You can set the tacking start timing between pressing the **Course control** knob and the start of turning. For details, see "How to set the tack timer" on page 2-30.

4. When the turning is completed, a beep sounds three times.

#### How to set maximum rudder angle for wind tacking

The tacking in the WIND mode requires the setting of maximum rudder angle. This angle is calculated automatically when the NAVpilot is installed. If you need to change the value, do the following:

- 1. Press the **MENU** key to open the menu.
- 2. Rotate the **Course control** knob to select [OTHER MENU] then push the knob.
- 3. Rotate the **Course control** knob to select [WIND OPTION] then push the knob.
- 4. Rotate the **Course control** knob to select the value shown for [WIND TACK RUD ANGLE] then push the knob.
- 5. Rotate the **Course control** knob to set the angle then push the knob.
- 6. Press the **MENU** key to three times close the menu.

#### How to set the damping interval for wind data

You can set the damping interval for wind data to compensate for random fluctuation in wind data. The setting adjusts (damps) the amount of delay between receiving the data and displaying the data. Turn off wind damping if the wind data is received stably.

The port and starboard wind angles must be 55° or higher and the [MODE TYPE] must be set to [AWA] to use this function.

- 1. Press the **MENU** key to open the menu.
- 2. Rotate the **Course control** knob to select the current setting for [WIND DAMP-ING] then push the knob.

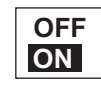

- 3. Rotate the Course control knob to select [ON] then push the knob.
- 4. Rotate the **Course control** knob to select the current wind damping interval then push the knob.
- 5. Rotate the **Course control** knob to set the interval then push the knob. The setting range is 0.7 to 99 (sec.). See the table below for wind angle and wind damping interval.

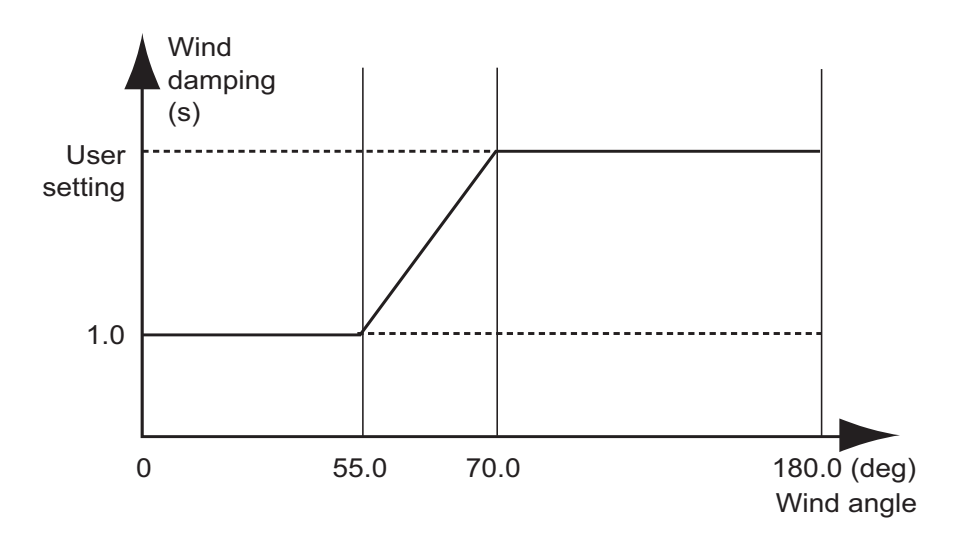

6. Press the MENU key to close the menu.

#### How to set the tack timer

You can set the amount of time to wait before starting a turn, after pushing the **Course** control knob.

- 1. Press the **MENU** key to open the menu.
- 2. Rotate the **Course control** knob to select [OTHER MENU] then push the knob.
- 3. Rotate the **Course control** knob to select [WIND OPTION] then push the knob.

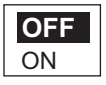

4.Rotate the **Course control** knob to select the value shown for [TACK TIMER] then push the knob to show the tack timer options.

5.Rotate the **Course control** knob to select [ON] then push the knob.

- 6. Rotate the **Course control** knob to select the current timer value then push the knob.
- 7. Rotate the **Course control** knob to set the timer value then push the knob. The setting range is 1-99 (sec.).
- 8. Press the **MENU** key three times to close the menu.

### 2.11.5 How to reverse a heading change using the keys/knob

Heading changes may be reversed using the **STBD** or **PORT** key, or by using the **Course control** knob.

- 1. Press the **MENU** key to open the menu.
- 2. Rotate the **Course control** knob to select [OTHER MENU], then push the knob.
- 3. Rotate the **Course control** knob to select [WIND OPTION], then push the knob.
- 4. Rotate the **Course control** knob to select [ROTOKEY WIND MODE], then push the knob.

[Rotokey Wind Mode] also appears on the [Wind Option] menu.

- 5. Rotate the **Course control** knob to select the appropriate item, then push the knob.
  - [WA INC/DEC]: Turn the **Course control** knob clockwise, or press the ▶ key change the wind direction settings in the starboard direction and steer the bow to port. Turn the **Course control** knob counter-clockwise, or press the ◀ key change the wind direction settings in the port direction and steer the bow to starboard.

Note: The **PORT** and **STBD** keys will not function in DODGE mode.

- [CRS CHANGE]: Controls are the opposite of [WA INC/DEC].
- 6. Press the **MENU** key three times to close the menu.

# 2.12 OVRD mode (only for EVC system)

When the EVC system controls the rudder, the OVRD (override) mode is automatically enabled. The autopilot can not control the vessel in the OVRD mode.

Note: The OVRD mode is enabled when [BOAT TYPE] is set to [EVCS BOAT].

#### OVRD mode activation in the STBY mode

When the OVRD mode activates in the STBY mode, [OVRD] appears at the top-left position of the display. At this time only the [INSTALLATION] and user menus are operative. When the EVC system releases control of the rudder, the autopilot goes to the STBY mode.

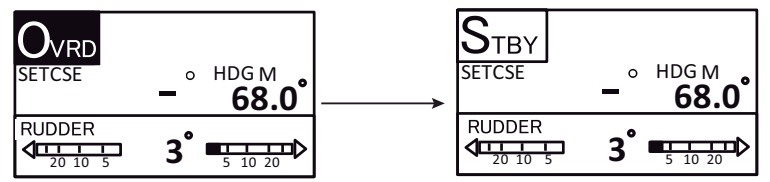

When the EVC system releases control of the rudder.

#### OVRD mode activation in the AUTO or NAV mode

When the OVRD mode activates in the AUTO or NAV mode, the audio alarm sounds, the pop-up [EVC OVERRIDE] appears, and the mode indication at the top-left position of the display shows [OVRD]. Press any key to stop the alarm and erase the pop-up. When the EVC system releases control of the rudder, the autopilot goes to the STBY mode.

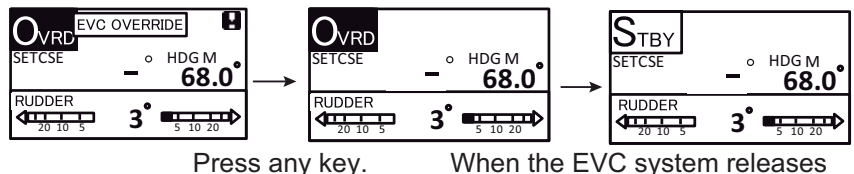

control of the rudder.

# 2.13 Safe Helm Mode

The safe helm mode, available with the Accu-Steer FPS 12V/24V drive unit, temporarily switches the NAVpilot to manual steering for the specified time interval when the helm is steered in an automatic steering mode (AUTO, NAV, etc.). This prevents continued turning of the helm. The mode and course indications flash when the safe helm mode activates.

The safe helm mode is deactivated and the previous automatic steering mode is restored in the following situations:

**NAV mode**: When the data from helm sensor is not input for the set time on [RETURN DELAY]\*.

**AUTO, WIND mode, etc. (except NAV mode)**: When cruising straight ahead and the data from helm sensor is not input for the set time on [RETURN DELAY]\*.

\*: See "How to set the safe helm" on the following next page to set [RETURN DELAY].

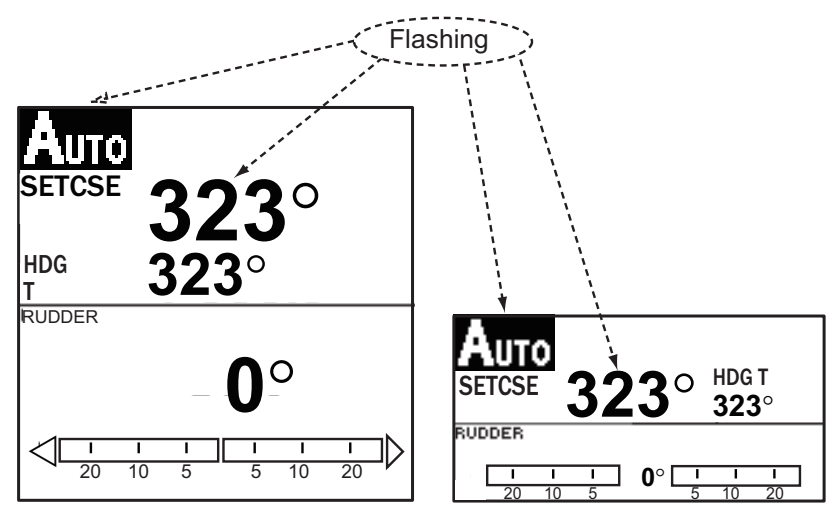

Autopilot display 1 (NAVpilot-700) Autopilot display 2 (NAVpilot-711, NAVpilot-720)

#### How to set the safe helm mode

- 1. Open the menu in the STBY mode.
- 2. Use the **Course control** knob to select the [OTHER] menu then select [SAFE HELM/P.ASSIST SETUP].

| SAFE HELM/P.ASSIST SE | ETUP  |
|-----------------------|-------|
| SAFE HELM: ON         |       |
| RETURN DELAY          | 5 SEC |
| SAFE HELM RESPONSE    |       |
| SAFE HELM BEEP: ON    |       |
| POWER ASSIST: OFF     |       |
|                       |       |
|                       |       |

- 3. Use the **Course control** knob to select [SAFE HELM] then push the knob.
- 4. Use the Course control knob to select [ON] then push the knob.
- 5. Use the Course control knob to select [RETURN DELAY] then push the knob.

6. Rotate the **Course control** knob to set the return delay. The setting range is 1-20 seconds.

**NAV mode**: When the data from helm sensor is not input for the set time, NAV mode is restored.

**AUTO, WIND mode, etc. (except NAV mode)**: When cruising straight ahead and the data from helm sensor is not input for the set time, the previous steering mode is restored.

7. Use the **Course control** knob to select [SAFE HELM RESPONSE] then push the knob.

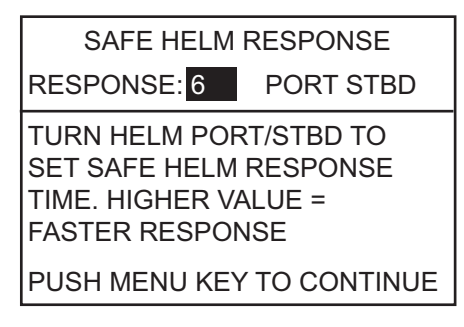

- 8. Turn the **Course control** knob to select [RESPONCE] then push the knob. The higher the setting, the faster the response (setting range: 1 to 10).
- 9. Turn the helm to port or starboard. A beep sounds and the indication PORT or STBD on the menu appear in reverse video.
- 10. Press the **MENU** key to finish.
- 11. Use the **Course control** knob to select [SAFE HELM BEEP] then push the knob. [SAFE HELM BEEP] turns the beep on or off when the safe helm mode is activated.
- 12. Use the **Course control** knob to select [ON] or [OFF] then push the knob.
- 13. Press the **MENU** key to finish.

# 2.14 Power Assist Mode

The power assist mode, available with the Accu-Steer FPS 12V/24V type drive, customizes manual steering to your own preferences. The mode is available during the safe helm mode and the STBY mode. The indication "PA" appears at top of the screen when the mode is active.

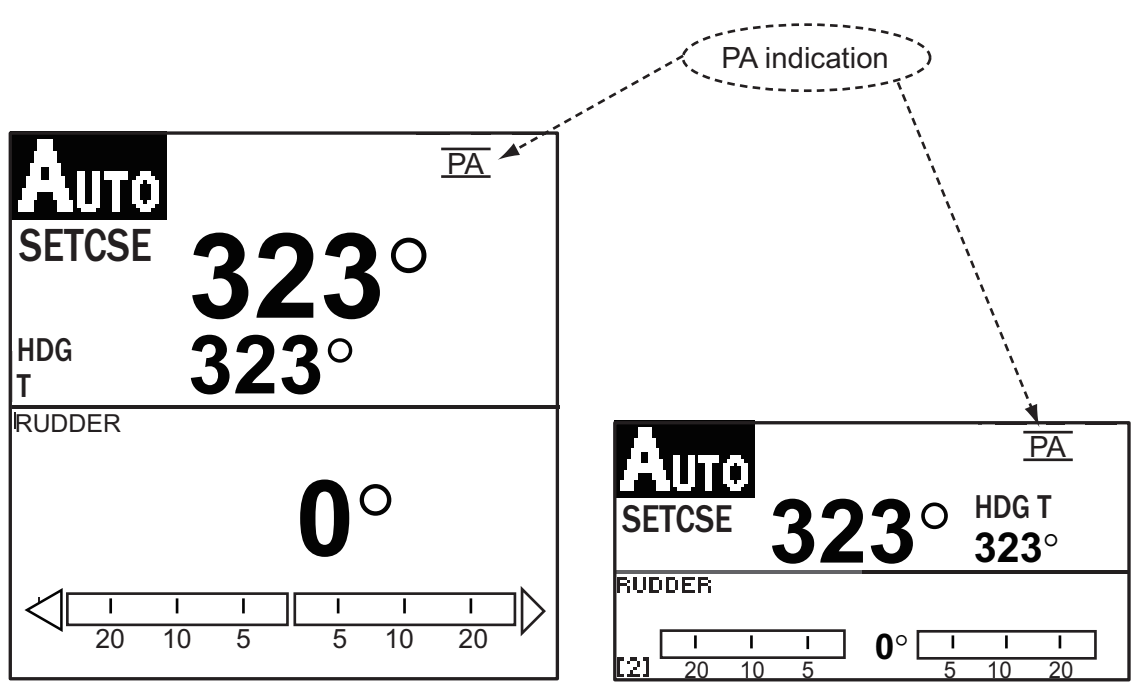

Autopilot display 1 (NAVpilot-700)

Autopilot display 2 (NAVpilot-711, NAVpilot-720)

#### How to set the power assist mode

- 1. Open the menu in the STBY mode.
- 2. Use the **Course control** knob to select the [OTHER] menu then select [SAFE HELM/P.ASSIST SETUP].

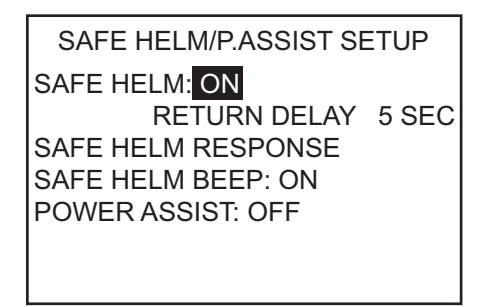

3. Use the **Course control** knob to select [POWER ASSIST] then push the knob.

4. Use the **Course control** knob to select [ON] then push the knob. When this is done the menu items for power assist appear.

> SAFE HELM/P.ASSIST SETUP SAFE HELM: ON RETURN DELAY 5 SEC SAFE HELM RESPONSE SAFE HELM BEEP: ON POWER ASSIST: OFF FOR SPEEDS UNDER 3.0kn POWER ASSIST STBY: ON POWER ASSIST RUDDER SPEED

- 5. Use the **Course control** knob to select [FOR SPEEDS UNDER] then push the knob.
- Rotate the Course control knob to set the highest speed at which power assist activates. The setting range is 1.0 to 9.9 knots.
   Note: When the power assist activates at high speed, the vessel can be turned more greatly than the turn as intended. Set [FOR SPEEDS UNDER] according to the vessel and rudder feature.
- 7. **If you want power assist in the STBY mode**, use the **Course control** knob to set [POWER ASSIST STBY] to [ON].
- 8. Use the **Course control** knob to select [POWER ASSIST RUDDER SPEED] then push the knob.

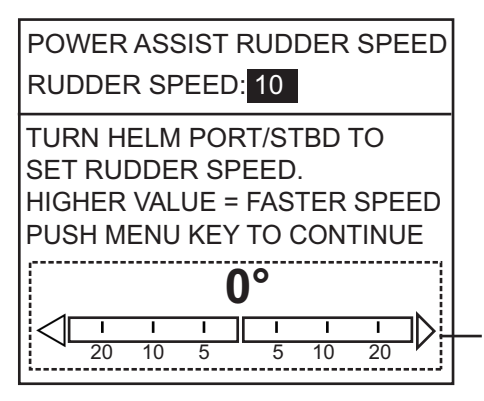

Not shown in case of Fantum Feedback<sup>™</sup>.

- Turn the helm to port and starboard to set [POWER ASSIST RUDDER SPEED] then push the **Course Control** knob. The setting range is 1 to 10 (default setting: 10). The higher the setting, the stronger the power assist.
- 10. Press the **MENU** key to finish.

#### How to confirm the rudder steering

Turn the helm to port and starboard and confirm that the power assist activates according to the helm steering. If the power assist only works in one direction, do the helm sensor test (see section 5.3.10.).

**Note:** Do the confirmation when the ship is docked or cruising at low speed in the safety navigation area.

#### 2. STEERING MODES

This page is intentionally left blank.

Your NAVpilot has nine conditions which generate both audio and visual alarms: watch alarm, deviation alarm, XTE (cross-track error) alarm, wind alarm (four types, sailboats only), arrival alarm, speed alarm, depth alarm, water temperature alarm, and log trip alarm.

When an alarm is violated, the buzzer sounds, and the alarm icon (1) and a pop-up message display appear (see section 5.5.3). You can see which alarm(s) has been violated by opening the Alarm Log, from the [SYSTEM SETUP] menu.

#### 3.1 **ALARM Menu**

All alarm operations are done from the [ALARM] menu. To show the [ALARM] menu, do as follows:

- 1. Press the **MENU** key to open the menu.
- 2. Rotate the **Course control** knob to select [OTHER MENU] then push the knob.

OFF

3. Rotate the **Course control** knob to select [ALARM] then push the knob.

| Page 1                                                                                                    | Page 2                                                                    |
|----------------------------------------------------------------------------------------------------|---------------------------------------------------------------------------|
| ALARM                                                                                                    | SPEED ALARM: OFF                                                          |
| BUZZER: INTERNAL<br>BUZZER INTERVAL:<br>SHORT<br>WATCH ALARM: OFF<br>DEVIATION ALARM: 30°<br>XTE ALARM: OFF<br>WIND ALARM*<br>ARRIVAL ALARM: OFF | DEPTH ALARM: OFF<br>TEMP ALARM: OFF<br>TRIP LOG: OF<br>CLEAR TRIP LOG: NO |

\* Appears when Ship's Characteristics is set for "Sailboat".

3. ALARMS

# 3.2 Alarm Buzzer

You can select the buzzer from which to output the audio alarm as follows. Use the external buzzer if the volume of the internal buzzer is not loud enough.

- 1. Rotate the **Course control** knob to select [BUZZER] from the ALARM menu then push the knob.
- Rotate the Course control knob to select [INTERNAL] or [INTERNAL+EXTERNAL] then push the knob. [INTERNAL]: Buzzer in Control Unit sounds. [INTERNAL+EXTERNAL]: Buzzer in control unit and external buzzer sound.

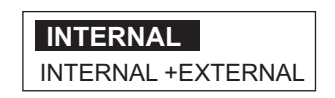

3. Push the **Course control** knob to confirm setting.

# 3.3 Buzzer Interval

The sound pattern for the alarms can be selected as follows.

1. Rotate the **Course control** knob to select [BUZZER INTERVAL] from the [ALARM] menu then push the knob.

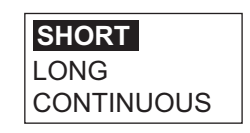

2. Rotate the **Course control** knob to select [SHORT], [LONG] or [CONTINUOUS] then push the knob. [CONTINUOUS] releases the buzzer continuously.

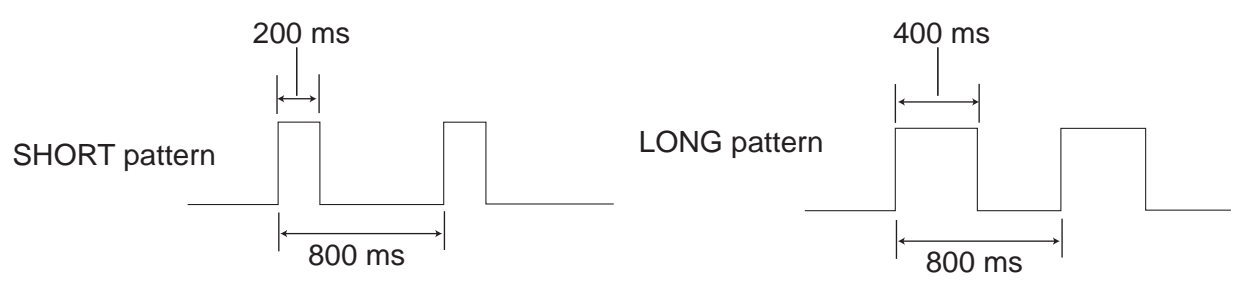

3. Push the **Course control** knob to confirm setting.

## 3.4 Watch Alarm

The watch alarm periodically warns the helmsman to check the NAVpilot when in the AUTO or NAV mode.

1. Rotate the **Course control** knob to select [WATCH ALARM] from the [ALARM] menu then push the knob.

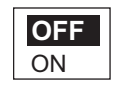

- 2. Rotate the **Course control** knob to select [OFF] or [ON] then push the knob. For [OFF] got to step 5.
- 3. Rotate the **Course control** knob to select the current watch alarm value then push the knob.
- 4. Rotate the **Course control** knob to set the time interval (1 to 99 min).
- 5. Push the Course control knob to confirm setting.

If the set time passes without operation, the buzzer sounds and the message "THE SET TIME HAS PASSED" appears. Further, if three minutes elapses after the watch alarm has sounded, the alarm becomes louder. Press any key to clear the alarm.

# 3.5 Deviation Alarm

The deviation alarm sounds in the AUTO and NAV modes when the heading deviates more than the deviation alarm value.

**Note 1:** The setting value of the deviation alarm can be changed, but you cannot deactivate this alarm.

**Note 2:** When the autopilot cannot move the rudder with Fantum Feedback<sup>TM</sup>, the deviation alarm sounds regardless of the setting value. In this case, switch to the STBY mode and turn the helm to move the rudder.

- 1. Rotate the **Course control** knob to select the current setting for [DEVIATION ALARM] from the [ALARM] menu then push the knob.
- 2. Rotate the **Course control** knob to set the degree of deviation then push the knob.

#### 3. ALARMS

# 3.6 XTE Alarm

The XTE alarm, which is available in the NAV mode, alerts you when the course error has exceeded the XTE alarm setting.

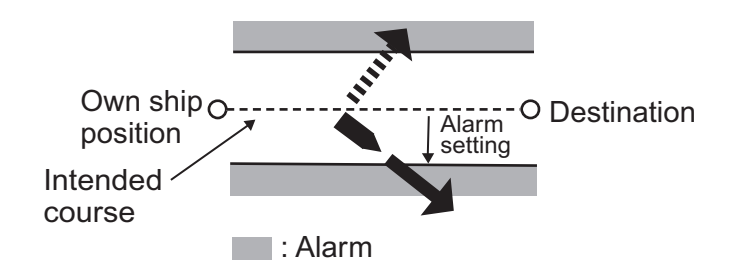

1. Rotate the **Course control** knob to select [XTE ALARM] from the [ALARM] menu then push the knob.

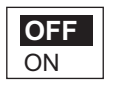

- 2. Rotate the **Course control** knob to select [OFF] or [ON] then push the knob. For [OFF], press the **MENU** key consecutively to close the menu.
- 3. Rotate the **Course control** knob to select the current XTE alarm value then push the knob.
- 4. Rotate the **Course control** knob to set the XTE alarm value.
- 5. Push the Course control knob to confirm setting.

# 3.7 Arrival Alarm

The arrival alarm alerts you when you are within a specific distance from a waypoint.

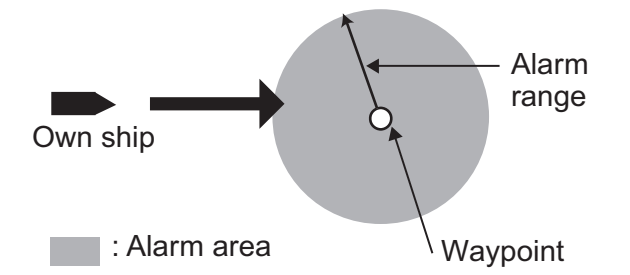

1. Rotate the **Course control** knob to select [ARRIVAL ALARM] from the [ALARM] menu then push the knob.

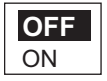

- 2. Rotate the **Course control** knob to select [OFF] or [ON] then push the knob. For [OFF], press the **MENU** key consecutively to close the menu.
- 3. Rotate the **Course control** knob to select the current arrival alarm value then push the knob.
- 4. Rotate the **Course control** knob to set the arrival alarm value.
- 5. Push the **Course control** knob to confirm setting.

# 3.8 Speed Alarm

The speed alarm warns you when the speed of your boat is within, outside, over or under the speed range setting. Requires speed data.

1. Rotate the **Course control** knob to select [SPEED ALARM] from the [ALARM] menu then push the knob.

| C | DFF                   |
|---|-----------------------|
| l | JNDER                 |
| 0 | DVER                  |
|   | NSIDE                 |
| 0 | OUT OF RANGE          |
|   | NSIDE<br>DUT OF RANGE |

- Rotate the **Course control** knob to select an option then push the knob. For [OFF], press the **MENU** key consecutively to close the menu.
   [OFF]: Turn the alarm off.
   [UNDER]: Alarm sounds when ship's speed is under the set value.
   [OVER]: Alarm sounds when ship's speed is over the set value.
   [INSIDE]: Alarm sounds when ship's speed is within the speed range set.
   [OUT OF RANGE]: Alarm sounds when ship's speed is outside the range set.
- Rotate the Course control knob to set value.
   For [INSIDE] and [OUT OF RANGE], set the upper and lower limits for the alarm.
   For [OVER] and [UNDER], set a value.
- 4. Push the **Course control** knob to confirm setting.

# 3.9 Depth Alarm

The depth alarm warns you when the bottom is shallower, deeper within or outside the depth alarm setting. Requires a depth sensor.

1. Rotate the **Course control** knob to select [DEPTH ALARM] from the [ALARM] menu then push the knob.

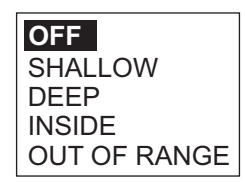

- Rotate the Course control knob to select an option then push the knob. For [OFF], press the MENU key consecutively to close the menu.
   [OFF]: Turn the alarm off.
   [SHALLOW]: Alarm sounds when depth is less than the set value.
   [DEEP]: Alarm sounds when depth is greater than the set value.
   [INSIDE]: Alarm sounds when depth is within the depth range set.
   [OUT OF RANGE]: Alarm sounds when depth is outside the range set.
- Rotate the Course control knob to set value.
   For [INSIDE] and [OUT OF RANGE], set the upper and lower limits for the alarm.
   For [SHALLOW] and [DEEP], set a value.
- 4. Push the **Course control** knob to confirm setting.

# 3.10 Water Temperature Alarm

There are five types of water temperature alarms: [UNDER], [OVER], [INSIDE], [OUT OF RANGE] and [SHEAR]. Requires a water temperature sensor.

- 1. Rotate the **Course control** knob to select [TEMP ALARM] from the [ALARM] menu then push the knob.
- Rotate the Course control knob to select an option then push the knob. For [OFF], press the MENU key consecutively to close the menu.

[OFF]: Turn the alarm off.

[UNDER]: Alarm sounds when water temperature is less than the set value.

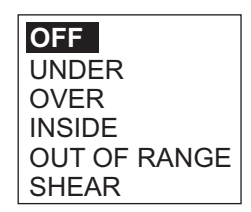

[OVER]: Alarm sounds when water temperature is higher than the set value.

[INSIDE]: Alarm sounds when water temperature is within the depth range set. [OUT OF RANGE]: Alarm sounds when water temperature is outside the range set.

[SHEAR]: Alarm sounds when the temperature changes over the value set within a minute.

- Rotate the Course control knob to set value.
   [INSIDE], [OUT OF RANGE]: Set the upper and lower limits for the alarm.
   [OVER], [UNDER], [SHEAR]: Set a value.
- 4. Push the **Course control** knob to confirm setting.

# 3.11 Trip Distance Alarm, Trip Distance Reset

### 3.11.1 How to set the log trip alarm

The log trip alarm alerts when you have traveled a specific distance.

1. Rotate the **Course control** knob to select [TRIP LOG] from the [ALARM] menu then push the knob.

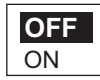

- 2. Rotate the **Course control** knob to select [OFF] or [ON] then push the knob. For [OFF], press the **MENU** key consecutively to close the menu.
- 3. Rotate the **Course control** knob to set a value.
- 4. Push the **Course control** knob to confirm setting.

### 3.11.2 How to reset the trip distance

Follow the procedure below to reset the trip distance to zero.

1. Rotate the **Course control** knob to select [CLEAR TRIP LOG] from the [ALARM] menu then push the knob.

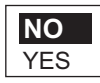

- 2. Rotate the Course control knob to select [YES] then push the knob.
- 3. Push the **Course control** knob reset the trip distance to zero.

# 3.12 Wind Alarms (for sailboats)

The WIND alarm, which is an alarm exclusively for sailboats, has four conditions which generate both audio and visual alarms: heading change, wind deviation, true wind speed and apparent wind speed.

To access the [WIND ALARM] menu, do the following:

- 1. Press the **MENU** key to open the menu.
- 2. Rotate the **Course control** knob to select [OTHER MENU] then push the knob.
- 3. Rotate the **Course control** knob to select [ALARM] then push the knob.
- 4. Rotate the **Course control** knob to select [WIND ALARM] then push the knob.

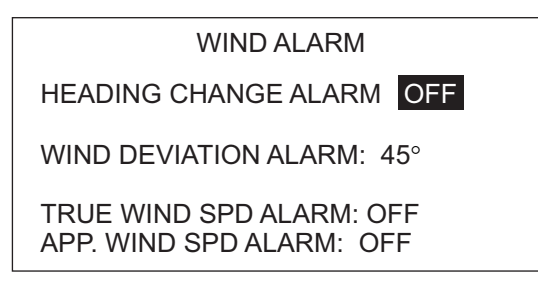

### 3.12.1 Heading change alarm

The heading change alarm sounds when own boat's heading changes remarkably by the effects of true wind angle. Set the heading value and alarm range as shown in the procedure which follows.

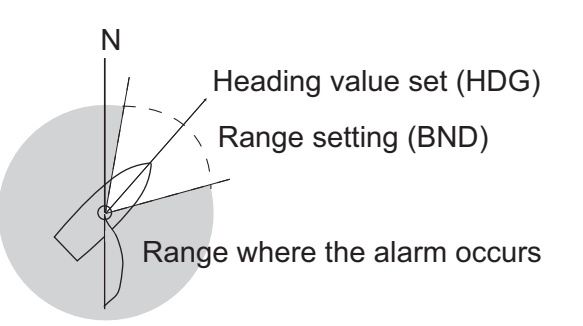

1. Rotate the **Course control** knob to select [HEADING CHANGE ALARM] from the [WIND ALARM] menu then push the knob.

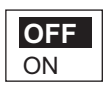

- 2. Rotate the **Course control** knob to select [ON] then push the knob. The line below [HEADING CHANGE ALARM] shows two values.
- 3. Rotate the **Course control** knob to select the value (heading) at the far left then push the knob.
- 4. Rotate the **Course control** knob to set value then push the knob to confirm setting.
- 5. Rotate the **Course control** knob to select [BND] and then push the knob.
- 6. Rotate the **Course control** knob to set value then push the knob to confirm setting.

### 3.12.2 Wind deviation alarm

The wind deviation alarm sounds when the current wind angle is greater than the wind angle limit set.

- 1. Rotate the **Course control** knob to select the value for [WIND DEVIATION ALARM] from the [WIND ALARM] menu then push the knob.
- 2. Rotate the **Course control** knob to set value then push the knob to confirm setting.

### 3.12.3 True wind speed alarm

The true wind speed alarm warns you when the true wind speed is over or under the true wind speed alarm setting.

1. Rotate the **Course control** knob to select [TRUE WIND SPD ALARM] from the [WIND ALARM] menu then push the knob.

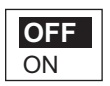

- 2. Rotate the **Course control** knob to select [ON] then push the knob.
- 3. Rotate the **Course control** knob to select the current true wind speed alarm value then push the knob.
- 4. Rotate the **Course control** knob to set the upper and lower limits for the alarm then push the knob to confirm setting.

### 3.12.4 Apparent wind speed alarm

The apparent wind speed alarm warns you when the apparent wind speed is over or under the apparent wind speed alarm setting.

1. Rotate the **Course control** knob to select [APP. WIND SPD ALARM] from the [WIND ALARM] menu then push the knob.

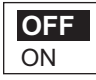

- 2. Rotate the Course control knob to select [ON] then push the knob.
- 3. Rotate the **Course control** knob to select the current apparent wind speed alarm value then push the knob.
- 4. Rotate the **Course control** knob to set the upper and lower limits for the alarm then push the knob to confirm setting.

# 3.13 Alarm Log

The Alarm Log shows the date, time and alarm no. of violated alarms. To show this log, select [ALARM LOG] from the [SYSTEM SETUP] menu. For a list of alarm numbers, see section 5.5.3.

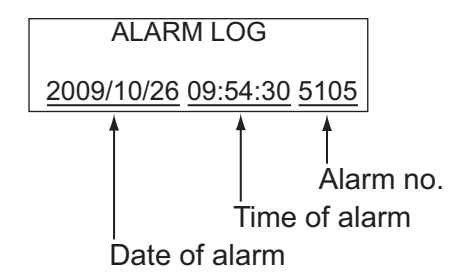

# 4. HOW TO CUSTOMIZE YOUR NAVPILOT

This chapter shows you how to customize your NAVpilot to suit the characteristics of your boat and your operational needs.

The items shown in each menu depend on the mode in use. For the STBY mode the complete menu is shown. In the AUTO, NAV or WIND mode, only the menu items related to those modes are shown.

In the STBY mode, press the **MENU** key to show the STBY mode menu.

NAVpilot-700

MESSAGE

SENSOR IN USE RUDDER DRIVE LEVEL\*<sup>1</sup> SEA STATE: FULL-AUTO MANUAL PARAMETER ADVANCED AUTO: ON NET TOWING AUTO\*<sup>2</sup>: OFF OTHER MENU NAVpilot-711/720

MESSAGE SENSOR IN USE CONTRAST/BRILLIANCE RUDDER DRIVE LEVEL\* SEA STATE: FULL-AUTO

\*1 Shown with Fantum Feedback<sup>™</sup>.

\*<sup>2</sup> Not shown with a sailboat or Fantum Feedback<sup>™</sup>.

# 4.1 Parameter Setup (PARAMETER SETUP Menu)

The various parameters for your NAVpilot are set up from the [PARAMETER SETUP] menu, which is in the [OTHER MENU].

SEA STATE: FULL-AUTO

DEVIATION LEVEL: AUTO MANUAL PARAMETER TRIM GAIN<sup>\*1</sup>: AUTO SPEED CALCULATION: AUTO<sup>\*2</sup>

NAVpilot-700

- \*1 Not shown with Fantum Feedback<sup>™</sup>.
- \*2 Appears on page 2 of menu for NAVpilot-711/720.

### 4.1.1 Sea state

Your NAVpilot has an automatic adjustment feature which sets up the equipment according to ship's characteristics and sea state, for optimum performance in the AUTO, NAV and WIND modes. In addition, a self-learning algorithm is incorporated: Parameters for rudder ratio, counter rudder and auto trim gains are constantly optimized based on the steering history of your boat, and are stored in memory for future navigation.

#### How to select NAVpilot steering parameters

Set how the NAVpilot steers your boat as follows:

1. Rotate the **Course control** knob to select [SEA STATE] then push the knob.

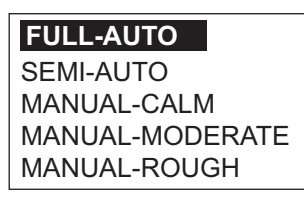

 Rotate the Course control knob to select the option which best matches current sea state then push the knob. For items other than [FULL-AUTO], go to step 4. [FULL-AUTO]: Auto adjustment and self-learning are on.

[SEMI-AUTO]: Auto adjustment is on, self-learning is off.

[MANUAL-CALM]: Self-learning is off, using the parameter selected for calm sea. [MANUAL-MODERATE]: Self-learning is off, using the parameters for a typical normal sea state.

[MANUAL-ROUGH]: Self-learning is off, using preset parameters for a typical rough sea state.

For normal, everyday operation, the [FULL-AUTO] mode is recommended. However, if you want the NAVpilot to steer the boat based on experience-related parameters, but you don't want the pilot to be in "self-learning" mode, choose the [SEMI-AUTO] option.Note that the course keeping quality may be decreased if the sea state is different from the experience-related parameters. This option is provided if you happen to be using the pilot in a situation that you do not anticipate encountering again.

- 3. For [FULL-AUTO], set the deviation level as follows:
  - 1) Rotate the **Course control** knob to select [DEVIATION LEVEL] then push the knob.

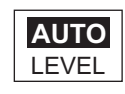

- 2) Rotate the Course control knob to select [AUTO] or [LEVEL]. For [LEVEL], you may set a value between 1 and 9. A lower number keeps the course more precisely but the rudder may be turned more often. With a higher number, the rudder is fixed, but the course may not be kept as precisely.
- 4. Push the **Course control** knob to confirm setting.
#### How to manually set NAVpilot steering parameters

When [MANUAL-CALM], [MANUAL-MODERATE] or [MANUAL-ROUGH] is selected as the sea state, set [MANUAL PARAMETER] as below.

You can set three parameters for the MANUAL function: Weather, Rudder gain and Counter rudder.

1. Rotate the **Course control** knob to select [MANUAL PARAMETER] from the [PA-RAMETER SETUP] menu then push the knob. The display now looks like the one shown below.

|                  | [CALM] | [MODERATE] | [ROUGH] |
|------------------|--------|------------|---------|
| [WEATHER]        | 1°     | 2°         | 3°      |
| [RUDDER GAIN]    | 3      | 5          | 10      |
| [COUNTER RUDDER] | 1      | 2          | 4       |

2. Rotate the **Course control** knob to select the setting of [WEATHER-CALM] then press the knob.

- 3. Rotate the **Course control** knob to set value (0° to 10° for weather).
- 4. Push the **Course control** knob.
- 5. Set [WEATHER-MODERATE], [WEATHER-ROUGH] and [RUDDER GAIN] and [COUNTER RUDDER] similarly (setting range: 0-10 for weather, 1-20 for rudder gain, and 0-20 for counter rudder).
- 6. Press the MENU key to finish.

Guidelines for how to set SEA STATE

[WEATHER]: When the sea is rough, the boat's heading fluctuates to port and starboard. If the rudder is driven very often to maintain the set course, the helm mechanism may wear out. To prevent this, the weather adjustment makes the NAVpilot insensitive to minute course deviations. You may choose a degree between 1° to 10°. Until the course deviation exceeds the selected setting, steering to correct the heading will not be initiated.

The illustration at the top of the next page shows boat's track lines with weather setting 3° and 7°. When 7° is set, for example, the rudder is not driven until the course deviation exceeds 7°. Increasing the setting reduces activation of the steering gear, however the boat tends to zigzag. When the sea is calm, set a smaller value.

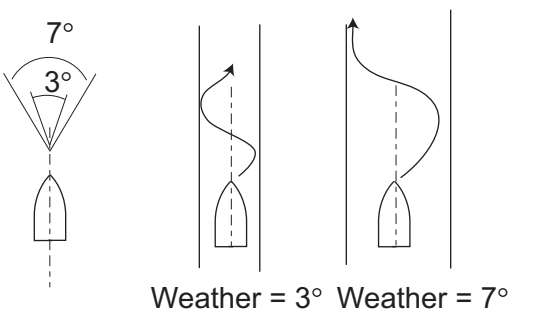

[**RUDDER GAIN**]: When the boat's heading deviates from the set course, the NAVpilot adjusts the rudder to correct it. The rudder angle (number of degrees) which is steered against every degree of course deviation is known as the rudder gain.

The following illustrations show how many degrees the NAVpilot steers the rudder in order to nullify 4 degrees of course deviation with various settings of the rudder gain.

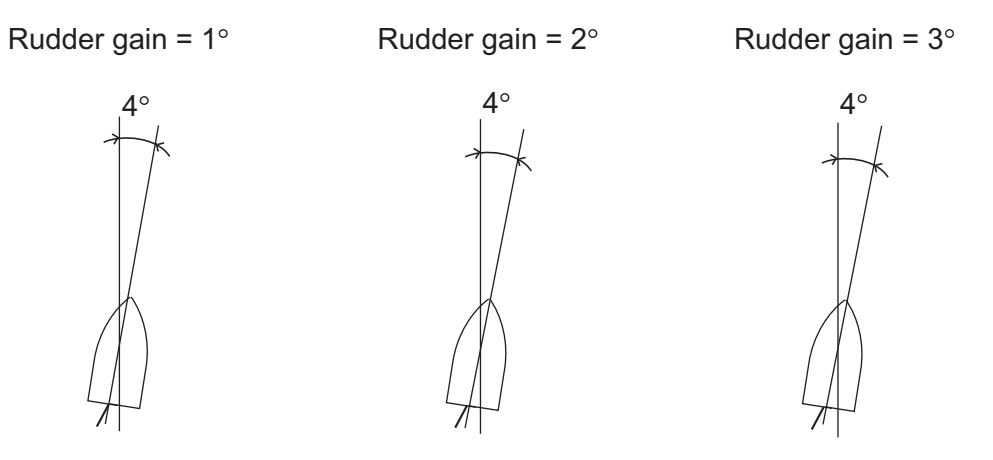

Rudder angle =  $4^{\circ} \times 1 = 4^{\circ}$ 

Rudder angle =  $4^{\circ} \times 2=8^{\circ}$ 

Rudder angle =  $4^{\circ} \times 3 = 12^{\circ}$ 

Set rudder gain so that the boat does not make frequent yaw. The figure shown below provides general guidelines for setting rudder gain.

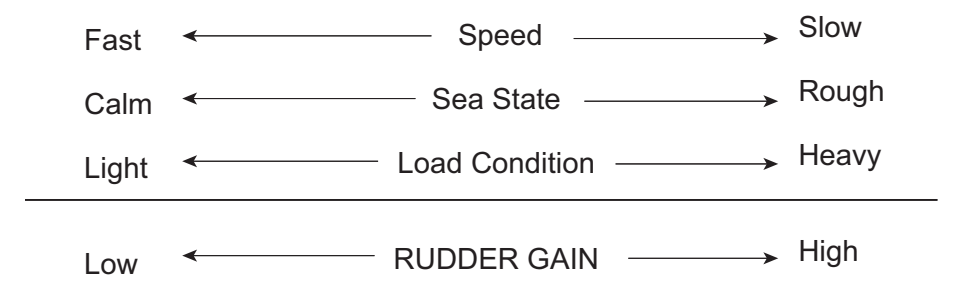

[COUNTER RUDDER]: If the boat is heavily loaded, the heading could change excessively because of inertia. This phenomenon causes the vessel to "overshoot" the intended course. If this happens, the NAVpilot will steer the rudder to the opposite side and the heading will turn in opposite direction excessively again. In an extreme case the heading oscillates several times until it finally settles in the new course. An adjustment known as "counter rudder" prevents this kind of oscillation.

Counter rudder is usually not required for small boats. When your boat zigzags a lot before settling in the new course, increase the counter rudder setting.

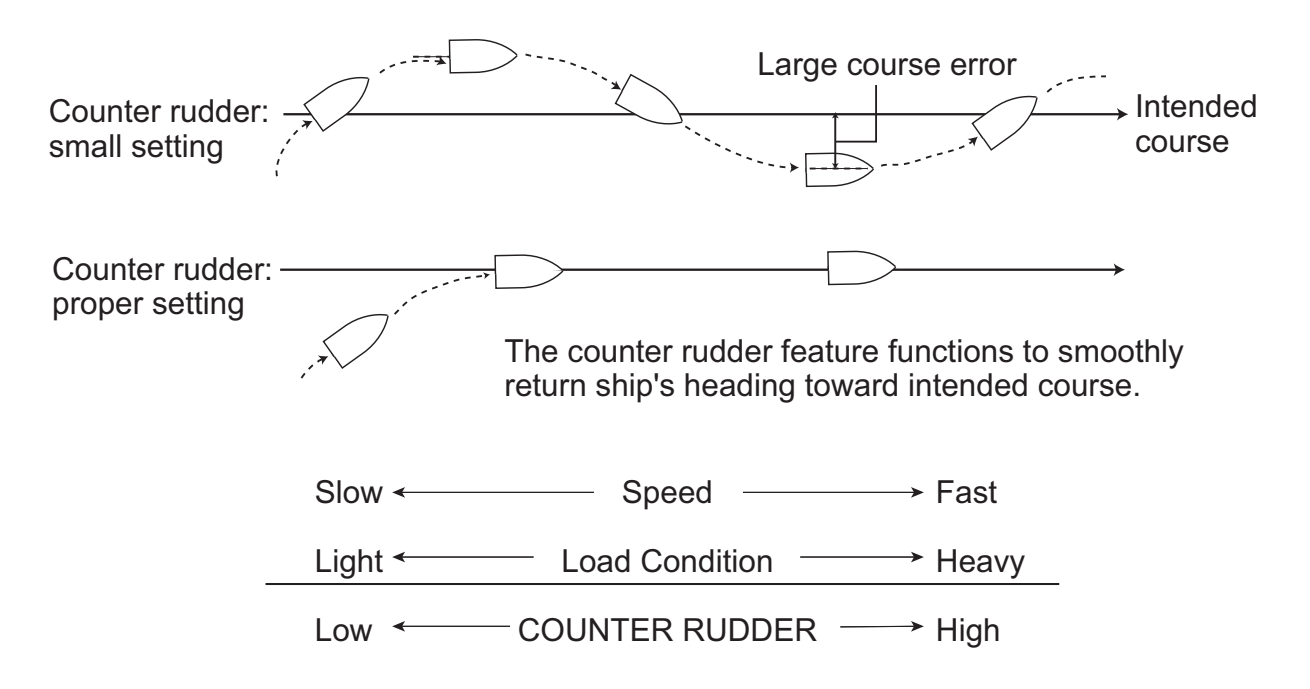

#### 4.1.2 Trim gain

The NAVpilot continually monitors the boat's trim in order to keep the trim sensitivity optimum. A lower setting is common because boat's trim usually does not change quickly. A large number changes the trim compensation value more frequently. Too high of a setting may result in the following problems.

**Note:** Trim gain is not available with Fantum Feedback<sup>™</sup>.

- Trim sensitivity is over-affected, resulting that a trim appears in both port and starboard directions alternately.
- Trim compensation mechanism responds to the yawing, resulting in more serious oscillation of ship's heading.

To automatically set the trim, do as follows:

- 1. Rotate the **Course control** knob to select [TRIM GAIN] from the [PARAMETER SETUP] menu.
- 2. Push the **Course control** knob to show the options for [TRIM GAIN].

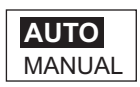

- 3. Rotate the **Course control** knob to select [AUTO] or [MANUAL] then push the knob. For [AUTO] go to step 6.
- 4. Rotate the **Course control** knob to select the current value and push the knob.
- 5. Rotate the **Course control** knob to set a value (1 to 20. The default value is automatically calculated according to length of your boat, entered on the [SHIP'S CHARACTERISTICS] menu at installation.
- 6. Push the **Course control** knob to finish.

### 4.1.3 Speed calculation

Speed is normally entered automatically, from your navigator. If the navigator fails, manually enter speed.

- 1. Rotate the **Course control** knob to select [SPEED CALCULATION] from the [PA-RAMETER SETUP] menu.
- 2. Push the **Course control** knob to show the options for [SPEED CALCULATION].

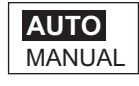

- 3. Rotate the **Course control** knob to select [AUTO] or [MANUAL] then push the knob. For [AUTO] go to step 4. For [MANUAL], do as follows:
  - 1) Rotate the **Course control** knob to select the current value then push the knob.
  - 2) Rotate the **Course control** knob to set a value (0.1 99.0).
- 4. Push the **Course control** knob to finish.

# 4.2 Rudder Drive Level (For Fantum Feedback<sup>™</sup>)

For Fantum Feedback<sup>™</sup>, the driving power of steering can be adjusted by the rudder drive level. The higher the setting is, the greater the rudder is turned.

- 1. Press the **MENU** key.
- 2. Rotate the **Course control** knob to select [RUDDER DRIVE LEVEL] then push the knob.
- 3. Rotate the **Course control** knob to set a value (1 20) then push the knob.
- 4. Press the MENU key to finish.

## 4.3 Net Towing

When a boat is towing fishing gear its stern is "dragged" by the net. This causes the boat to stray from its intended course. To keep the boat on course, you need to adjust the trim manually, which can be bothersome. If you do not want to be bothered with trim adjustments, you can enable the automatic towing function to have the trim automatically adjusted. This feature is useful for trawlers and purse seiners.

This feature can be assigned to a switch box connected to the GENERAL IN port. For details, see the installation manual.

Note 1: This feature is not available with a sailboat or Fantum Feedback<sup>™</sup>.

**Note 2:** Keep the boat on a straight course before enabling the automatic towing function.

- 1. Press the **MENU** key to show the menu.
- Rotate the Course control knob to select [NET TOWING AUTO] then push the knob.
   [NET TOWING AUTO] is also appeared on the [AUTO OPTION] menu.
   Note: When [IN PORT1] or [IN PORT2] is set for [NET TOWING AU-TO], [NET TOWING AUTO] on the menu is inoperative.

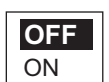

- 3. Rotate the Course control knob to select [OFF] or [ON].
- 4. Push the **Course control** knob to finish.

## 4.4 Course After Operation of a Remote Controller

Select the course to follow after a remote controller is operated.

Note: This feature is not available with Fantum Feedback<sup>™</sup>.

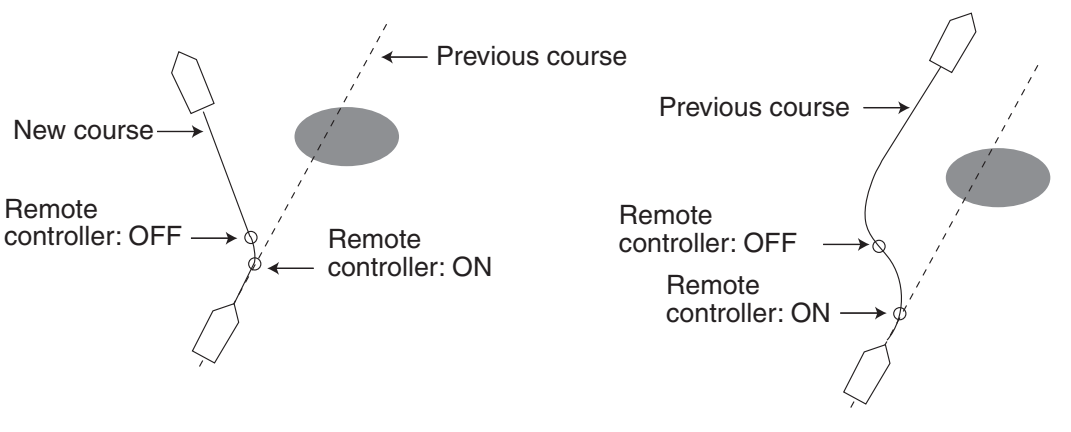

PRESENT COURSE mode

PREVIOUS COURSE mode

- 1. Open the [OTHER MENU] followed by the [AUTO OPTION] menu.
- 2. Rotate the **Course control** knob to select [CSE AFTER REMOTE] then push the knob.

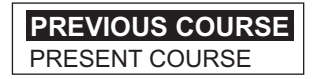

- 3. Rotate the **Course control** knob to select desired option.
- 4. Push the **Course control** knob to finish.

## 4.5 Nav Data Source

Select the source of nav data to use in the NAV mode.

- 1. Select [OTHER MENU] followed by [NAV OPTION].
- 2. Rotate the **Course control** knob to select [NAV DATA SOURCE] then push the knob.

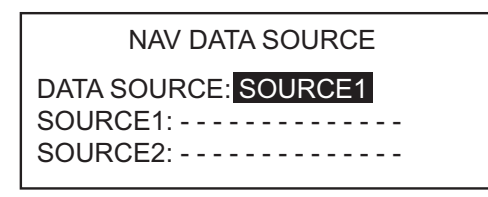

3. Rotate the **Course control** knob to select [DATA SOURCE] then push the knob.

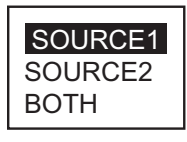

- 4. Rotate the **Course control** knob to select source then push the knob. If you have more than one source of nav data, you can select [BOTH]. In this case, the nav data fed by [SOURCE2] is used when that of [SOURCE1] is not available.
- 5. Rotate the **Course control** knob to select [SOURCE1] then push the knob.

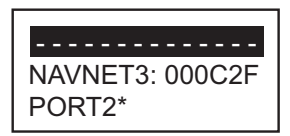

\*: Not shown when [BOAT TYPE] = [EVCS BOAT].

If you have some equipment which outputs nav data, the name appears in the window. In the example above, a NavNet 3 equipment, with unique number of 000C2F, is connected.

6. Rotate the **Course control** knob to select source then push the knob. If you have more than one device that outputs nav data, you can select it at [SOURCE2].

**Note:** If you have NavNet vx2 equipment connected and it is synchronized with the NAVpilot ([NAVNET2] turned on in the [NAV OPTION] menu, [SOURCE2] is automatically selected.

# 4.6 NavNet vx2 Synchronization

The NAVpilot goes to the NAV mode when it receives a P sentence (proprietary FU-RUNO sentence) from a NavNet vx2 equipment. For example, "autopilot information". You can turn this feature on or off as follows:

- 1. Open the [OTHER MENU] followed by the [NAV OPTION] menu.
- 2. Rotate the **Course control** knob to select [NAVNET2] then push the knob.

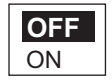

- 3. Rotate the Course control knob to select [OFF] or [ON].
- 4. Push the **Course control** knob to finish.

## 4.7 Data Source Setup

#### 4.7.1 Sensor sync

When NavNet3 or NavNet TZtouch devices are connected to the same network with the NAVpilot, the sensors connected to NavNet3 or NavNet TZtouch devices are available for the NAVpilot. Do as follows to share the sensors:

- 1. Press the MENU key to open the menu.
- Select [OTHER MENU] → [SYSTEM SETUP] → [SENSOR SELECTION] to open the [SENSOR SELECTION] menu.

```
SENSOR SELECTION
SENSOR SYNC: OFF
HEADING SENSOR
SPEED (STW)
SPEED (SOG)
POSITION SENSOR
WIND SENSOR
DEPTH SENSOR
TEMP SENSOR
```

- 3. The cursor is selecting the current setting for [SENSOR SYNC]; push the **Course control** knob.
- Rotate the Course control knob to select [ON] or [OFF] then push the knob. When [SENSOR SYNC] is set to [ON], the sensors connected to NavNet3 or NavNet TZtouch devices are available for the NAVpilot.
- 5. Press the **MENU** key several times to close the menu.

#### 4.7.2 Data source selection

Do as follows to select the data source.

- 1. Turn on all sensors connected to the NAVpilot.
- 2. Press the **MENU** key to open the menu.
- 3. Select [OTHER MENU] → [SYSTEM SETUP] → [SENSOR SELECTION] to open the [SENSOR SELECTION] menu.
- 4. Select the appropriate data to set the data source, then push the **Course control** knob.

The following display example is when [HEADING SENSOR] is selected.

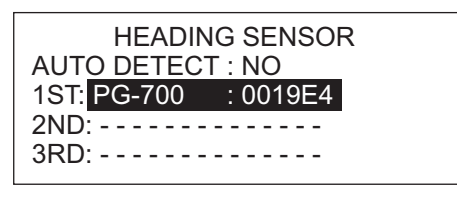

When [AUTO DETECT] is selected to [YES], the NAVpilot automatically detects and connects to data sources within the network. In case of multiple heading sensors, the sensors are prioritized in the order of FURUNO CAN bus heading sensor, other CAN bus heading sensor, NMEA0183 heading sensor. After detecting sensors, [AUTO DETECT] changes to [NO] from [YES]. If desired, you can change the data source priority as follows:

- 1) Rotate the **Course control** knob to select the number then push the knob.
- 2) Rotate the **Course control** knob to select a sensor then push the knob.
- 5. Press the **MENU** key several times to close the menu.

## 4.8 SYSTEM SETUP Menu

The [SYSTEM SETUP] menu provides various functions which once set do not require frequent adjust. Set the items in this menu according to operational needs, current environment, etc. To open this menu, select [OTHER MENU] followed by [SYSTEM SETUP].

| Page 1                 | Page 2                   | Page 3                   |
|------------------------|--------------------------|--------------------------|
| SYSTEM SETUP           | SYSTEM SETUP             | SYSTEM SETUP             |
| KEY BEEP: OFF          | RECEIVE SCREEN: NO       | DISPLAY DATA SELECT MENU |
| BUZZER VOL: LARGE      | SAVE USER SETTING: NO    | SENSOR SELECTION         |
| ARROW KEY: DODGE       | LOAD USER SETTING: NO    | SYSTEM DATA              |
| TURN ANGLE: 15°        | SAVE DISPLAY SETTING: NO |                          |
| KEY LOCK: UNLOCK       | LOAD DISPLAY SETTING: NO |                          |
| PANEL DIMMER: 8        | ALARM LOG                |                          |
| PASSWORD: 0000         | SIM/DEMO: OFF            |                          |
| PASSWORD FUNCTION: OFF | DIAGNOSTIC: OFF          |                          |

SYSTEM SETUP menu (shown: NAVpilot-700)

| ltem                     | Description                                                                                                    | Options                                                                                  |
|--------------------------|----------------------------------------------------------------------------------------------------|------------------------------------------------------------------------------------------|
| [KEY BEEP]               | Turn the key beep on or off.                                                                                                    | [ON], [OFF]                                                                              |
| [BUZZER VOL]             | Set the volume of the buzzer, on the NAVpilot-700.                                                                                                    | [SMALL], [LARGE]                                                                         |
| [ARROW KEY]              | Set the function of an arrow key when<br>pressed to dodge an obstruction in the<br>AUTO and WIND modes.                                                                                                    | [DODGE], [5°], [10°], [MANU-<br>AL]. For [MANUAL], select<br>degree of turn from 1°-90°. |
| [TURN ANGLE]             | Set the angle of User turn in the Turn mode.                                                                                                    | 15°-360°, 15° steps                                                                      |
| [KEY LOCK]               | Prevent operation of the control unit.                                                                                                    | [LOCK], [UNLOCK]. The<br>"LOCK" icon () appears<br>when [LOCK] is selected.              |
| [PANEL DIMMER]           | Set the backlighting level for the panel dimmer.                                                                                                    | 1-8                                                                                      |
| [PASSWORD]               | Assign a four-digit password to use to un-<br>lock the keys and menu on the control unit.                                                                                                    | 0000-9999                                                                                |
| [PASSWORD FUNC-<br>TION] | Activates or deactivates password re-<br>quirement. Select ON to require a pass-<br>word to access menus. If the password is<br>entered correctly, the menu becomes op-<br>erative and the option setting for this item<br>changes to OFF. | [ON], [OFF]                                                                              |

#### SYSTEM SETUP menu description

| ltem                            | Description                                                                                                    | Options                                                                        |
|---------------------------------|----------------------------------------------------------------------------------------------------|--------------------------------------------------------------------------------|
| [RECEIVE SCREEN]                | For multiple control units, you can copy<br>the settings of one control unit to another.<br>When you receive settings from a control<br>unit of a different size than own, the follow-<br>ing rule applies: <u>1DIN</u> <u>2DIN</u> 1BOX<br>2BOXES 2BOXES 3BOXES | [NO], 1-6 (actual number de-<br>pends on number of control<br>units connected) |
| [SAVE USER SETTING]             | Save current settings as user default set-<br>tings.                                                                                                    | [NO], [YES]                                                                    |
| [LOAD USER SETTING]             | Load user default settings. The equipment is automatically restarted to restore saved user settings.                                                                                                    | [NO], [YES]                                                                    |
| [SAVE DISPLAY SET-<br>TING]     | Save all display-related settings.                                                                                                    | [NO], [YES]                                                                    |
| [LOAD DISPLAY SET-<br>TING]     | Load currently saved display-related set-<br>tings.                                                                                                    | [NO], [YES]                                                                    |
| [ALARM LOG]                     | Max. 20 alarms are listed (see<br>section 3.13.). When the capacity is ex-<br>ceeded, the oldest alarm is deleted to<br>make a room for the latest.                                                                                                    |                                                                                |
| [SIM/DEMO]                      | Activate and deactivate the demonstration<br>mode. DO NOT use this function on board<br>your boat; it is intended for use by service<br>technicians. "SIM" appears at the top right<br>corner when the simulation mode is en-<br>abled.                          | [OFF], [DEMO SLIDE<br>SHOW], [SIMULATOR],[SIM<br>W/DRIVE].                     |
| [DIAGNOSTIC]                    | Perform various diagnostics on the NAVpi-<br>lot system. See section 5.3.                                                                                                    |                                                                                |
| [DISPLAY DATA SE-<br>LECT MENU] | Set and select the data to show in the ST-<br>BY, AUTO, NAV, WIND, and FishHunter <sup>™</sup><br>modes. See page 1-11 for the procedure.                                                                                                    |                                                                                |
| [SENSOR SELECTION]              | Select the data source. See section 4.7.                                                                                                    |                                                                                |
| [SYSTEM DATA]                   | Show system data. See section 5.4.                                                                                                    |                                                                                |

## 4.9 Menu Shortcuts

You can create menu shortcuts to the STBY mode menu for menu items which you often use. Up to 20 shortcuts can be created.

#### 4.9.1 How to create a menu shortcut

The procedure below shows you how to create a menu shortcut for the arrival alarm.

- 1. Open the STBY mode menu.
- 2. Select the menu item for which you want to create a menu shortcut. For example, select [ARRIVAL ALARM] from the [ALARM] menu.
- 3. Long press the **MENU** key to show the following prompt.

+++ MENU ENTRY +++ ARE YOU SURE? YES-PUSH ENTER KNOB NO-PUSH MENU KEY

4. Press the **Course control** knob to create the shortcut. The shortcut is then added to the STBY mode menu.

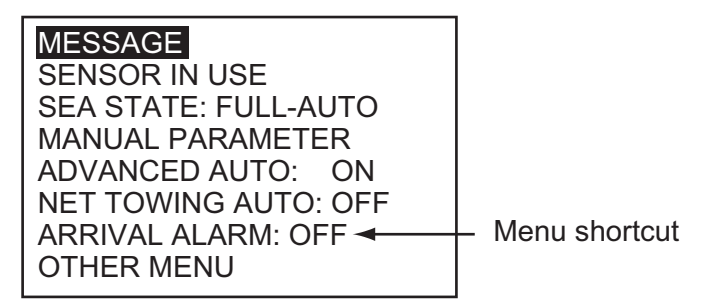

#### 4.9.2 How to delete a menu shortcut

- 1. Open the STBY mode menu.
- 2. Select the menu item to delete.
- 3. Long press the **MENU** key to show the following prompt.

| MENU DELETE<br>ARE YOU SURE?            |
|-----------------------------------------|
| YES-PUSH ENTER KNOB<br>NO-PUSH MENU KEY |

4. Press the Course control knob to delete the shortcut.

# 5. MAINTENANCE, TROUBLE-SHOOTING

This chapter provides the maintenance and troubleshooting procedures.

# 

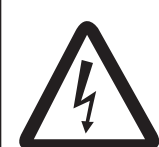

# ELECTRICAL SHOCK HAZARD Do not open the equipment.

This equipment uses high voltage that can cause electrical shock. Only qualified persons can work inside the equipment.

# NOTICE

Do not apply paint, anti-corrosive sealant or contact spray to plastic parts or equipment coating.

Those items contain products that can damage plastic parts and equipment coating.

# 5.1 **Preventive Maintenance**

Regular maintenance is necessary for best performance. Create a maintenance schedule which includes the items shown below.

| ltem                         | Check point                              | Remedy                                                                                                    |
|------------------------------|------------------------------------------|----------------------------------------------------------------------------------------------------|
| Control unit con-<br>nectors | Check for tight connection.              | Tighten loosened connectors.                                                                                                    |
| LCD                          | Dust on the LCD dims pic-<br>ture.       | Clean the LCD carefully to prevent<br>damage, with tissue paper and an<br>LCD cleaner. To remove dirt or salt<br>deposits, use an LCD cleaner and<br>wipe slowly with lens paper so as to<br>dissolve the dirt or salt. Change the<br>paper frequently so the salt or dirt will<br>not damage the LCD. Do not use sol-<br>vents like thinner, acetone or benzine<br>for cleaning. |
| Ground terminal              | Check for tight connection and corrosion | Clean or replace the ground wire as necessary.                                                                                                    |

# 5.2 Replacement of Fuse

Two fuses (125V 4A) in the processor unit protect the equipment from reverse polarity of the ship's mains and equipment fault. If a fuse blows, you cannot turn on the power. Have a qualified technician check the set.

# 🖄 WARNING

Use the proper fuse.

Use of a wrong fuse can cause fire or damage the equipment.

| Parts name | Туре             | Code no.       | Remarks                 |
|------------|------------------|----------------|-------------------------|
| Fuse       | FGMB 125V 4A PBF | 000-157-482-10 | Supplied as spare parts |

## 5.3 Diagnostics

Your NAVpilot contains the diagnostics that check the processor unit, control unit, NMEA 0183 input/output, CAN bus, keyboard, screen, rudder, and helm (Accu-Steer FPS 12V/24V helm sensor only). The tests are for use by service technicians, but you can do the tests to help the technician in troubleshooting.

### 5.3.1 Diagnostic menu

- 1. Press the **MENU** key to open the menu.
- 2. Rotate the **Course control** knob to select [OTHER MENU] then push the knob.
- 3. Rotate the **Course control** knob to select [SYSTEM SETUP] then push the knob.
- 4. Rotate the **Course control** knob to select the current setting for [DIAGNOSTIC] then push the knob.

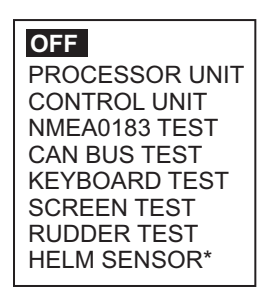

\*: Appears when the Accu-Steer FPS 12V/24V is installed.

**Note:** When the [BOAT TYPE] is set to [EVCS BOAT], the [DIAGNOSTIC] menu is changed as shown below.

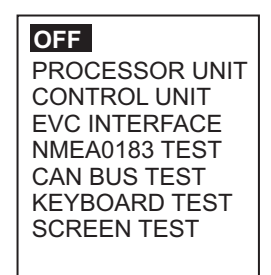

- 5. Rotate the **Course control** knob to select the item to test then push the knob to start the test.
- 6. Press the MENU key continuously to quit the test and close the menu.

#### 5.3.2 Processor unit test

This test checks the processor unit for correct operation. Open the diagnostic test options window, select [PROCESSOR UNIT] then push the **Course control** knob. The results for the ROM, RAM and RUDDER ANGLE are shown as OK or NG. If NG appears, repeat the test. If the error condition continues, contact your dealer.

PROCESSOR UNIT ID: 39768 ROM: OK 6454007-\*\*.\*\* 6454009-\*\*.\*\* RAM: OK BACKUP: OK RUDDER ANGLE: OK 0° BYPASS/CLUTCH: 0.7A RC1/RC2: OFF -1° /OFF -2° INPUT VOLTAGE: 24.5 V PORT1/PORT2/CAN: - -/- -/OK CAN ID: 39713 CPU/PWR: \*/\*

\*: Version no.

\*\*.\*\*: Program version no.

[PROCESSOR UNIT ID]: Control unit port ID

[ROM]: "OK" for normal, program number

[RAM]: RAM test, "OK" for normal

[BACKUP]: Backup data test, "OK" for normal.

[RUDDER ANGLE]: "OK" for normal, actual rudder angle. For Fantum Feedback<sup>™</sup>, "FANTUM FEEDBACK" is displayed. Not shown when [BOAT TYPE] is set to [EVCS BOAT].

[BYPASS/CLUTCH]: Bypass/clutch amperage. ("NOT PRESENT" shown in case of no connection.) Not shown when [BOAT TYPE] is set to [EVCS BOAT].

[RC1/RC2]: Remote controller state (ON or OFF) and rudder signal input value. "NOT

USED" shown in case of no connection. Not shown with Fantum Feedback<sup>™</sup>. [INPUT VOLTAGE]: Voltage.

[PORT1/PORT2/CAN]: I/O test for PORT1/PORT2/CAN (CAN bus). OK for normal. [CAN ID]: NMEA2000 Unique ID

### 5.3.3 Control unit test

This test checks the control unit for correct operation. Open the diagnostic test options window, select [CONTROL UNIT] then push the **Course control** knob. The results for [ROM], [RAM], [BACKUP], and [COMMUNICATION] are shown as OK or NG (No Good). If NG appears, repeat the test. If the error condition continues, contact your dealer.

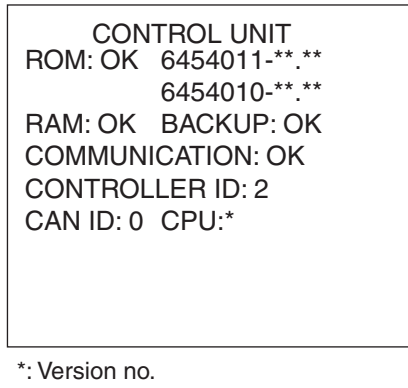

\*\*.\*\*: Program version no.

### 5.3.4 EVC interface test

This test confirms the program version no. of the IPS interface unit (IF-700IPS) or NMEA data converter (IF-NMEA2K2).

Open the diagnostic test options window, select [EVC INTERFACE TEST] then push the **Course control** knob. This test is available when [BOAT TYPE] is set to [EVCS BOAT].

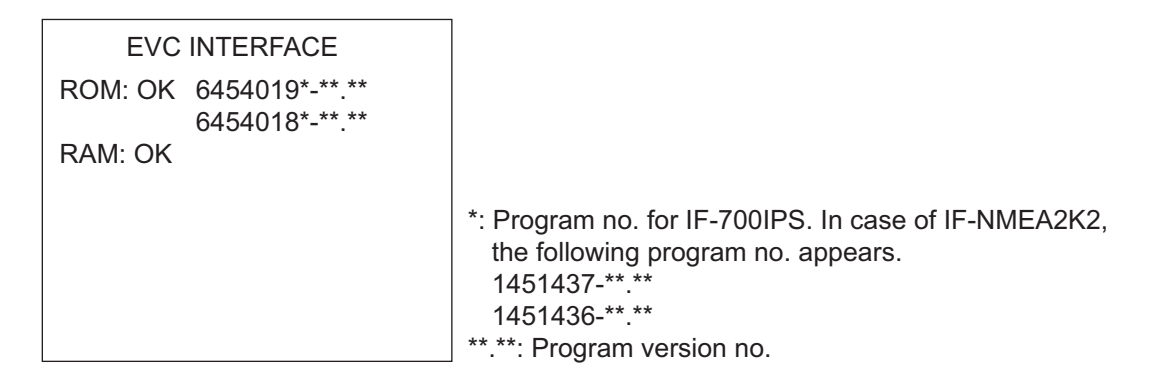

#### 5.3.5 NMEA0183 test

This test checks for correct input and output of NMEA 0183 data from PORT1 and PORT2. The test is for service technicians and requires a special test connector. (If the test is done without the connector, the results are shown as "--".)

Open the diagnostic test options window, select [NMEA0183 TEST] then push the **Course control** knob. The results are shown as OK or "- -". For any "- -", repeat the test. If the error condition continues, contact your dealer.

| NMEA0183 TEST<br>PORT1: OK<br>PORT2: OK |  |
|-----------------------------------------|--|
|                                         |  |
|                                         |  |

#### 5.3.6 CAN bus test

This test checks the CAN bus network. Open the diagnostic test options window, select [CAN BUS TEST] then push the **Course control** knob. The results are shown as OK or NG (No Good). ("- -" appears when there is no CAN bus connection.) If NG appears, repeat the test. If the error condition continues, contact your dealer.

> CAN BUS TEST CAN BUS: OK

## 5.3.7 Keyboard test

The keyboard test checks the key panel on the control unit. Open the diagnostic test options window, select [KEYBOARD TEST] then push the **Course control** knob. Press each key and the **Course control** knob. The related on-screen location fills in black if the key or knob is normal. Rotate the **Course control** knob. The figure inside the circle on the screen counts up or down with knob rotation.

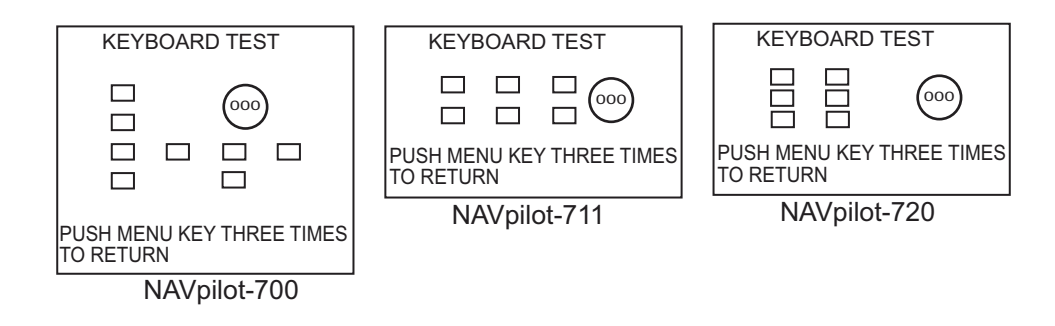

#### 5.3.8 Screen test

The screen test checks the control unit for correct presentation of black and white tones. Open the diagnostic test options window, select [SCREEN TEST] then push the **Course control** knob. Push the **Course control** knob to change the screen. Press the **MENU** key continuously to quit the test and close the menu.

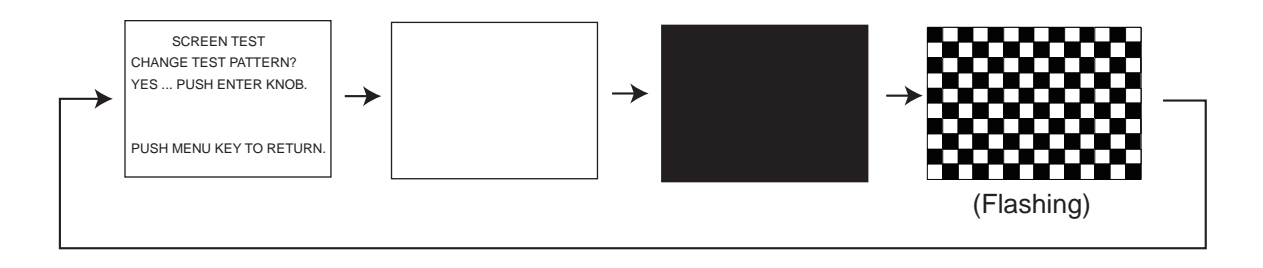

#### 5.3.9 Rudder test

The rudder test checks drive type, presence or absence of bypass/clutch circuit, rudder deadband, rudder speed, rudder duty\*, and rudder angle.

\* The rudder control value required to obtain rudder speed of 5°/sec. For solenoid systems, ship's characteristics=sailboat, the indication is 100% always. For ship's characteristics=sailboat, the message "Rudder speed is too slow to control the vessel. The vessel may not be controlled properly." does not appear when the rudder speed is greater than 5°/sec; however, this is not a sign of malfunction.

**Note:** The rudder test is not available when [BOAT TYPE] is set to [EVCS BOAT].

#### When the rudder reference unit is installed

Open the diagnostic test options window, select [RUDDER TEST] then push the **Course control** knob. The message shown right appears. Center the rudder then push the **Course control** knob to start the rudder test.

The message shown below appears on the display. To quit the rudder test, push any key.

| USE WHEEL TO<br>CENTER RUDDER BEFORE |
|--------------------------------------|
| RUDDER TEST<br>ARE YOU SURE?         |
| YES ENTER NO MENU                    |

TESTING RUDDER-PLS WAIT. PUSH ANY KEY TO ABORT.

The results of test appears on the display. If the rudder test is not completed satisfactory, the steering mode can not be changed from the STBY mode.

#### For Fantum Feedback<sup>™</sup>

**Note 1:** For Fantum Feedback<sup>™</sup>, the rudder test does not check presence or absence of bypass/clutch circuit, the rudder deadband, and rudder angle.

**Note 2:** For Fantum Feedback<sup>TM</sup>, this rudder test is the different from it at installation in the following points.

- The adjustment of the rudder speed is not available.
- The result calculated by the rudder test is not reflected to the control of the NAVpilot.
- Select [RUDDER TEST] in the [DIAGNOSTIC] menu then push the Course control knob.

| USE WHEEL TO         |
|----------------------|
| CENTER RUDDER BEFORE |
| RUDDER TEST.         |
| ARE YOU SURE?        |
| YES ENTER NO MENU    |
|                      |

- 2. Center the rudder then push the Course control knob.
- 3. Turn the helm or press the ◀ (or ►) key hard-over to PORT/STBD then push the **Course control** knob.

- 4. Long press the  $\blacktriangleleft$  (or  $\blacktriangleright$ ) key hard-over in the opposite direction from step 3.
- **Note:** Hold down the key more than three seconds. When you release the key within three seconds, the message shown right appears. Push the **Course control** knob and go back to step 3.

RUDDER TEST IS UNCOMPLETED. RETRY? YES ENTER NO MENU

 5. When the rudder reaches the hard limit, release the 

 (or ►) key.

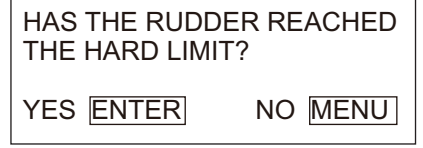

- 6. Do one of the following.
  - If the rudder reached the hard limit properly: Push the Course control knob.
  - <u>If the rudder did not reach the hard limit properly</u>: Press the **MENU** key to show the following message.

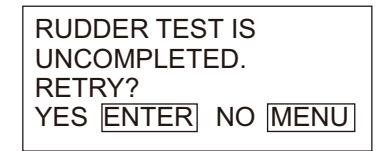

If retry the rudder test, push the **Course control** knob and go back to step 3. If not, press the **MENU** key to abort the rudder test.

7. Long press the  $\blacktriangleleft$  (or  $\blacktriangleright$ ) key hard-over in the opposite direction from step 4.

**Note:** Hold down the key more than three seconds. When you release the key within three seconds, the message shown right appears. Push the **Course control** knob and go back to step 3.

RUDDER TEST IS UNCOMPLETED. RETRY? YES ENTER NO MENU

 8. When the rudder reaches the hard limit, release the 

 (or ▶) key.

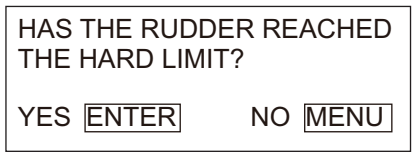

- 9. Do one of the following.
  - <u>If the rudder reached the hard limit properly</u>: Push the **Course control** knob to show the test result. For details of the test result, see next page.
  - <u>If the rudder did not reach the hard limit properly</u>: Press the **MENU** key to show the following message.

| RUDDER TEST IS<br>UNCOMPLETED. |  |  |
|--------------------------------|--|--|
| RETRY?<br>YES ENTER NO MENU    |  |  |

If retry the rudder test, push the **Course control** knob and go back to step 3. If not, press the **MENU** key to abort the rudder test.

#### The result of the rudder test

[DRIVE TYPE]: Drive type used with the NAVpilot. [BYPASS/CLUTCH]\*: Presence or absence of bypass/clutch.

[DB]\*: Rudder deadband.

[SPD]\*: Rudder speed.

[RUDDER DUTY]: The rudder control value required to obtain rudder speed of 5°/sec. Rudder angle indication\*: Displays the rudder angle during the rudder test.

\*: Not shown with the Fantum Feedback<sup>™</sup>.

When the rudder test is completed, a message announces the results of the test.

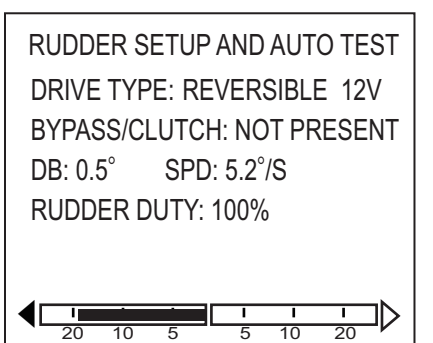

The result display (When RRU is installed.)

| Message                                                                                                    | Meaning                                               |
|----------------------------------------------------------------------------------------------------|-------------------------------------------------------|
| Rudder test completed.                                                                                          | Rudder tested OK.                                     |
| Rudder speed is too fast to control the vessel. The vessel may not be controlled properly.                      | Rudder speed is too fast.                             |
| Rudder speed is too slow to control the vessel. The vessel may not be controlled properly.                      | Rudder speed is too slow.                             |
| Deadband is too big to control the vessel. The vessel may not be controlled properly.*                          | Deadband is too large.                                |
| Deadband is too big rudder speed is too fast to control the vessel. The vessel may not be controlled properly.* | Deadband is too large; rud-<br>der speed is too fast. |
| Deadband is too big rudder speed is too slow to control the vessel. The vessel may not be controlled properly.* | Deadband is too large; rud-<br>der speed is too slow. |
| Rudder test failed.*                                                                                            |                                                       |

\*: Not shown with Fantum Feedback<sup>TM</sup>.

#### 5.3.10 Helm sensor test

The helm sensor test checks the connection between the Accu-Drive FPS 12V/24V helm sensor and the processor unit. (The test is not available for other types of helm sensors.)

- 1. Select [HELM SENSOR] in the [DIAGNOSTIC] menu then push the **Course control** knob.
- 2. Select [YES] to start the helm sensor test.

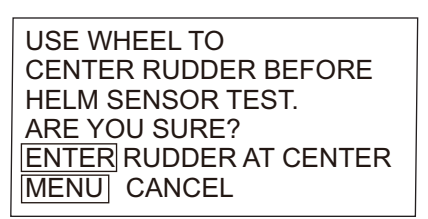

3. Center the rudder then push the **Course control** knob to show the pop-up message.

| TURN HELM PORT OR STBD. |
|-------------------------|
| PUSH ANY KEY TO ABORT.  |

TURN HELM TO MOVE RUDDER FOR STBD SIDE. PUSH ANY KEY TO ABORT.

When the RRU is installed

For Fantum Feedback<sup>™</sup>

- 4. When the RRU is installed: Turn the helm to PORT or STBD direction. For Fantum Feedback<sup>™</sup>: Turn the helm to STBD direction.
- 5. When the RRU is installed: Turn the helm to the opposite direction from step 4.

For Fantum Feedback<sup>™</sup>: Turn the helm to PORT direction. If the connection is normal, the message "HELM SENSOR TEST COMPLETED." appears. For failure, "HELM SENSOR TEST FAILED." appears. Check that your helm sensor is Accu-Drive FPS 12V/24V. Also, check that the helm sensor is correctly connected to TB5.

6. Push the **Course control** knob to show the result of the helm sensor test.

| HELM SENSOR TEST        |  |
|-------------------------|--|
| UNIVERSAL INPUT1: STBD* |  |
| UNIVERSAL INPUTZ: PORT^ |  |
| PUSH ANY KEY TO RETURN  |  |
|                         |  |

\*: "--" appears if the test failed.

## 5.4 System Data

The system data display allows you to confirm the equipment and drive system status. To show this display, open the [SYSTEM MENU], select [SYSTEM DATA] then push the **Course control** knob.

```
INPUT VOLTAGE: 24.4 V
CONTROLLER ID: 2
DRIVE TYPE: REVERSIBLE 24V
BYPASS/CLUTCH: NOT PRESENT
P/C TEMP: 71.3°F/91.1°F
MOTOR DRIVE CUR: 10.0 A
BYPASS/CLUTCH CUR*: 0.0 A
```

**[INPUT VOLTAGE]:** Voltage input to the NAVpilot.

[CONTROLLER ID]: ID of the controller that displays the system data.

**[DRIVE TYPE]:** Drive type used with the NAVpilot. Not shown when [BOAT TYPE] is set to [EVCS BOAT].

[BYPASS/CLUTCH]: Presence or absence of bypass/clutch. Not shown with Fantum

Feedback<sup>™</sup> and when [BOAT TYPE] is set to [EVCS BOAT].

**[P/C TEMP]:** Temperature of processor unit / control unit.

[MOTOR DRIVE CUR]: Motor drive current. Max. value is 25.0 A.

**[BYPASS/CLUTCH CUR]:** Bypass/clutch current. Max. value is 3.0 A. Not shown with Fantum Feedback<sup>™</sup>.

## 5.5 Messages

Your equipment displays messages to alert you to potential equipment problem and operation status.

### 5.5.1 Message pop-up display

When the system detects alarm violation, error, etc., the buzzer sounds and an error message pop-up display appears. The illustration below shows the message for rudder drive error. For any error message, turn off the NAVpilot and have a qualified technician check the drive circuit.

| RUDDER DRIVE ERROR  |
|---------------------|
| PLEASE TURN OFF AND |
| CHECK DRIVE CIRCUIT |

### 5.5.2 Message board

The message board contains the information about the latest alarm/error messages. To show the message board, press the **MENU** key to open the menu. [MESSAGE] is selected; push the **Course control** knob.

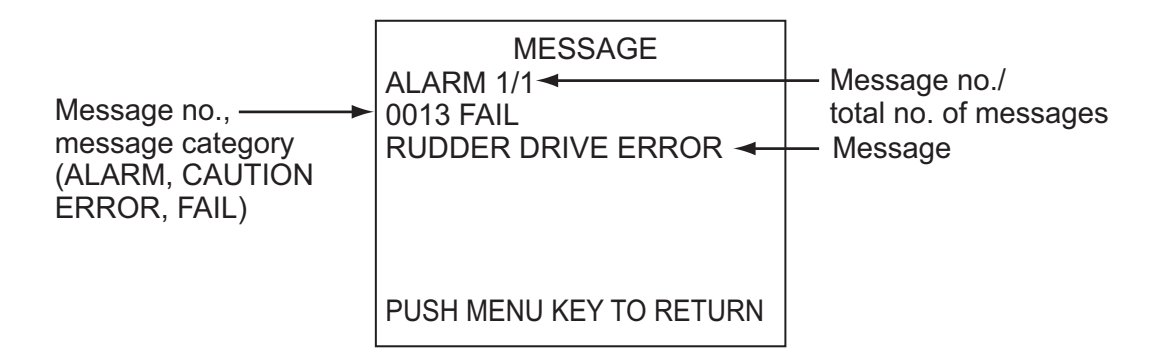

### 5.5.3 Message description

| Error | Error message                                                                                         | Meaning, remedy                                                               |
|-------|----------------------------------------------------------------------------------------------------|-------------------------------------------------------------------------------|
| no.   |                                                                                                    |                                                                               |
| Alarm | r                                                                                                    | 1                                                                             |
| 5101  | "DEVIATION ALARM"                                                                                     | Deviation alarm violated.                                                     |
| 5103  | "WIND DEVIATION ALARM"                                                                                | Wind deviation alarm violated.                                                |
| 5105  | "ARRIVAL ALARM"                                                                                       | You are nearing a waypoint.                                                   |
| 5107  | "CROSS TRACK ERROR"                                                                                   | Your boat is off course by the amount set on the XTE alarm.                   |
| 5203  | "THE PRESET TIME HAS<br>PASSED"                                                                       | The watch alarm has activated. Operate any key to con-<br>firm presence.      |
| 5301  | "HEADING CHANGE ALARM"                                                                                | Heading change alarm violated.                                                |
| 5303  | "TRUE WIND SPEED ALARM"                                                                               | True wind alarm violated (sailboats only).                                    |
| 5305  | "APP WIND SPEED ALARM"                                                                                | Apparent wind alarm violated (sailboats only).                                |
| 5307  | "SPEED ALARM"                                                                                         | Speed alarm violated.                                                         |
| 5309  | "WATER TEMP ALARM"                                                                                    | Water temperature alarm violated.                                             |
| 5311  | "DEPTH ALARM"                                                                                         | Depth alarm violated.                                                         |
| 5313  | "TRIP ALARM"                                                                                          | Your boat has traveled the distance set for the trip alarm.                   |
| Error |                                                                                                    |                                                                               |
| 1101  | "TOO FAST TO GO FISHING<br>MODE. PLEASE SLOW DOWN<br>LESS THAN 10 kn."                                | Set speed below 10 knots then go to respective mode.                          |
| 1102  | "REDUCE SPEED FOR SABIKI<br>(<5KN)"                                                                   | Speed is in excess of 5 kn. Reduce speed to less than 5kn to use SABIKI mode. |
| 1201  | "COMMUNICATION ERROR"                                                                                 | No communication between processor unit and control unit. Turn off power.     |
| 1203  | "FU REMOTE CONTROLLER<br>ERROR"                                                                       | Check remote controller.                                                      |
| 1301  | "MISSING HEADING DATA"                                                                                | Check heading sensor.                                                         |
| 1303  | "HEADING DATA IS SHIFTED"                                                                             | Heading data has changed abruptly. Check heading sensor.                      |
| 1305  | "NO SPEED DATA. PLEASE<br>CHECK SPEED SOURCE OR<br>ENTER MANUAL SPEED VAL-<br>UE IN PARAMETER SETUP." | Check the speed source or enter the speed manually.                           |

| Error<br>no. | Error message                                                                 | Meaning, remedy                                                                                                    |
|--------------|-------------------------------------------------------------------------------|----------------------------------------------------------------------------------------------------|
| 1307         | "NO WIND DATA"                                                                | Check wind sensor.                                                                                                    |
| 1309         | "WIND DATA IS SHIFTED"                                                        | Wind data has changed abruptly. Check wind sensor.                                                                                                    |
| 1311         | "NO NAV DATA. WAIT FOR 1<br>SECONDS."                                         | Check nav data sensor.                                                                                                    |
| 1315         | "DEGRADATION OF NAV DATA<br>QUALITY"                                          | Check nav data sensor.                                                                                                    |
| 1317         | "NO POSITION DATA"                                                            | Check position-fixing equipment.                                                                                                    |
| 1801         | "EVC INTERFACE ERROR"                                                         | Communication error between the processor unit and<br>IPS interface unit or NMEA data converter. Check the<br>connection with IPS interface unit or NMEA data convert-<br>er. |
| 1803         | "NO CONTACT WITH EVC."                                                        | Communication error with the EVC system. Check the connection with the EVC system                                                                                             |
| 1901         | "RATE SENSOR ERROR"                                                           | Check rate sensor.                                                                                                    |
| 1903         | "BACKUP ERROR"                                                                | All user and engineer default settings are restored. Re-<br>enter installation settings.                                                                                      |
| 1905         | "INITIALIZING HEADING SEN-<br>SOR. THIS TAKES TWO MIN-<br>UTES, PLEASE WAIT." | The heading sensor is initializing. Wait approx. two min-<br>utes until the heading sensor completes initializing.                                                            |
| Fail         |                                                                               |                                                                                                    |
| 0001         | "DRIVE UNIT ERROR"                                                            | Turn off power                                                                                                    |
| 0003         | "DRIVE UNIT OVERLOAD"                                                         | Turn off power.                                                                                                    |
| 0005         | "DRIVE UNIT IS OVER- HEAT-<br>ED"                                             | Temperature of drive circuit is higher than 80°C(176°F).<br>Turn off power.                                                                                                   |
| 0007         | "BYPASS/CLUTCH DRIVE ER-<br>ROR"                                              | Bypass/clutch error. Turn off power.                                                                                                    |
| 0009         | "BYPASS/CLUTCH IS OVER-<br>LOADED"                                            | Bypass/clutch overload. Turn off power.                                                                                                    |
| 0011         | "BYPASS/CLUTCH IS SHORT-<br>ED OUT"                                           | Bypass/clutch is shorted. Turn off power.                                                                                                    |
| 0013         | "RUDDER DRIVE ERROR"                                                          | Turn off power.                                                                                                    |
| 0017         | "RUDDER ANGLE ERROR"                                                          | Turn off power.                                                                                                    |
| 0019         | "EVC INTERFACE FAIL.<br>PLEASE TURN OFF AND<br>CHECK EVC INTERFACE."          | System error of the IPS interface unit or NMEA data con-<br>verter. Turn off power, and then check the condition of<br>the IPS interface unit or NMEA data converter.         |
| 0301         | "COMMUNICATION ERROR"                                                         | No communication between processor unit and all con-<br>trol units. Turn off power.                                                                                           |
| Notice       |                                                                               |                                                                                                    |
| 2001         | "INPUT VOLTAGE IS UNDER<br>LIMIT"                                             | Input voltage under limit. Check power supply.                                                                                                    |
| 2003         | "INPUT VOLTAGE IS OVER<br>LIMIT"                                              | Input voltage over limit. Check power supply.                                                                                                    |
| 2101         | "NAV MODE PARAMETER ER-<br>ROR"                                               | Invalid parameter entered in NAV mode. Reenter parameter.                                                                                                    |
| 2105         | "START TO TURN BY FISHING<br>MODE"                                            | Boat is starting to turn after dodge operation.                                                                                                    |
| 2107         | "CIRCLE MODE STOPPED"                                                         | Circle mode was stopped.                                                                                                    |
| 2109         | "MODE WAS CHANGED"                                                            | Steering mode changed.                                                                                                    |
| 2201         | "WARNING. REMOTE CON-<br>TROLLER'S SW IS ON"                                  | Remote controller switch is ON. Turn it OFF to continue operation.                                                                                                    |
| 2203         | "THE SET TIME HAS PASSED"                                                     | Watch alarm has activated.                                                                                                    |

| Error<br>no. | Error message                                            | Meaning, remedy                                                                                                    |
|--------------|----------------------------------------------------------|----------------------------------------------------------------------------------------------------|
| 2301         | "HEADING SOURCE ARE<br>CHANGED"                          | Heading source changed.                                                                                                    |
| 2303         | "WIND SOURCE ARE<br>CHANGED"                             | Wind source changed.                                                                                                    |
| 2305         | "POSITION SOURCE ARE<br>CHANGED"                         | Position source changed.                                                                                                    |
| 2307         | "SPEED SOURCE HAS<br>CHANGED"                            | Source of speed changed.                                                                                                    |
| 2309         | VESSEL SPEED IS VERY<br>SLOW. CHECK THE SPEED<br>SENSOR. | When the STW keeps 0.2 kn or below for 15 seconds<br>while the STW is used for rudder control parameter, this<br>error message appears. Check the STW sensor. |
| 2330         | "ARRIVED AT WAYPOINT"                                    | Arrival alarm alerts you to arrival at final waypoint.                                                                                                    |
| 2340         | "WAYPOINT WAS CHANGED"                                   | Switching to next waypoint.                                                                                                    |
| 2360         | "NO WATER TEMP DATA"                                     | Check water temperature sensor.                                                                                                    |
| 2362         | "NO DEPTH DATA"                                          | Check depth sensor.                                                                                                    |
| 2370         | "HELM SENSOR ERROR"                                      | Check helm sensor.                                                                                                    |
| 2801         | "EVC OVERRIDE"                                           | The OVRD mode is enabled.                                                                                                    |
| 2901         | "NO COMPASS ADJUSTMENT<br>DATA"                          | Check heading sensor.                                                                                                    |

# 5.6 Sensor in Use Display

The SENSOR IN USE display provides a comprehensive list of the sensors connected to your NAVPILOT.

1. In the STBY mode, press the **MENU** key to show the STBY mode menu.

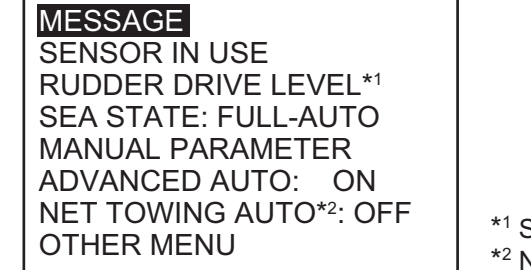

NAVpilot-711/720

| MESSAGE              |   |
|----------------------|---|
| SENSOR IN USE        |   |
| CONTRAST/BRILLIANCE  |   |
| RUDDER DRIVE LEVEL*  |   |
| SEA STATE: FULL-AUTO |   |
|                      | • |

<sup>\*1</sup> Shown with Fantum Feedback<sup>™</sup>.

\*<sup>2</sup> Not shown with a sailboat or Fantum Feedback<sup>™</sup>.

2. Rotate the **Course control** knob to select [SENSOR IN USE] then push the knob.

| SENSO      | OR IN USE   |
|------------|-------------|
| HDG : PG-7 | 00 : 0019E4 |
| STW : POR  | Г1          |
| SOG : NAVN | NET3:000C2F |
| POS : NAVN | NET3:000C2F |
| WIND :     |             |
| DPT :      |             |
| TEMP:      |             |

The display shows the source for each data and the equipment identifier number. For example the source of HDG is the FURUNO PG-700 and its equipment identifier number is 0019E4. Dashed lines indicate no connection or sensor is not currently active.

#### STBY mode menu

[MENU] key

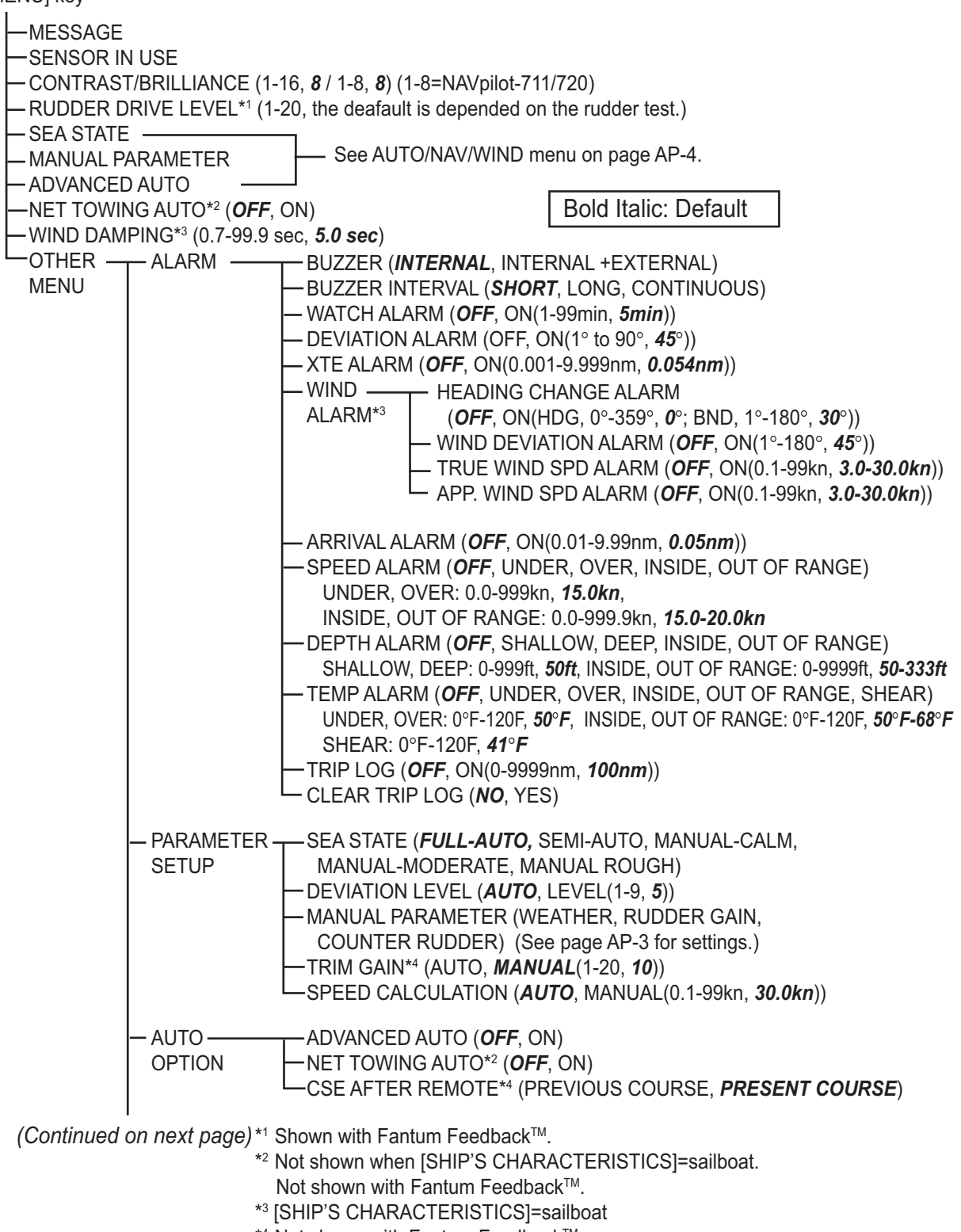

<sup>\*4</sup> Not shown with Fantum Feedback<sup>™</sup>.

(Continued from previous page)

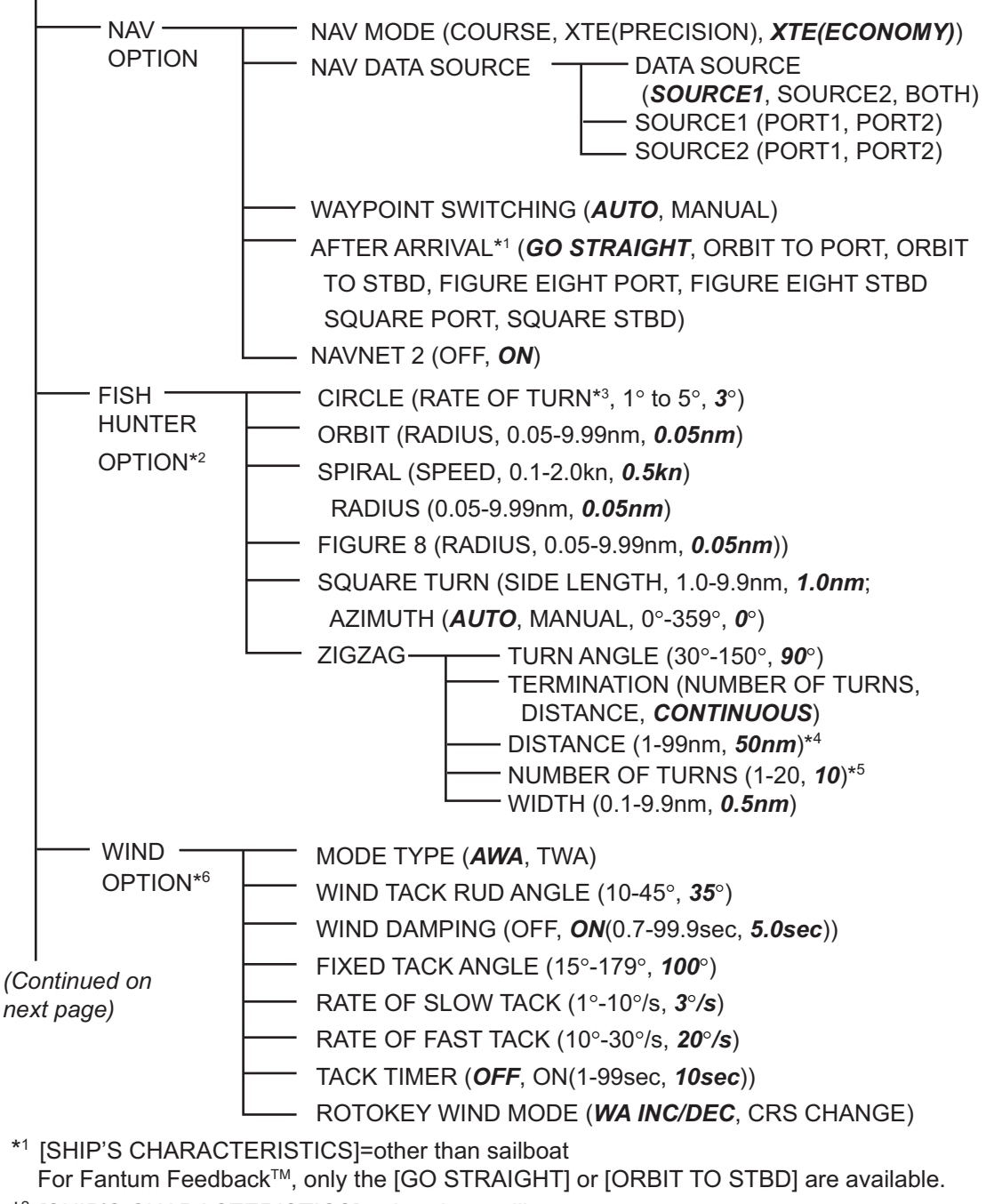

- \*2 [SHIP'S CHARACTERISTICS]=other than sailboat Not shown with Fantum Feedback<sup>™</sup>.
- \*3 Cannot be set higher than [RATE OF TURN] set with [SHIP'S CHARACTERISTICS] (at installation).
- \*4 Visible when [TERMINATION] is set for [DISTANCE].
- \*5 Visible when [TERMINATION] is set for [NUMBER OF TURNS].
- \*6 [SHIP'S CHARACTERISTICS]=sailboat

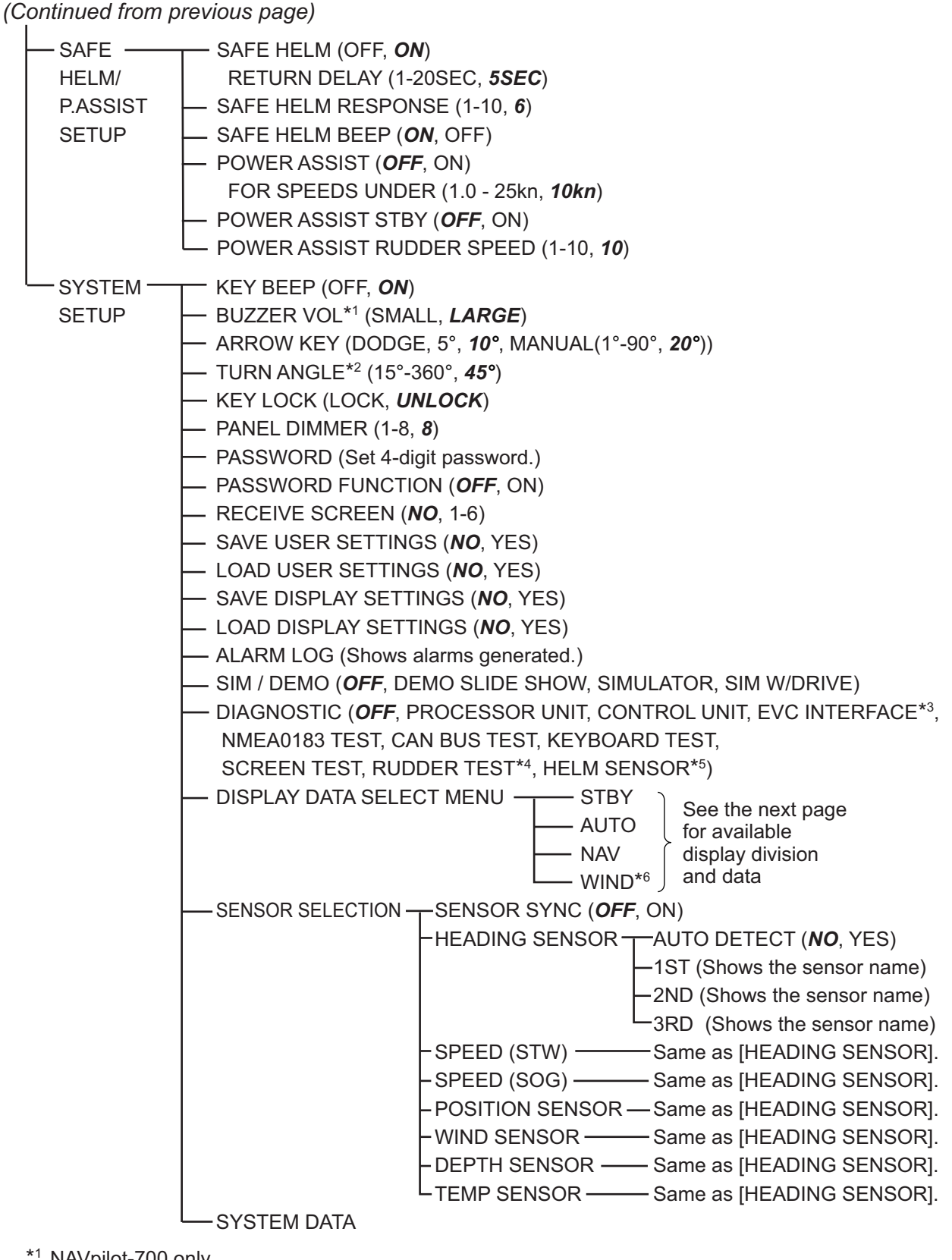

\*1 NAVpilot-700 only

\*2 [SHIP'S CHARACTERISTICS]=other than sailboat

\*3 [BOAT TYPE]=[VOLVO EVC BOAT]

\*4 Not shown when [BOAT TYPE]= [VOLVO EVC BOAT]

\*5 Available with the Accu-Steer FPS 12V/24V type drive

\*6 [SHIP'S CHARACTERISTICS]=sailboat

#### AUTO, NAV, WIND menu

[MENU] key

- MESSAGE (Shows error messages.)
- SENSOR IN USE
- CONTRAST/BRILLIANCE (1-16, 8 / 1-8\*1, 8)

— SEA STATE (*FULL-AUTO*, SEMI-AUTO, MANUAL-CALM, MANUAL-MODERATE, MANUAL-ROUGH)

MANUAL PARAMETER

WEATHER (CALM, 0°-10°, **1**°; MODERATE, 0°-10°, **2**°; ROUGH, 0°-10°, **3**°)

RUDDER GAIN (CALM, 1-20, **3**; MODERATE, 1-20, **5**; ROUGH, 1-20, **10**)

- COUNTER RUDDER (CALM, 0-20, *10*; MODERATE, 0-20, *2*; ROUGH, 0-20, *4*)
- ADVANCED AUTO (OFF, **ON**)
- NET TOWING AUTO\*3 (**OFF**, ON)
- WIND DAMPING<sup>\*4</sup> (0.7-99.9 sec, **5.0 sec**)
  - OTHER MENU T BUZZER VOL\*5 (SMALL, LARGE)

— ARROW KEY (**DODGE**, 5°, 10°, MANUAL(1°-90°, **20**°))

- DISPLAY DATA SELECT MENU (See "1.4.4 How to select displays from the menu".)
- \*1 NAVpilot-711, 720
- \*2 Shown with Fantum Feedback<sup>™</sup>.
- \*<sup>3</sup> Not shown when [SHIP'S CHARACTERISTICS]=sailboat. Not shown with Fantum Feedback<sup>™</sup>.
- \*4 [SHIP'S CHARACTERISTICS]=sailboat
- \*5 NAVpilot-700

## SPECIFICATIONS OF AUTOPILOT NAVpilot-700/711/720

#### 1 CONTROL UNIT

| 1.1 | Display                | Monochrome dot matrix LCD      |
|-----|------------------------|--------------------------------|
| 1.2 | Effective display area |                                |
|     | FAP-7001               | 85.2 x 85.2 mm (160 x 160 dot) |
|     | FAP-7011/7021          | 85.2 x 43.6 mm (160 x 80 dot)  |
| 1.3 | Backlight              | 8 steps                        |
| 1.4 | Contrast               | 16 steps                       |
|     |                        |                                |

1.5 Useable set 6 sets

#### 2 PROCESSOR UNIT

| 2.1  | Steering mode         | STBY, Auto, Dodge, Turn, Remote, Advanced auto*, Navigation*, |
|------|-----------------------|---------------------------------------------------------------|
|      |                       | Wind⁺, FishHunter <sup>™</sup> *                              |
| 2.2  | Weather mode          | AUTO, MANUAL-CALM/ MODERATE/ ROUGH                            |
| 2.3  | Rudder gain           | AUTO/1-20 (Manual)                                            |
| 2.4  | Counter rudder        | AUTO/0-20 (Manual)                                            |
| 2.5  | Trim gain             | AUTO/1-20 (Manual)                                            |
| 2.6  | Course change speed   | 1-10 deg/s                                                    |
| 2.7  | Rudder angle settings | 10-45 deg                                                     |
| 2.8  | Alarm                 | Heading deviation, Cross-track error, Ship's speed*, Depth*,  |
|      |                       | Water temperature*, Wind*, Watch, Log trip*                   |
| 2.9  | Motor/ Solenoid drive | 25A continuous, 50A for 5 seconds                             |
| 2.10 | Clutch/ Bypass drive  | 3A                                                            |
|      |                       | *: external data required                                     |

#### 3 IPS INTERFACE UNIT (OPTION)

| 3.1 | Control system  | EVC system                                                      |
|-----|-----------------|-----------------------------------------------------------------|
| 3.2 | Steering mode   | Auto, Manual, Dodge, Turn, Remote, Advanced auto*, Navigation*, |
|     |                 | Wind*, FishHunter <sup>TM</sup> *, Override                     |
| 3.3 | Rudder function | Weather states, Rudder angle, Rudder gain, Trim gain,           |
|     |                 | Course change speed (setting range: same as processor unit)     |

#### 4 INTERFACE

| 4.1 | Number of port       |                                                    |
|-----|----------------------|----------------------------------------------------|
|     | NMEA0183             | 2 ports (includes the port for IPS interface unit) |
|     | CAN bus              | 1 port                                             |
|     | Relay contact output | 2 ports, alarm and status, 30V max., 3A max.       |
|     | Contact signal input | 2 ports, event switch control                      |
|     | USB                  | 1 port, for maintenance only                       |

NMEA 0183 Ver1.5/2.0/3.0 4.2 Data sentences AAM, APB, BOD, BWC, BWR, DBT, DPT, GGA, GLL, GNS, HDG, Input HDM, HDT, MTW, MWV, ROT, RMB, RMC, RSA, THS, TLL, VHW, VTG, VWR, VWT, XTE, ZDA Output DBT, DPT, GGA, GLL, GNS, HDG, HDM, HDT, MTW, MWV, RMB, RMC, ROT, RSA, VHW, VTG, VWR, VWT, ZDA 4.3 CAN bus PGN (NMEA2000) 059392/904,060928,061184,126208/720/992/996, Input 127250/251/258/488/489.128259/267. 129025/026/029/033/283/284/285, 130306/310/311/312/313/314/577/880/818/821/827

Output

127237/245/250/251/258,128259/267,

129025/026/029/033/283/284/285,

130306/310/311/312/822/823/827

059392/904,060928,061184,126208/464/720/992/996,

#### 5 POWER SUPPLY

- 5.1 Processor unit (w/ control units) 12-24 VDC: 4.0-2.0 A (control unit: 6 sets)
- 5.2 IPS interface unit 12-24 VDC: 0.4-0.2 A

#### 6 ENVIRONMENTAL CONDITION

- 6.1 Ambient temperature -15°C to +55°C
- 6.2 Relative humidity 95% or less at 40°C
- 6.3 Degree of protection Control unit IP56 Processor unit IP20 Rudder reference unit/ IPS I/F IPX5
- 6.4 Vibration IEC 60945 Ed.4

#### 7 UNIT COLOR

- 7.1 Control/processor unit N2.5
- 7.2 Remote controller N3.0 (FAP-5552/6232), N1.5 (FAP-6212/6222)
- 7.3 Rudder reference unit N1.5
- 7.4 Junction box/ IPS I/F N3.0

# INDEX

#### **Numerics**

| 180-degree turn           | 2-11 |
|---------------------------|------|
| 360-degree turn           | 2-11 |
| Α                         |      |
| ADVANCED AUTO mode        | 2-3  |
| Alarm buzzer              | 3-2  |
| Alarm log                 | 4-11 |
| Alarm menu                | 3-1  |
| Alarms                    |      |
| alarm menu                | 3-1  |
| apparent wind speed alarm | 3-9  |
| arrival alarm             | 3-5  |
| buzzer                    | 3-2  |
| buzzer interval           | 3-2  |
| depth alarm               | 3-6  |
| deviation                 | 3-3  |
| heading change alarm      | 3-8  |
| speed alarm               | 3-5  |
| trip distance alarm       | 3-7  |
| true wind speed alarm     | 3-9  |
| watch alarm               | 3-3  |
| water temperature alarm   | 3-6  |
| wind deviation alarm      | 3-9  |
| XTE alarm                 | 3-4  |
| Apparent wind speed alarm | 3-9  |
| Arrival alarm             | 3-5  |
| Arrow key function        | 4-10 |
| AUTO mode                 | 2-2  |
|                           |      |

### B

| Brilliance adjustment                   | 1-4  |
|-----------------------------------------|------|
| Button-type remote controller (FAP-6221 | ,    |
| FAP-6222)                               | 2-20 |
| Buzzer interval                         | 3-2  |
| Buzzer volume                           | 4-10 |

## С

| CAN bus test                  | 5-5  |
|-------------------------------|------|
| Circle turn                   | 2-14 |
| Compass, rudder display       | 1-9  |
| Contrast adjustment           | 1-4  |
| Control description           |      |
| NAVpilot-700                  | 1-1  |
| NAVpilot-711                  | 1-2  |
| NAVpilot-720                  | 1-2  |
| Control unit test             | 5-4  |
| Counter rudder setting        | 4-4  |
| Course after remote operation | 4-7  |
|                               |      |

#### D

| Data Source Setup | 4-9 |
|-------------------|-----|
| Depth alarm       | 3-6 |
| Depth display     | 1-9 |
| Deviation alarm   | 3-3 |
| Diagnostics       |     |

| control unit test                      | 5-4  |
|----------------------------------------|------|
| helm sensor test                       | 5_10 |
| keyboard test                          | 5-6  |
| NMEA 0183 test                         | 5-5  |
| nmer 0105 test                         | 5-5  |
| rudder test                            | 5-5  |
|                                        | 3-7  |
| Dial type remote controller (EAD 5551  | 5-0  |
| Dial-type remote controller (FAP-5551, | 0.40 |
| FAP-5552)                              | 2-19 |
| Display data in AUTO mode1-13,         | 4-11 |
| Display mode                           |      |
| NAVpilot-700                           | 1-5  |
| NAVpilot-711/720                       | 1-6  |
| Display settings saving, loading       | 4-11 |
| DODGE mode                             |      |
| AUTO and NAV modes                     | 2-22 |
| AUTO mode                              | 2-22 |
| STBY mode                              | 2-22 |
| Dodge-type remote controller (FAP-6231 | ,    |
| FAP-6232)                              | 2-20 |
| ,<br>F                                 |      |
|                                        | 4.40 |
| Engine speed display                   | 1-10 |
| F                                      |      |
| Figure-eight turn                      | 2-16 |
| FishHunter mode                        |      |
| circle turn                            | 2-14 |
| figure-eight turn                      | 2-16 |
| orbit turn                             | 2-15 |
| spiral turn                            | 2-15 |
| square turn                            | 2 16 |
| zigzog turp                            | 2-10 |
| ZIYZAY WITI                            | 2-17 |
| FU DODGE mode                          | 2-22 |
| Fuse replacement                       | 5-2  |
| Н                                      |      |
| Heading change alarm                   | 3-8  |
| Helm sensor test                       | 5-10 |
| Highway display                        | 1-10 |
|                                        |      |
| K                                      |      |
| Key beep                               | 4-10 |
| Key lock                               | 4-10 |
| Keyboard test                          | 5-6  |
| М                                      |      |
| Maintenance                            | 5-1  |
| Menu shortcuts                         |      |
| creating                               | /₋1ว |
| doloting                               | 1 10 |
| Manu trac                              | 4-1Z |
|                                        |      |
| Messages                               | 5-11 |
|                                        |      |

### Ν

NAV mode

#### INDEX

| boat's behavior after switching waypoint. | 2-8  |
|-------------------------------------------|------|
| data source                               | 4-8  |
| description                               | 2-4  |
| sailing method for                        | 2-7  |
| waypoint switching method                 | 2-8  |
| NavNet vx2 synchronization                | 4-8  |
| Net towing                                | 4-7  |
| NFU dodge in STBY mode                    | 2-23 |
| NMEA 0183 test                            | 5-5  |
|                                           |      |

## 0

| Orbit turn2-15 | 5 |
|----------------|---|
|----------------|---|

## Ρ

| Panel dimmer                   | 4-10 |
|--------------------------------|------|
| Parameter setup menu           | 4-1  |
| Password                       | 4-10 |
| Power assist mode              | 2-34 |
| POWER/BRILL key (NAVpilot-700) | 1-3  |
| Processor unit test            | 5-3  |

## R

| REMOTE mode         | 2-19 |
|---------------------|------|
| Response            | 2-9  |
| Rudder display      | 1-10 |
| RUDDER DRIVE LEVEL  | 4-6  |
| Rudder gain setting | 4-3  |
| Rudder test         | 5-7  |

## S

| SABIKI mode                      | 2-18 |
|----------------------------------|------|
| Safe helm mode                   | 2-32 |
| Screen test                      | 5-6  |
| Sea state                        |      |
| automatic setup                  | 4-2  |
| manual setup                     | 4-3  |
| Simulation mode                  | 4-11 |
| Speed alarm                      | 3-5  |
| Speed calculation                | 4-6  |
| Spiral turn                      | 2-15 |
| Square turn                      | 2-16 |
| STBY mode                        |      |
| description                      | 2-1  |
| selection of data                | 1-13 |
| STBY/POWER key (NAVpilot-720)    | 1-3  |
| Synchronization of control units | 4-11 |
| System configuration             | viii |
| System data                      | 5-11 |
|                                  |      |

## T

| TACK mode                        |      |
|----------------------------------|------|
| AUTO mode                        | 2-25 |
| damping interval for wind data   | 2-29 |
| fast, slow tracking rate of turn | 2-26 |
| fixed tack angle                 | 2-26 |
| max rudder angle                 | 2-28 |
| tack timer                       | 2-30 |
| WIND mode                        | 2-27 |
| Trim gain setting                | 4-5  |
| Trip distance alarm              | 3-7  |
| Trip distance reset              | 3-7  |
|                                  |      |

| True wind speed alarm        | 3-9      |
|------------------------------|----------|
| Turn angle in TURN mode      | 4-10     |
| TURN mode                    |          |
| 180-degree turn              | 2-11     |
| 360-degree turn              | 2_11     |
| turn solastion               | 2 10     |
|                              |          |
| user turn                    | 2-11     |
| U                            |          |
| User settings saving loading | 4-11     |
| Lleer turn                   | 2_11     |
|                              |          |
| W                            |          |
| Watch alarm                  | 3-3      |
| Water temperature alarm      | 3-6      |
| Water temperature display    | 1-11     |
| Weather setting              | 1_3      |
| Wind doviation alarm         | 2 0      |
|                              |          |
| wind display                 | 1-11     |
| WIND mode                    |          |
| starting                     | 2-23     |
| wind angle                   | 2-24     |
| V                            |          |
|                              | <b>.</b> |
| XIE alarm                    | 3-4      |
| 7                            |          |
| –<br>Ziazaa turn             | 2-17     |
| בושבמש נעווו                 | ∠- 17    |

#### FURUNO Worldwide Warranty for Pleasure Boats (Except North America)

This warranty is valid for products manufactured by Furuno Electric Co. (hereafter FURUNO) and installed on a pleasure boat. Any web based purchases that are imported into other countries by anyone other than a FURUNO certified dealer may not comply with local standards. FURUNO strongly recommends against importing these products from international websites as the imported product may not work correctly and may interfere with other electronic devices. The imported product may also be in breach of the local laws and mandated technical requirements. Products imported into other countries as described previously shall not be eligible for local warranty service.

For products purchased outside of your country please contact the national distributor of Furuno products in the country where purchased.

This warranty is in addition to the customer's statutory legal rights.

#### 1. Terms and Conditions of Warranty

FURUNO guarantees that each new FURUNO product is the result of quality materials and workmanship. The warranty is valid for a period of 2 years (24 months) from the date of the invoice, or the date of commissioning of the product by the installing certified dealer.

#### 2. FURUNO Standard Warranty

The FURUNO standard warranty covers spare parts and labour costs associated with a warranty claim, provided that the product is returned to a FURUNO national distributor by prepaid carrier.

The FURUNO standard warranty includes:

- Repair at a FURUNO national distributor
- All spare parts for the repair
- Cost for economical shipment to customer

#### 3. FURUNO Onboard Warranty

If the product was installed/commissioned and registered by a certified FURUNO dealer, the customer has the right to the onboard warranty.

The FURUNO onboard warranty includes

- Free shipping of the necessary parts
- Labour: Normal working hours only
- Travel time: Up to a maximum of two (2) hours
- Travel distance: Up to a maximum of one hundred and sixty (160) KM by car for the complete journey

#### 4. Warranty Registration

For the Standard Warranty - presentation of product with serial number (8 digits serial number, 1234-5678) is sufficient. Otherwise, the invoice with serial number, name and stamp of the dealer and date of purchase is shown.

For the Onboard Warranty your FURUNO certified dealer will take care of all registrations.

#### 5. Warranty Claims

For the Standard Warranty - simply send the defective product together with the invoice to a FURUNO national distributor. For the Onboard Warranty – contact a FURUNO national distributor or a certified dealer. Give the product's serial number and describe the problem as accurately as possible. Warranty repairs carried out by companies/persons other than a FURUNO national distributor or a certified dealer is not covered by this warranty.

#### 6. Warranty Limitations

When a claim is made, FURUNO has a right to choose whether to repair the product or replace it.

The FURUNO warranty is only valid if the product was correctly installed and used. Therefore, it is necessary for the customer to comply with the instructions in the handbook. Problems which result from not complying with the instruction manual are not covered by the warranty.

FURUNO is not liable for any damage caused to the vessel by using a FURUNO product.

The following are excluded from this warranty:

- a. Second-hand product
- b. Underwater unit such as transducer and hull unit
- c. Routine maintenance, alignment and calibration services.
- d. Replacement of consumable parts such as fuses, lamps, recording papers, drive belts, cables, protective covers and batteries.
- e. Magnetron and MIC with more than 1000 transmitting hours or older than 12 months, whichever comes first.
- f. Costs associated with the replacement of a transducer (e.g. Crane, docking or diver etc.).
- g. Sea trial, test and evaluation or other demonstrations.
- h. Products repaired or altered by anyone other than the FURUNO national distributor or an authorized dealer.
- i. Products on which the serial number is altered, defaced or removed.
- problems resulting from an accident, negligence, misuse, improper installation, vandalism or water penetration.
- k. Damage resulting from a force majeure or other natural catastrophe or calamity.
- I. Damage from shipping or transit.
- m. Software updates, except when deemed necessary and warrantable by FURUNO.
- n. Overtime, extra labour outside of normal hours such as weekend/holiday, and travel costs above the 160 KM allowance
- o. Operator familiarization and orientation.

FURUNO Electric Company, March 1, 2011

#### **FURUNO** Warranty for North America

FURUNO U.S.A., Limited Warranty provides a twenty-four (24) months LABOR and twenty-four (24) months PARTS warranty on products from the date of installation or purchase by the original owner. Products or components that are represented as being waterproof are guaranteed to be waterproof only for, and within the limits, of the warranty period stated above. The warranty start date may not exceed eighteen (18) months from the original date of purchase by dealer from Furuno USA and applies to new equipment installed and operated in accordance with Furuno USA's published instructions.

Magnetrons and Microwave devices will be warranted for a period of 12 months from date of original equipment installation.

Furuno U.S.A., Inc. warrants each new product to be of sound material and workmanship and through its authorized dealer will exchange any parts proven to be defective in material or workmanship under normal use at no charge for a period of 24 months from the date of installation or purchase.

Furuno U.S.A., Inc., through an authorized Furuno dealer will provide labor at no cost to replace defective parts, exclusive of routine maintenance or normal adjustments, for a period of 24 months from installation date provided the work is done by Furuno U.S.A., Inc. or an AUTHORIZED Furuno dealer during normal shop hours and within a radius of 50 miles of the shop location.

A suitable proof of purchase showing date of purchase, or installation certification must be available to Furuno U.S.A., Inc., or its authorized dealer at the time of request for warranty service.

This warranty is valid for installation of products manufactured by Furuno Electric Co. (hereafter FURUNO). Any purchases from brick and mortar or web-based resellers that are imported into other countries by anyone other than a FURUNO certified dealer, agent or subsidiary may not comply with local standards. FURUNO strongly recommends against importing these products from international websites or other resellers, as the imported product may not work correctly and may interfere with other electronic devices. The imported product may also be in breach of the local laws and mandated technical requirements. Products imported into other countries, as described previously, shall not be eligible for local warranty service.

For products purchased outside of your country please contact the national distributor of Furuno products in the country where purchased.

#### WARRANTY REGISTRATION AND INFORMATION

To register your product for warranty, as well as see the complete warranty guidelines and limitations, please visit <u>www.furunousa.com</u> and click on "Support". In order to expedite repairs, warranty service on Furuno equipment is provided through its authorized dealer network. If this is not possible or practical, please contact Furuno U.S.A., Inc. to arrange warranty service.

FURUNO U.S.A., INC. Attention: Service Coordinator 4400 N.W. Pacific Rim Boulevard Camas, WA 98607-9408 Telephone: (360) 834-9300 FAX: (360) 834-9400

Furuno U.S.A., Inc. is proud to supply you with the highest quality in Marine Electronics. We know you had several choices when making your selection of equipment, and from everyone at Furuno we thank you. Furuno takes great pride in customer service.

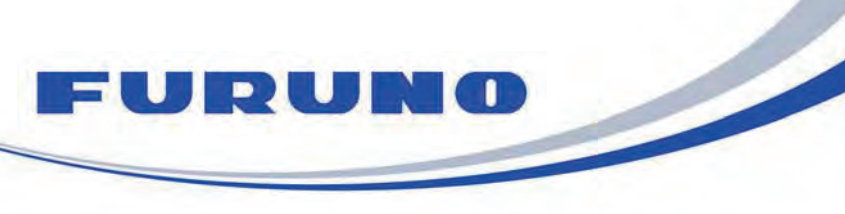

FURUNO ELECTRIC CO., LTD. 9-52 Ashihara-cho, Nishinomiya, 662-8580, Japan Tel: +81 (798) 65-2111 Fax: +81 (798) 65-1020 www.furuno.com

Publication No. DOCQA1005

| EC Declaration of Conformity                                                                                                    |                                                                                                    |  |
|----------------------------------------------------------------------------------------------------|----------------------------------------------------------------------------------------------------|--|
| We FURUNO ELECTRIC                                                                                                    | CO., LTD.                                                                                                    |  |
|                                                                                                    | (Manufacturer)                                                                                                    |  |
| 9-52 Ashihara-Cho, Nishinomiya City, 662-8580, Hyogo, Japan                                                                                                    |                                                                                                    |  |
| (Address)                                                                                                    |                                                                                                    |  |
| declare under our sole responsibility that the product                                                                                                    |                                                                                                    |  |
| AUTOPILO                                                                                                    | T NAVpilot-700 and NAVpilot-711C                                                                                                    |  |
| (Model name, type number)                                                                                                    |                                                                                                    |  |
| to which this declaration relates is in conformity with the following standard(s) or other normative document(s)                                                                                                    |                                                                                                    |  |
| IEC 60945 Ed.4.0: 2002, clauses 8.7, 9.2, 9.3, 10.3, 10.4, 10.5, 10.8, 10.9 and 11.2 incl. Corr. 1: 2008 IEC 60945 Ed.3.0: 1996, clauses 10.2 and 10.3                                                                              |                                                                                                    |  |
| (title and/or number and date                                                                                                    | of issue of the standard(s) or other normative document(s))                                                                                        |  |
| For assessment, see                                                                                                    |                                                                                                    |  |
| <ul> <li>EMC Test Report FLI 12-09-065, November 5, 2009, and FLI 12-13-084, October 17, 2013<br/>prepared by Furuno Labotech International Co., Ltd.</li> </ul>                                                                    |                                                                                                    |  |
| This declaration is issued according to the Directive 2014/30/EU of the European Parliament and of the Council of 26 February 2014 on the harmonisation of the laws of the Member States relating to electromagnetic compatibility. |                                                                                                    |  |
|                                                                                                    | On behalf of Furuno Electric Co., Ltd.                                                                                                    |  |
| Nishinomiya City, Japan<br>April 20, 2016<br>(Place and date of issue)                                                                                                    | Yoshitaka Shogaki<br>Department General Manager<br>Quality Assurance Department<br>(name and signature or equivalent marking of authorized person) |  |